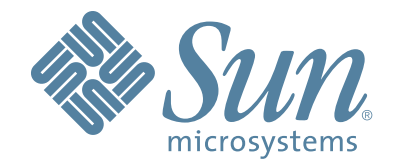

# StorageTek™ T10000 Tape Drive

**Operator's Guide** 

Part Number: 96174 Revision: EB

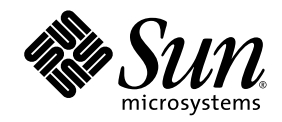

# StorageTek<sup>™</sup> T10000 Tape Drive

Operator's Guide

Sun Microsystems, Inc. www.sun.com

Part No. 96174 September 2008, Revision EB

Submit comments about this document at: SLSFS@Sun.com

Copyright 2008 Sun Microsystems, Inc., 4150 Network Circle, Santa Clara, California 95054, U.S.A. All rights reserved.

Sun Microsystems, Inc. has intellectual property rights relating to technology that is described in this document. In particular, and without limitation, these intellectual property rights might include one or more of the U.S. patents listed at http://www.sun.com/patents and one or more additional patents or pending patent applications in the U.S. and in other countries.

This document and the product to which it pertains are distributed under licenses restricting their use, copying, distribution, and decompilation. No part of the product or of this document might be reproduced in any form by any means without prior written authorization of Sun and its licensors, if any.

Third-party software, including font technology, is copyrighted and licensed from Sun suppliers.

Parts of the product might be derived from Berkeley BSD systems, licensed from the University of California. UNIX is a registered trademark in the U.S. and in other countries, exclusively licensed through X/Open Company, Ltd.

Sun, Sun Microsystems, the Sun logo, Java, StorageTek, StorageTek logo, L-Series, SL8500, PowderHorn, VolSafe, and Solaris are trademarks or registered trademarks of Sun Microsystems, Inc. in the U.S. and in other countries.

U.S. Government Rights—Commercial use. Government users are subject to the Sun Microsystems, Inc. standard license agreement and applicable provisions of the FAR and its supplements.

DOCUMENTATION IS PROVIDED "AS IS" AND ALL EXPRESS OR IMPLIED CONDITIONS, REPRESENTATIONS AND WARRANTIES, INCLUDING ANY IMPLIED WARRANTY OF MERCHANTABILITY, FITNESS FOR A PARTICULAR PURPOSE OR NON-INFRINGEMENT, ARE DISCLAIMED, EXCEPT TO THE EXTENT THAT SUCH DISCLAIMERS ARE HELD TO BE LEGALLY INVALID.

Copyright 2008 Sun Microsystems, Inc., 4150 Network Circle, Santa Clara, Californie 95054, Etats-Unis. Tous droits réservés.

Sun Microsystems, Inc. a les droits de propriété intellectuels relatants à la technologie qui est décrit dans ce document. En particulier, et sans la limitation, ces droits de propriété intellectuels peuvent inclure un ou plus des brevets américains énumérés à http://www.sun.com/patents et un ou les brevets plus supplémentaires ou les applications de brevet en attente dans les Etats-Unis et dans les autres pays.

Ce produit ou document est protégé par un copyright et distribué avec des licences qui en restreignent l'utilisation, la copie, la distribution, et la décompilation. Aucune partie de ce produit ou document ne peut être reproduite sous aucune forme, par quelque moyen que ce soit, sans l'autorisation préalable et écrite de Sun et de ses bailleurs de licence, s'il y en a.

Le logiciel détenu par des tiers, et qui comprend la technologie relative aux polices de caractères, est protégé par un copyright et licencié par des fournisseurs de Sun.

Des parties de ce produit pourront être dérivées des systèmes Berkeley BSD licenciés par l'Université de Californie. UNIX est une marque déposée aux Etats-Unis et dans d'autres pays et licenciée exclusivement par X/Open Company, Ltd.

Sun, Sun Microsystems, le logo Sun, Java, StorageTek, StorageTek logo, L-Series, SL8500, PowderHorn, VolSafe, et Solaris sont des marques de fabrique ou des marques déposées de Sun Microsystems, Inc. aux Etats-Unis et dans d'autres pays.

LA DOCUMENTATION EST FOURNIE "EN L'ÉTAT" ET TOUTES AUTRES CONDITIONS, DECLARATIONS ET GARANTIES EXPRESSES OU TACITES SONT FORMELLEMENT EXCLUES, DANS LA MESURE AUTORISEE PAR LA LOI APPLICABLE, Y COMPRIS NOTAMMENT TOUTE GARANTIE IMPLICITE RELATIVE A LA QUALITE MARCHANDE, A L'APTITUDE A UNE UTILISATION PARTICULIERE OU A L'ABSENCE DE CONTREFAÇON.

We welcome your feedback. Please contact the Sun Learning Services Feedback System at: SLSFS@Sun.com

or

Sun Learning Services Sun Microsystems, Inc. 500 Eldorado Blvd, 06-307 Broomfield, CO 80021 USA

Please include the publication name, part number, and edition number in your correspondence if they are available. This expedites our response.

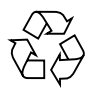

Please Recycle

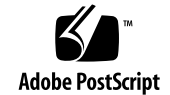

## **Revision History**

|          | <b>-</b> .     |          |                                                                                                    |
|----------|----------------|----------|----------------------------------------------------------------------------------------------------|
| EC       | Date           | Revision | Description                                                                                                    |
| 129914   | February 2006  | А        | Initial release                                                                                                    |
| 129967   | May 2006       | В        | See this edition for a description of changes.                                                                                                    |
| 135058   | September 2006 | С        | See this edition for a description of changes.                                                                                                    |
| 135066   | January 2007   | D        | See this edition for a description of changes.                                                                                                    |
| 135462   | September 2007 | Ε        | Added Interface Port Usage information, updated<br>Figure 1-3, and corrected cleaning cartridge<br>maximum use quantity in Chapter 1.<br>Updated Emulation options information in<br>Chapter 3 and Appendix C.<br>Revised cartridge shipping information in<br>Appendix A. |
| EC000653 | July 2008      | EA       | Added references to the SL3000 library.<br>Added information on the T10000B tape drive<br>throughout the guide.                                                                                                    |
| EC000768 | September 2008 | EB       | Added information on the T10000B FICON tape<br>drive throughout the guide.<br>Added some information on the StorageTek Library<br>Console to Chapter 1.<br>Miscellaneous changes to standardize wording in<br>the text and procedures.                                     |

### Contents

**Revision History 3** 

Contents 5

Figures 9

Tables 10

Preface 11

Organization 11 Alert Messages 12 Mensajes de alerta 12 Typographical Conventions 13 Related Publications 13 Documentation, Support, and Training 14

#### Notices 15

United States FCC Compliance Statement 15
CISPR 22 and EN55022 Warning 15
Japanese Compliance Statement 16
Taiwan Warning Label Statement 16
Internal Code License Statement 17

#### 1. Introduction 19

T10000 Tape Drive Description 19Tape Drive Rear Panel 20Interface Ports Use 20

Maintenance Port Use 21 Drive Status LED 21 Encryption Status LED 22 Encryption Option 23 Encryption Resources 23 Interface with the Tape Drive 24 Virtual Operator Panel 24 Rack Mount Drives 24 Library Drives 25 StorageTek Library Console 25 T10000 Cartridges 26 T10000 Cartridge Types 27 Standard Data Cartridge 27 Diagnostic Cartridges 27 Sport Data Cartridges 27 VolSafe Data Cartridges 28 Cleaning Cartridges 28 Media Information Region 28 Statistical Counters 28 Data pointers 28 Normal Processing 29 Cross-Density Cartridge Processing 29 Invalid Media Information Conditions 30 Rack Mount Controls and Indicators 31 Front Panel 31 Load/Unload Slot 31 Operator Panel Controls/Indicators 32 Operator Panel Display Window 34

Rear Panel 35

2.

#### 3. Operator Tasks 37

Power-on Rack Mount Drives37Power-off Rack Mount Drives37

IPL the Drive (Operator Panel) 38 IPL the Drive (VOP) 38 Place the Drive Online (Operator Panel) 39 Place the Drive Online (VOP) 39 View Configuration (Operator Panel) 40 View Configuration (VOP) 40 Cartridge Handling Precautions 41 Identify a Defective Cartridge 41 Write-Protect/Write-Enable a Cartridge 42 Manually Load/Unload Cartridges 43 Load a Cartridge 43 Unload a Cartridge 44 Cleaning the T10000 Tape Drive 45 Place the Drive Offline (Operator Panel) 46 Place the Tape Drive Offline (VOP) 46 Rebuilding an MIR 47 Operator Panel MIR Rebuilds 47 VOP MIR Rebuild 48

#### 4. Menu System 51

Menu System Overview 51 Menu Structure Overview 52 Menu Operations 53 Online Menu Operation 53 Offline Menu Operation 54 View/Change Configuration Settings 55 Explanation of the Trees 55 Online Configuration Menu Tree 56 Offline Configuration Menu Tree 57 View/Change TCP/IP Settings 68 Drive Operations Menu 72

- 5. Service Calls and Help 75
- A. Cartridge Care 77

Unpacking New Cartridges 77 Handling 77 Cleaning 77 Storing 78 Shipping 78 Dropped Cartridges 79

#### B. Data Cartridge Labels 81

Rack Mount Cartridge Labels81Library Use Cartridge Labels81Standard/Sport Cartridge Labels82VolSafe/Sport VolSafe Cartridge Labels82Diagnostic Cartridge Labels82Cleaning Cartridge Labels83Label Size Specification83Label Reference Documents83

#### C. Initial Drive Configuration Settings 85

D. Messages and Translated Messages 87
 Messages 87
 Potential Operator Recovery Scenarios 91
 Translated Messages 92

#### E. Specifications 93

Physical Specifications 93
Power Specifications 94
Rack Mount Tape Drive Power Specifications 94
Library-attached Tape Drive Power Specifications 94
Performance Specifications 95
Environmental Requirements 96

Glossary 99

Index 107

## Figures

| FIGURE 1-1 | T10000 Tape Drive 19                                   |
|------------|--------------------------------------------------------|
| FIGURE 1-2 | Tape Drive Rear Panel 20                               |
| FIGURE 1-3 | VOP Application Window 24                              |
| FIGURE 1-4 | StorageTek Library Console 25                          |
| FIGURE 1-5 | Drive Display - StorageTek Library Console 26          |
| FIGURE 1-6 | T10000 Cartridge 26                                    |
| FIGURE 2-1 | Rack Mount Chassis Front Panel 31                      |
| FIGURE 2-2 | Operator Panel 32                                      |
| FIGURE 2-3 | Rack Mount Chassis Rear Panel 35                       |
| FIGURE 3-1 | Data Cartridge Write Protect/Enable Switch 42          |
| FIGURE 5-1 | Cartridge Inspection Points 79                         |
| FIGURE 5-2 | Cartridge Door and Tape Leader 80                      |
| FIGURE B-1 | Standard Eight-character Label 82                      |
| FIGURE B-2 | Diagnostic Cartridge Label 82                          |
| FIGURE B-3 | Cleaning Cartridge Label 83                            |
| FIGURE B-4 | Eight Character Data Cartridge Label Specifications 84 |

## Tables

| TABLE 1-1 | Drive Status LED State Descriptions | 21       |
|-----------|-------------------------------------|----------|
|           |                                     | <u> </u> |

- TABLE 1-2 Encryption Status LED State Descriptions 22
- TABLE 2-1 Operator Panel Controls 33
- TABLE 2-2 Operator-panel Indicators 33
- TABLE 4-1 Drive Configuration Settings 58
- TABLE 4-2 ALPA Table 67
- TABLE 4-3 TCP/IP Configuration Settings 69
- TABLE 4-4 Drive Operations 73
- TABLE C-1 Drive Configuration Initial Settings 85
- TABLE C-2 FICON Specific Drive Configuration Initial Settings 86
- TABLE D-1 Operator panel Display Messages 87
- TABLE D-2 Selected Check Message Meanings 91
- TABLE D-3 Translated Display Messages 92
- TABLE E-1 T10000 Tape Drive Physical Specifications 93
- TABLE E-2 T10000 Tape Cartridge Physical Specification 93
- TABLE E-3 Tape Drive Power Supply Input Power 94
- TABLE E-4 T10000 Tape Drive Performance Specifications 95
- TABLE E-5 T10000 Tape Drive Environmental Requirements 96
- TABLE E-6 T10000 Tape Cartridge Environmental Requirements 97

## Preface

This book is intended for those persons using the T10000 tape drive after it has been installed. It also provides information about the various cartridges and their labels.

## Organization

The organization of this guide is:

| Chapter 1  | "Introduction" provides an overview of the T10000 tape drive and its data cartridges.                                                                                                  |
|------------|----------------------------------------------------------------------------------------------------|
| Chapter 3  | "Operator Tasks" describes the operator job functions associated with the T10000 tape drive<br>and provides information about the data cartridges.                                     |
| Chapter 2  | "Rack Mount Controls and Indicators" describes the controls and indicators on the T10000 tape drive's front and rear panels.                                                           |
| Chapter 4  | "Menu System" describes use and navigation of the T10000 tape drive's menu system.                                                                                                    |
| Chapter    | "Service Calls and Help" describes where an operator can get help and how to place a service call.                                                                                     |
| Appendix A | "Cartridge Care" details care of the data cartridges.                                                                                                    |
| Appendix B | "Data Cartridge Labels" has the specifications for the various labels used on the data cartridges.                                                                                     |
| Appendix C | "Initial Drive Configuration Settings" describes the settings configured on the T10000 tape drive at the factory.                                                                      |
| Appendix D | "Messages and Translated Messages" lists messages that might be displayed by the tape drive and their meaning. This appendix also lists the translated displays for various languages. |
| Appendix E | "Specifications" lists the physical and environmental specifications for the tape drive.                                                                                               |
| Glossary   | "Glossary" defines some terms and abbreviations used in this guide.                                                                                                    |

## Alert Messages

Alert messages call your attention to information that is especially important or that has a unique relationship to the main text or graphic.

**Note** – A note provides additional information that is of special interest. A note might point out exceptions to rules or procedures. A note usually, but not always, follows the information to which it pertains.

**Caution** – A caution informs you of conditions that might result in damage to hardware, corruption of data, or corruption of application software. A caution always precedes the information to which it pertains.

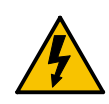

**Warning – Possible Physical Injury.** A warning alerts you to conditions that might result in long-term health problems, injury, or death. A warning always precedes the information to which it pertains.

## Mensajes de alerta

Los mensajes de alerta llaman la atención hacia información de especial importancia o que tiene una relación específica con el texto principal o los gráficos.

**Note** – Una nota expone información adicional que es de interés especial. Una nota puede señalar excepciones a las normas o procedimientos. Por lo general, aunque no siempre, las notas van después de la información a la que hacen referencia.

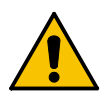

**Precaución:**Una precaución informa sobre situaciones que podrían conllevar daños del hardware, de los datos o del software de aplicación. Las precauciones van siempre antes de la información a la que hacen referencia.

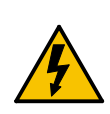

**Warning – Possible Physical Injury.** Una advertencia llama la atención sobre condiciones que podrían conllevar problemas de salud crónicos, lesiones o muerte. Las advertencias van siempre antes de la información a la que hacen referencia.

## **Typographical Conventions**

Typographical conventions highlight special words, phrases, and actions in this publication.

| Item            | Example                | Description of Convention                    |
|-----------------|------------------------|----------------------------------------------|
| Commands        | Mode Select            | Initial cap                                  |
| Document titles | System Assurance Guide | Italic font                                  |
| Emphasis        | not or must            | Italic font                                  |
| Menu options    | Exit                   | Bold                                         |
| Hypertext links | Figure 1 on page 25    | Blue (prints black in hardcopy publications) |
| URLs            | http://www.sun.com     | Blue (prints black in hardcopy publications) |

## **Related Publications**

Publications relating to the tape drive:

| Document Title                                                                          | Part Number |
|-----------------------------------------------------------------------------------------|-------------|
| Virtual Operator Panel User's Guide                                                     | 96179       |
| Crypto Key Management Station, User's Guide <sup>1</sup>                                | 96262       |
| Crypto Key Management Station, Configuration and Startup Guide <sup>1</sup>             | 96261       |
| Crypto Key Management Station and Data-at-Rest Encryption, Technical Brief <sup>1</sup> | TT0018      |
| Crypto Key Management System, Installation and Service Manual                           | 3161949xx   |
| Crypto Key Management System, System Administrator Guide                                | 3161951xx   |
| 1. KMS 1.x documentation                                                                |             |

You can find most of the documentation listed in the previous table online at the following URL: http://docs.sun.com/app/docs/prod/tape.storage#hic.

Publications regarding Sun Microsystems tape device software products:

#### Sun Microsystems Software Products

A list of Sun Microsystems tape device software products can be found online at: http://docs.sun.com/app/docs/prod/tape.device#hic

## Documentation, Support, and Training

| Sun Function  | URL                               |
|---------------|-----------------------------------|
| Documentation | http://www.sun.com/documentation/ |
| Support       | http://www.sun.com/support/       |
| Training      | http://www.sun.com/training/      |

## Notices

Please read the following compliance and warning statements for this product.

**Caution** – *Potential equipment damage:* Cables that connect peripherals must be shielded and grounded; refer to descriptions in the cable instruction manuals. Operation of this equipment with cables that are not shielded and not correctly grounded might result in interference to radio and TV reception.

Changes or modifications to this equipment that are not expressly approved in advance by StorageTek voids the warranty. In addition, changes or modifications to this equipment might cause it to create harmful interference.

## United States FCC Compliance Statement

The following compliance statement pertains to Federal Communications Commission Rules 47 CFR 15.105:

**Note** – This equipment has been tested and found to comply with the limits for a Class A digital device pursuant to part 15 of the FCC Rules. These limits are designed to provide reasonable protection against harmful interference when the equipment is operated in a commercial environment. This equipment generates, uses, and can radiate radio frequency energy and, if not installed and used in accordance with the instruction manual, may cause harmful interference to radio communications. Operation of this equipment in a residential area is likely to cause harmful interference in which case the user is required to correct the interference at his or her own expense.

## CISPR 22 and EN55022 Warning

This is a Class A product. In a domestic environment this product may cause radio interference in which case the user may be required to take adequate measures.

## Japanese Compliance Statement

The following compliance statement in Japanese pertains to VCCI EMI regulations:

この装置は、情報処理装置等電波障害自主規制協議会(VCCI)の基準 に基づくクラスA情報技術装置です。この装置を家庭環境で使用すると電波 妨害を引き起こすことがあります。この場合には使用者が適切な対策を講ず るよう要求されることがあります。

**English translation**: This is a Class A product based on the Technical Requirement of the Voluntary Control Council for Interference by Information Technology (VCCI). In a domestic environment, this product may cause radio interference, in which case the user may be required to take corrective actions.

## Taiwan Warning Label Statement

The following warning label statement pertains to BSMI regulations in Taiwan, R.O.C.:

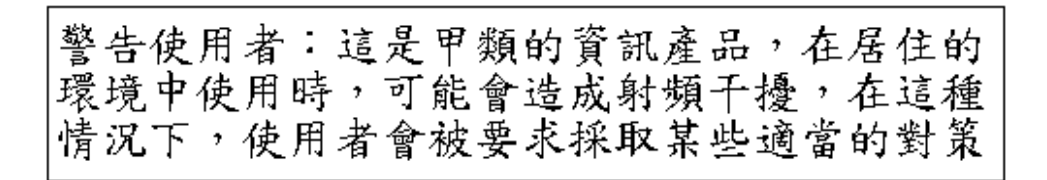

**English translation**: This is a Class A product. In a domestic environment, this product may cause radio interference, in which case, the user may be required to take adequate measures.

## Internal Code License Statement

The following is the Internal Code License Agreement from StorageTek:

NOTICE

#### INTERNAL CODE LICENSE

PLEASE READ THIS NOTICE CAREFULLY BEFORE INSTALLING AND OPERATING THIS EQUIPMENT. THIS NOTICE IS A LEGAL AGREEMENT BETWEEN YOU (EITHER AN INDIVIDUAL OR ENTITY), THE END USER, AND STORAGE TECHNOLOGY CORPORATION ("STORAGETEK"), THE MANUFACTURER OF THE EQUIPMENT. BY OPENING THE PACKAGE AND ACCEPTING AND USING ANY UNIT OF EQUIPMENT DESCRIBED IN THIS DOCUMENT, YOU AGREE TO BECOME BOUND BY THE TERMS OF THIS AGREEMENT. IF YOU DO NOT AGREE WITH THE TERMS OF THIS AGREEMENT, DO **NOT** OPEN THE PACKAGE AND USE THE EQUIPMENT. IF YOU DO NOT HAVE THE AUTHORITY TO BIND YOUR COMPANY, DO **NOT** OPEN THE PACKAGE AND USE THE EQUIPMENT. IF YOU HAVE ANY QUESTIONS, CONTACT THE AUTHORIZED STORAGETEK DISTRIBUTOR OR RESELLER FROM WHOM YOU ACQUIRED THIS EQUIPMENT. IF THE EQUIPMENT WAS OBTAINED BY YOU DIRECTLY FROM STORAGETEK, CONTACT YOUR STORAGETEK REPRESENTATIVE.

- 2. **Definitions:** The following terms are defined as follows:
  - a. "Derivative works" are defined as works based upon one or more preexisting works, such as a translation or a musical arrangement, or any other form in which a work might be recast, transformed, or adapted. A work consisting of editorial revision, annotations, elaboration, or other modifications which, as a whole, represent an original work of authorship, is a Derivative work.
  - b. "Internal Code" is Microcode that (i) is an integral part of Equipment, (ii) is required by such Equipment to perform its data storage and retrieval functions, and (iii) executes below the user interface of such Equipment. Internal code does not include other Microcode or software, including data files, which might reside or execute in or be used by or in connection with such Equipment, including, without limitation, Maintenance Code.
  - c. "Maintenance Code" is defined as Microcode and other software, including data files, which might reside or execute in or be used by or in connection with Equipment, and which detects, records, displays, and/or analyzes malfunctions in the Equipment.
  - d. "Microcode" is defined as a set of instructions (software) that is either imbedded into or is to be loaded into the Equipment and executes below the external user interface of such Equipment. Microcode includes both Internal Code and Maintenance Code, and might be in magnetic or other storage media, integrated circuitry, or other media.
- 3. The Equipment you have acquired by purchase or lease is manufactured by or for StorageTek and contains Microcode. By accepting and operating this Equipment, you acknowledge that StorageTek or its

licensor(s) retain(s) ownership of all Microcode, as well as all copies thereof, that might execute in or be used in the operation or servicing of the Equipment and that such Microcode is copyrighted by StorageTek or its licensor(s).

- 4. StorageTek hereby grants you, the end user of the Equipment, a personal, nontransferable (except as permitted in the transfer terms below), nonexclusive license to use each copy of the Internal Code (or any replacement provided by StorageTek or your authorized StorageTek distributor or reseller) which license authorizes you, the end user, to execute the Internal Code solely to enable the specific unit of Equipment for which the copy of Internal Code is provided to perform its data storage and retrieval functions in accordance with StorageTek's (or its licensor's) official published specifications.
- 5. Your license is limited to the use of the Internal Code as set forth. You might not use the Internal Code for any other purpose. You might not, for example, do any of the following:
  - (i) access, copy, display, print, adapt, alter, modify, patch, prepare Derivative works of, transfer, or distribute (electronically or otherwise) or otherwise use the Internal Code;
  - (ii) reverse assemble, decode, translate, decompile, or otherwise reverse engineer the Internal Code (except as decompilation might be expressly permitted under applicable European law solely for the purpose of gaining information that allows interoperability when such information is not otherwise readily available); or

or permit another person to use such Internal Code, or any copy of it.

- 6. Nothing in the license set forth above or in this entire Notice shall convey, in any manner, to you any license to or title to or other right to use any Maintenance code, or any copy of such Maintenance Code. Maintenance Code and StorageTek's service tools and manuals might be kept at your premises, or they might be supplied with a unit of Equipment sent to you and/or included on the same media as Internal Code, but they are to be used only by StorageTek's customer service personnel or those of an entity licensed by StorageTek, all rights in and to such Maintenance Code, service tools and manuals being reserved by StorageTek or its licensors. You agree that you shall not use or attempt to use the Maintenance Code or permit any other third party to use and access such Maintenance Code.
- 7. You, the end user, agree to take all appropriate steps to ensure that all of your obligations set forth in this Notice are extended to any third party having access to the Equipment.
- 8. You might transfer possession of the Internal Code to another party only with the transfer of the Equipment on which its use is authorized, and your license to use the Internal Code is discontinued when you are no longer an owner or a rightful possessor of the Equipment. You must give such transferee all copies of the Internal Code for the transferred Equipment that are in your possession, along with a copy of all provisions of this Notice.

Any such transfer by you is automatically (without further action on the part of either party) expressly subject to all the terms and conditions of this Notice passing in full to the party to whom such Equipment is transferred, and such transferee accepts the provisions of this license by initial use of the Internal Code. You cannot pass to the transferee of the Equipment any greater rights than granted under this Notice, and shall hold StorageTek harmless from any claim to the contrary by your transferee or its successors or assigns. In addition, the terms and conditions of this Notice apply to any copies of Internal Code now in your possession or use or which you hereafter acquire from either StorageTek or another party.

(iii) sublicense, assign, or lease the Internal Code 9. You acknowledge that copies of both Internal Code and Maintenance Code might be installed on the Equipment before shipment or included with the Equipment and other material shipped to you, all for the convenience of StorageTek's service personnel or service providers licensed by StorageTek, and that during the warranty period, if any, associated with the Equipment, and during periods in which the Equipment is covered under a maintenance contract with StorageTek or service providers licensed by StorageTek, both Internal Code and Maintenance Code might reside and be executed in or used in connection with such Equipment, and you agree that no rights to Maintenance Code are conferred upon you by such facts.

> StorageTek or the licensed service provider might keep Maintenance Code and service tools and manuals on your premises but they are to be used only by StorageTek's customer service personnel or those of service providers licensed by StorageTek. You further agree that upon (i) any termination of such warranty period or maintenance contract period; or (ii) transfer of possession of the Equipment to another party, StorageTek and its authorized service providers shall have the right with respect to the affected Equipment to remove all service tools and manuals and to remove or disable all Maintenance Code and/or replace Microcode which includes both Internal Code and Maintenance Code with Microcode that consists only of Internal Code.

CHAPTER 1

### Introduction

## T10000 Tape Drive Description

The StorageTek<sup>TM</sup> T10000 (FIGURE 1-1) is a family of small, modular, high-performance tape drives designed for high-capacity data storage. The drives are either rack mounted or used in various libraries (see "Library Drives" on page 25 for a complete listing).

The tape drives use a technology called "partial response, maximum likelihood" (PRML) to provide a high-density data format. PRML enables the T10000A tape drive to record and store up to 500 gigabytes (GB) while it enables the T10000B tape drive to record and store up to 1 terabyte (TB) of uncompressed data. The unique data cartridge uses a single reel for high capacity. The file reel is located inside the data cartridge while the machine reel resides inside the tape drive.

The host connections to the tape drive are fiber optic to provide a high rate of data transfer.

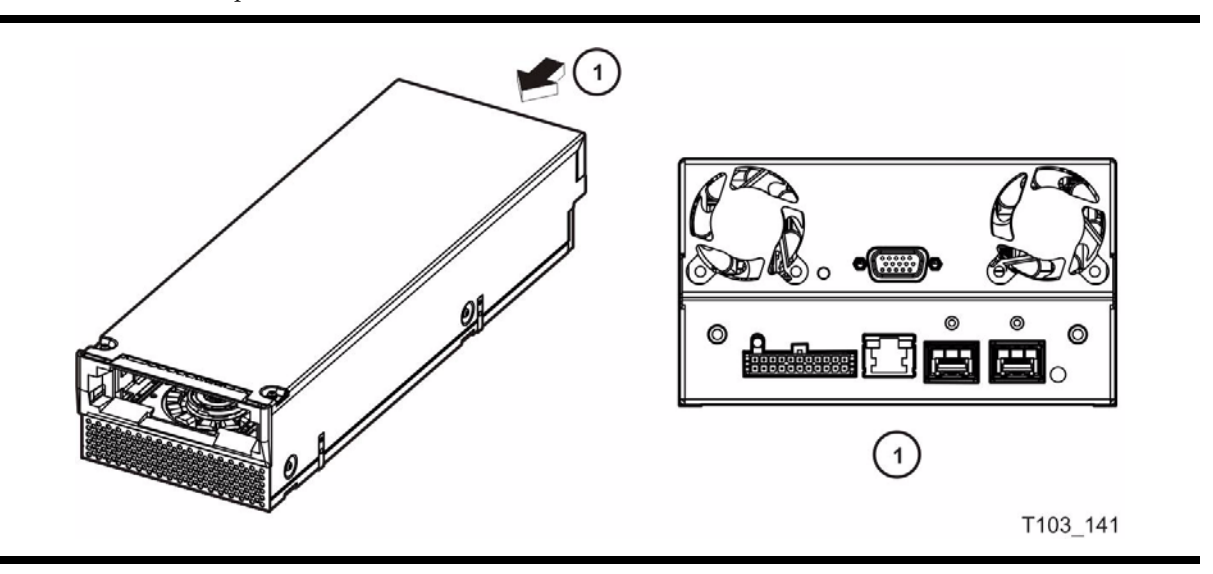

FIGURE 1-1 T10000 Tape Drive

### Tape Drive Rear Panel

The rear panel (FIGURE 1-2) contains five connectors, two cooling fans, two tri-color LED indicators, and a recessed push-button switch. The drive status LED is on all drives while the encryption status LED is only on encryption-capable drives. The recessed switch is used by service representatives to toggle the drive in/out of the service mode.

**Note** – See TABLE 1-1 on page 21 for drive status LED states. See TABLE 1-2 on page 22 for encryption status LED states.

FIGURE 1-2 Tape Drive Rear Panel

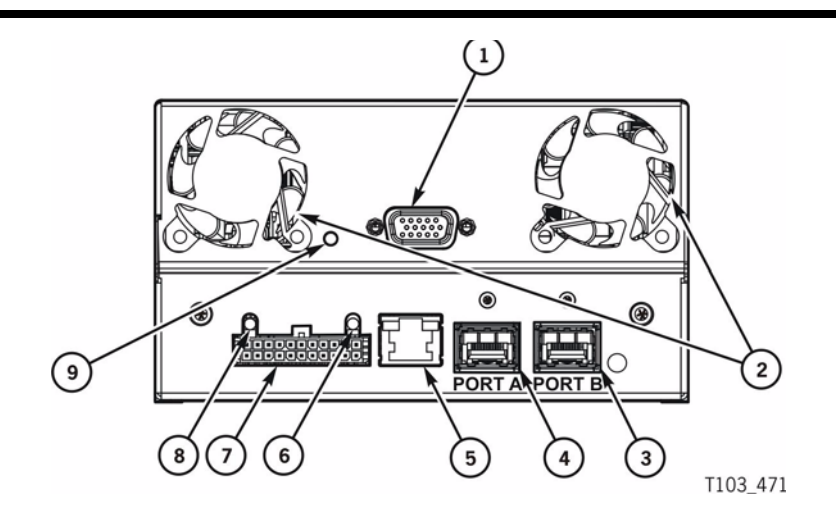

- 1. Tape transport interface (TTI) connector (library use)
- 2. Cooling fans (2)
- 3. Interface port B
- 4. Interface port A
- 5. Maintenance port (Ethernet)
- 6. Encryption status LED
- 7. Power supply connector
- 8. Drive status LED indicator

9. Recessed switch (service representative use only)

### Interface Ports Use

The T10000 tape drive supports connection of both ports, in accordance with ANSI Fibre Channel specifications (ref. InterNational Committee on Information Technology Standards [INCITS] documents: SCSI Primary Commands -3, Section 5.6, and Fibre Channel Protocol -3). The drive will support two hosts, providing that both hosts honor the "reserve/release" and/or the "persistent reserve/release" specifications.

It is not recommended that a T10000 tape drive be connected to the same host bus port with another tape or a disk subsystem. The stress on the host bus adapter, due to the bandwidth needs, creates unacceptable error recovery issues between both solutions.

### Maintenance Port Use

All Sun service calls to tape drives under warranty, maintenance contract, or time-andmaterials service require physical access and connection to the rear panel Ethernet port. In the event that a customer has an Ethernet cable physically connected to the drive requiring service, the service person must disconnect this cable to provide the required service. T10000 non-encryption drives supported by the Service Delivery Platform (SDP) require that the drive's Ethernet port must be 100% dedicated to the SDP unit.

### Drive Status LED

The tri-color drive status LED on the rear panel (see FIGURE 1-2 on page 20) indicates the general status of the drive. The normal sequence of the drive status LED during the drive power-on IPL: slow-flashing red, slow-flashing amber, steady or slow-flashing green. TABLE 1-1 interprets the various states of the drive status LED:

| LED State              | Description                         | Meaning/Action                                                                                                    |
|------------------------|-------------------------------------|----------------------------------------------------------------------------------------------------|
| Off                    | Drive powered off                   | Power not applied to the drive. Turn on the power supply.<br>Possible power related failure if it remains off with power<br>supply switch on.                                                                                          |
| Red                    | Hardware failure                    | Processor not functioning - call for service.                                                                                                    |
| Red SF <sup>1</sup>    | IPL started.                        | Booting, no communication with drive until IPL is complete.                                                                                                    |
| Amber SF <sup>1</sup>  | Functional code<br>loading.         | Initializing, no communication with drive until IPL is complete.                                                                                                    |
| Green                  | IPL complete<br>(dumps NOT present) | Normal operating condition, drive is ready for functional tasks.<br>Communication with drive is possible.                                                                                                    |
| Green SF <sup>1</sup>  | IPL complete<br>(dumps are present) | Normal operating condition, drive is ready for functional tasks.<br>Communication with drive is possible.                                                                                                    |
| Amber                  | Boot Monitor                        | Engineering maintenance mode - call for service.                                                                                                    |
| Red/Green <sup>2</sup> | Service mode.<br>Dump-again state   | Initiated by service representative.<br>While in the service mode, the drive's IP is static 10.0.0.1.<br>If indication is present without service mode active, it could<br>indicate a recurring malfunction present, call for service. |
| Red FF <sup>3</sup>    | Dump in progress.                   | Do not power off while the drive is performing a dump<br>operation (drive memory could be corrupted). No<br>communication at this time.                                                                                                |
| Amber FF <sup>3</sup>  | Firmware update in progress.        | Do not disturb the drive until the firmware update is complete. When the update is complete, the LED will change to green FF.                                                                                                    |
| Green FF <sup>3</sup>  | Firmware update is complete         | Initiate an IPL when the drive is idle, if the IPL did not auto-<br>initiate.                                                                                                    |

 TABLE 1-1
 Drive Status LED State Descriptions

1. Slow flash (1 cycle per second)

2. Alternating at the slow flash rate.

3. Fast flash (2 cycles per second)

### **Encryption Status LED**

T10000 drives that are encryption capable have a tri-color encryption status LED on the rear panel, near the right end of the power connector (see FIGURE 1-2 on page 20). This LED indicates the drive's encryption status.

If the encryption status LED is green, it indicates that the drives is encryption capable, but not encryption enabled. In this state, the drive functions only in a non-encryption "Safe" mode, and cannot read/write encrypted tape cartridges. However, the drive can function normally for non-encryption tasks.

Once the drive is encryption enabled, the LED turns red, indicating that the drive is now "Armed", and functional in the encryption mode. In this state, the drive can read/write encrypted tape cartridges. The drive can also read non-encrypted tape cartridges, but CANNOT write to non-encrypted tape cartridges.

**Note** – After a drive has been "Armed", it cannot be restored to the "Safe" mode in the field.

TABLE 1-2 interprets the various states of the encryption status LED. Refer to Crypto Key Management documentation listed in the Related Pubs section for additional information:

| LED State                | Mode   | Description                                                                                                    |
|--------------------------|--------|----------------------------------------------------------------------------------------------------|
| Green                    | Safe   | Encryption capable, but not enabled.<br>Normal-unencrypted drive write/read cartridge operations.                  |
| Red                      | Armed  | Encryption enabled/active.<br>Ready to encrypt.                                                                    |
| Green SF <sup>1, 2</sup> | Reset  | Encryption previously enabled, but requires keys.<br>Drive is capable read-only, unencrypted cartridge operations. |
| Red SF <sup>1</sup>      |        | Encryption read/write cartridge operation in progress.                                                             |
| Amber                    |        | Requires media key.                                                                                                |
| Amber SF <sup>1</sup>    |        | Requires device key.                                                                                               |
| Cycling <sup>3</sup>     | Zeroed | Media, device, and enabling keys missing.<br>The drive is unusable, and must be returned to manufacturing.         |

 TABLE 1-2
 Encryption Status LED State Descriptions

1. Slow flash (1 cycle per second)

2. Drive is no longer capable of unencrypted write operation once encryption has been enabled.

3. The LED continuously cycles through all three colors at the slow flash rate.

## **Encryption Option**

Most T10000 tape drives support data-at-rest encryption. Encryption-capable drives have a second status LED on the rear panel (see FIGURE 1-2 on page 20). The drive is shipped from the factory encryption-capable, but not encryption-enabled. You must explicitly enable the drive for encryption.

**Note** – A tape drive that has NOT been enabled for encryption cannot read or append to any encrypted tape cartridge.

What an Encryption-Enabled T10000 Tape Drive CAN Do:

- Write to a tape cartridge in encrypted mode ONLY, using its assigned write key
- Read an encrypted tape cartridge, if it has the proper read key
- Read non-encrypted tape cartridges
- Format or reclaim tape cartridges

What an Encryption-Enabled T10000 Tape Drive CANNOT Do:

- Append to a non-encrypted tape cartridge
- Write a non-encrypted tape cartridge
- Mix encrypted and non-encrypted data on the same tape cartridge

### **Encryption Resources**

For additional information on the encryption capabilities and features of the StorageTek T10000 Tape Drive, see:

- KMS 2.0
  - Crypto Key Management System, Installation and Service Manual, PN 3161949xx
  - Crypto Key Management System, System Administrator Guide, PN 3161951xx
- KMS 1.x
  - Crypto Key Management Station, User's Guide, PN 96262
  - Crypto Key Management Station, Configuration and Startup Guide, PN 96261
  - Crypto Key Management Station and Data-at-Rest Encryption, Technical Brief, PN TT0018

These are available from Sun Microsystems.

For further information on the encryption option, see your Sun Microsystems sales representative.

## Interface with the Tape Drive

The T10000 tape drive does not have a built-in physical operator panel; therefore, your communication with library-attached drives is normally through the Virtual Operator Panel (VOP) application (see FIGURE 1-3).

The T10000 rack mount configuration drive tray chassis has a physical operator panel mounted on the chassis front panel (see FIGURE 2-2 on page 32).

### Virtual Operator Panel

The VOP application window (FIGURE 1-3) provides a graphical user interface (GUI) to the connected drive. For more information regarding VOP, and guidelines for operation, see the *Virtual Operator's Panel Customer User's Guide* (PN 96179).

FIGURE 1-3 VOP Application Window

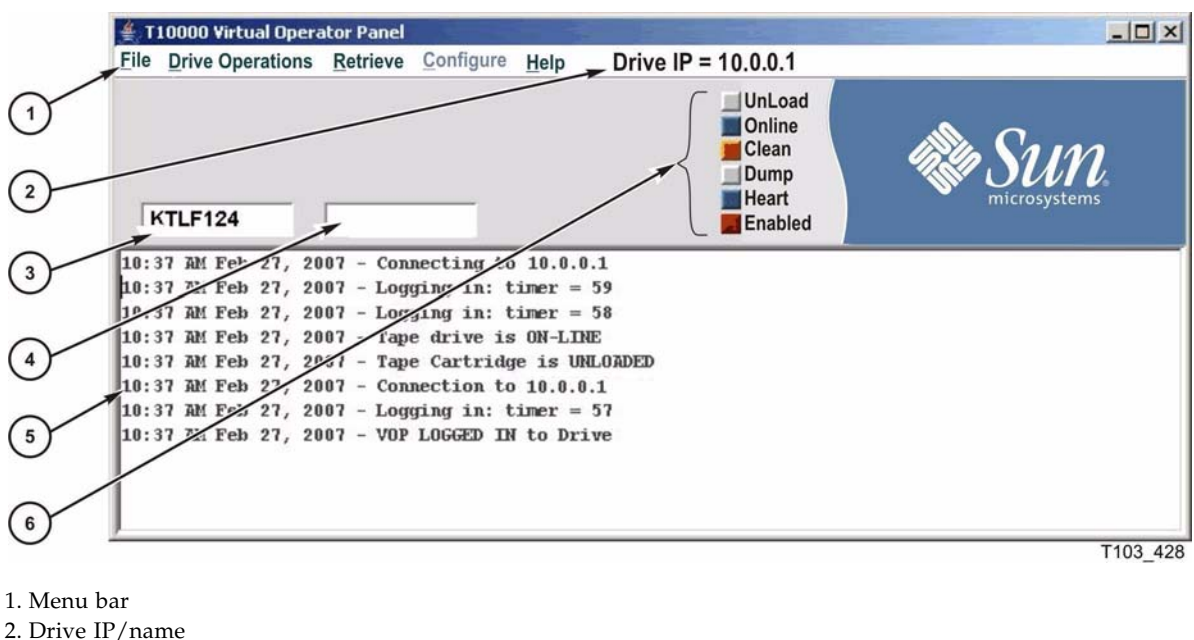

- 3. Primary drive message window
- 4. Secondary drive message window
- 5. VOP text message pane
- 6. Drive status indicators

### **Rack Mount Drives**

Operation of rack mounted drives, by an operator, is normally through the drive tray chassis physical operator panel (see "Operator Panel Controls/Indicators" on page 32).

However, you can also operate it through VOP with a connection to the drive tray chassis rear panel Ethernet port (see FIGURE 2-3 on page 35).

### Library Drives

Host operation of a library-attached T10000 drive is by means of the library firmware through the drive's rear panel TTI connection (see FIGURE 1-2 on page 20). Manual drive operations, such as configuration settings and utilities, can be directed by VOP through the drive's rear panel Ethernet maintenance port (see FIGURE 1-2 on page 20).

The following libraries support the T10000 tape drive:

- SL3000
- SL8500
- L180
- L700e
- L1400M
- 9310 (T10000A only)

### StorageTek Library Console

The SL3000 and SL8500 libraries have a GUI called the StorageTek Library Console (SLC) that presents basic drive information. The drive folder, shown in the following figure, contains a list of installed drives and data about each drive (the drive access state, the drive type, the drive serial number, and the code version). When you select a specific drive, additional unique data is available for that drive such as the drive state, drive properties, drive display, or drive tray information (see FIGURE 1-5 on page 26).

**Note** – The SLC drive folder information changes frequently, and your display might be different than the one shown. Refer to the help information (the ? button) for details.

FIGURE 1-4 StorageTek Library Console

| Dibrary:1,0,0,0,0                                                                | Crive Folder  |              |     |              |             |              |               |
|----------------------------------------------------------------------------------|---------------|--------------|-----|--------------|-------------|--------------|---------------|
| CAP Folder:1,0,0,0,0                                                             | Drive Data    |              |     |              |             |              |               |
| Drive Folder:1,0,0,0,0                                                           | Internal Addr | HLI-PRC Addr | Bay | Access State | Drive Type  | Drive S/N    | Code Ver      |
| - 💙 Drive:1,1,-3,1,2                                                             | 1,1,-3,1,2    | 0,10,5,0     | 31  | online       | T10000a     | 531004003574 | 1.38.107/5.10 |
| - 🐼 Drive:1.13.1.4                                                               | 1,1,-3,1,4    | 0,10,13,0    | 39  | online       | IbmUltrium4 | 1310036234   | 7381          |
| - Orive:11-216                                                                   | 1,1,-3,1,6    | No Alias     | 47  | online       | IbmUltrium4 | 1310036692   | 7381          |
| Olive.1,1,-3,1,0                                                                 | 1,1,-3,1,8    | No Alias     | 55  | online       | T10000a     | 531004003553 | 1.38.107/5.10 |
| - V Drive:1,1,-3,1,8                                                             | 1,1,2,1,4     | 0,12,13,-1   | 15  | online       | T10000a     | 531004003602 | 1.38.107/5.10 |
| <ul> <li>O Power Supply Folder:1,0,</li> <li>O Robot Folder:1,0,0,0,0</li> </ul> |               |              |     |              |             |              |               |
|                                                                                  |               |              |     |              |             |              |               |

| FIGURE 1-5 | Drive Display - | StorageTek | Library Console |
|------------|-----------------|------------|-----------------|
|------------|-----------------|------------|-----------------|

| CAP Folder:1,0,0,0,0<br>CAP Folder:1,0,0,0,0<br>Orive Folder:1,0,0,0,0<br>Orive:1,1,-3,1,2<br>Orive:1,1,-3,1,4<br>Orive:1,1,-3,1,6 | Status Properties Display DriveTr:<br>Network Data<br>Gateway Data<br>In Artifeess | ay 040 000 000 254                                               | ] |
|----------------------------------------------------------------------------------------------------|------------------------------------------------------------------------------------|------------------------------------------------------------------|---|
| <ul> <li>Orive Folder:1,0,0,0,0</li> <li>Orive:1,1,-3,1,2</li> <li>Orive:1,1,-3,1,4</li> <li>Orive:1,1,-3,1,8</li> </ul>           | Network Data<br>Gateway Data<br>In Address                                         | 040 000 000 254                                                  |   |
| <ul> <li>Drive:1,1,-3,1,8</li> <li>Drive:1,1,2,1,4</li> <li>Over Supply Folder:1,0,</li> <li>Robot Folder:1,0,0,0,0</li> </ul>     | Drive Virtual Op Panel                                                             | 010.000.000.001<br>fixed<br>00:10:4f:08:d6:2a<br>255.255.255.000 |   |
|                                                                                                    | Drive Encryption Status Led                                                        | Green                                                            |   |
|                                                                                                    | Drive Led Status                                                                   |                                                                  |   |
|                                                                                                    | Loaded<br>Online<br>Needs Clean                                                    | off<br>on<br>off                                                 |   |
|                                                                                                    | Trace Available                                                                    | off                                                              |   |

## T10000 Cartridges

FIGURE 1-6 identifies key areas of the T10000 cartridge.

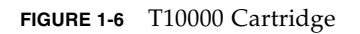

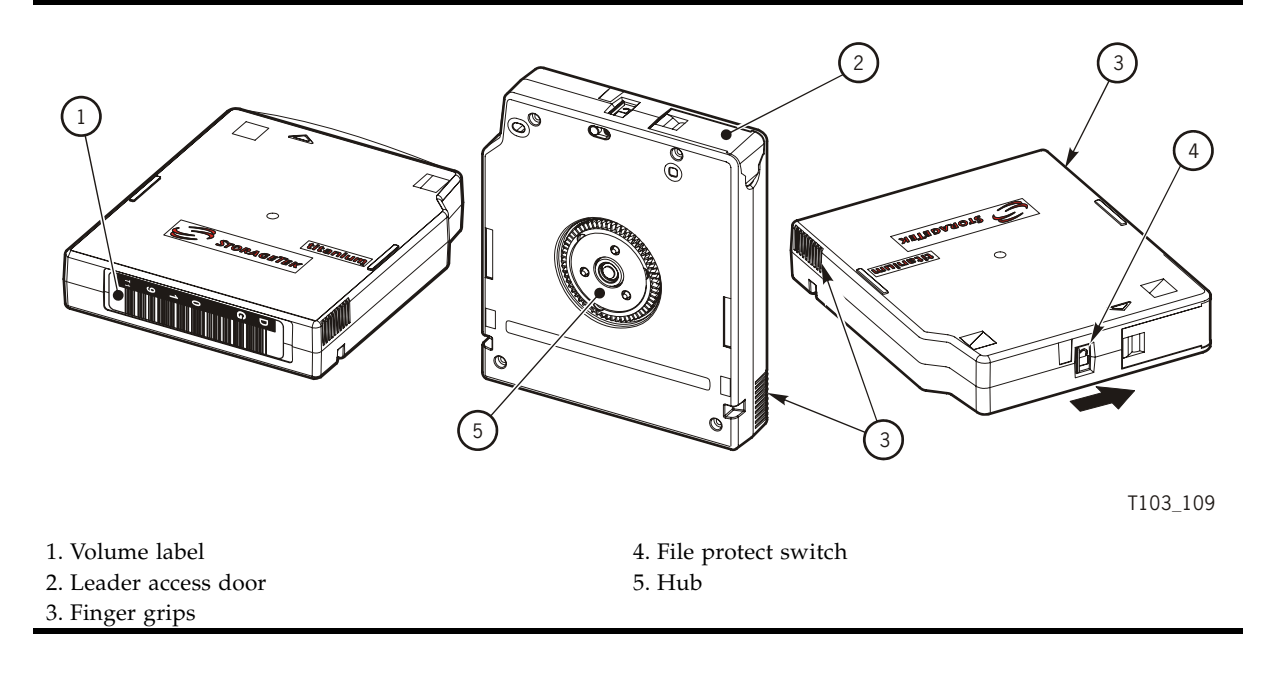

### T10000 Cartridge Types

Basic types of data cartridges are:

- Standard
- Diagnostic
- Sport
- VolSafe
- Sport VolSafe
- Cleaning

**Note** – The T10000 data cartridge can be used only in a T10000 tape drive, and the T10000 tape drive does not accept any other type of data cartridge.

#### Standard Data Cartridge

The Standard data cartridge is the common read/write data cartridge. You can identify a standard data cartridge by the black leader access door (see FIGURE 1-6 on page 26). The data cartridge has a native capacity of:

- 500 GB when formatted by a T10000A tape drive
- 1 TB when formatted by a T10000B tape drive

The data cartridge is under warranty for 15,000 mounts or 200 full file writes (T10000A tape drive) to the media. The tape drive issues a warning message to the host when either number is exceeded

**Note** – A mount is defined as the tape drive threading the tape onto the take-up reel and moving to the load point.

#### Diagnostic Cartridges

The Diagnostic cartridge is a special-use version of the standard data cartridge with a special label. The diagnostic cartridge is typically used by a service representative and most libraries store one or more diagnostic cartridges. (See "Diagnostic Cartridge Labels" on page 82.)

### Sport Data Cartridges

The Sport data cartridge is a smaller capacity version of the standard data cartridge. You can identify a sport data cartridge by the red leader access door (see FIGURE 1-6 on page 26). These sport data cartridges have a native capacity of:

- 120 GB when formatted by a T10000A tape drive
- 240 GB when formatted by a T10000B tape drive

The Sport data cartridge is under warranty for 15,000 mounts or 200 full file writes (T10000A tape drive) to the media. The tape drive issues a warning message to the host when either number is exceeded

### VolSafe Data Cartridges

VolSafe data cartridges are write-once data cartridges. They cannot be erased without destroying the tape itself. The tape drive writes data on the tape and appends data to the cartridge on free space until the cartridge is full. The tape drives may read these cartridges multiple times (see the mount limitations for the standard data cartridges). These cartridges are commonly used for information that must be stored for legal reasons and not altered. There are two versions of the VolSafe cartridge:

- VolSafe cartridge you can identify this cartridge by a yellow leader access door (see FIGURE 1-6 on page 26). This cartridge has the same capacity as the standard data cartridge.
- You can identify the Sport VolSafe cartridge by a yellow leader access door and red file protect switch (see FIGURE 1-6 on page 26). This cartridge has the same capacity as the sport data cartridge.

### **Cleaning Cartridges**

As the name implies, you would use a cleaning cartridge to clean a drive's read/write head up to 50 times. An attempt to use a cleaning cartridge beyond that number results in the tape drive rejecting the cleaning cartridge and posting an error message to the host. You can identify a cleaning cartridge by a white leader access door (see FIGURE 1-6 on page 26).

**Note** – It is recommended that you clean the T10000B tape drive every ten full file operations due to its higher linear density and capacity. This is three times more frequent than with the T10000A tape drive.

### Media Information Region

The T10000A/B tape drives use information recorded on each tape cartridge to reduce access times and manage the useful life of the cartridge. This information is recorded in the cartridge's radio frequency identification (RFID) chip and at the beginning of tape in an area known as the media information region (MIR). The information stored in the RFID is a proper subset of the information stored in the MIR. The media information falls into two categories: statistical counters and data pointers.

#### Statistical Counters

Statistical counters reflect the usage of the cartridge and includes read/write activity, error activity, cumulative mounts, and other information about its use.

#### Data pointers

The data pointer information is basically a directory (map) used to locate the customer (logical) data on the physical tape media. Since customer data is compressed and written in drive controlled blocks on the tape, a map is needed to efficiently locate the

data after it is written. This map provides an index between customer data and the physical block on the tape media. Once data is written the drive accesses this map to optimize access to the customer data.

To locate/space to customer data, the logical object that identifies the block is translated to the physical location on the tape media and the drive determines the quickest method to read the block. If the block is some physical distance from the current location, a calculation results in a high-speed locate to the block location and is followed by a normal speed read.

The existence of the media information is usually transparent to the customer unless it has a problem. This can occur if the information update fails during a dismount. The impact of invalid media information occurs in several areas. Since it enables high speed positioning, invalid media information forces all operations to a slow speed mode. This has no impact on a sequential read from the beginning of the tape. However, any operation using locate defaults to a sequential slow speed read to the requested block, which can result in longer processing time.

**Note** – An invalid media information might be suspected if you observe poor performance on a specific tape cartridge.

The following sections describe how media information is processed and some potential implications of problems with the information.

#### Normal Processing

Every time a tape cartridge is loaded, the media information is read from the tape media and saved in drive-resident memory. After being loaded in drive memory, a read-invalid state is written in the tape-resident RFID. The tape-resident media information is marked open, read-invalid because it does not reflect results of activity in the current mount session. All subsequent media information accesses during the current mount session are saved in the drive-resident information. If no writes are performed to the cartridge, the RFID remains in the read-invalid state meaning the MIR directory information is still completely valid. Once a write takes place, the RFID is marked write-invalid meaning the MIR directory information on tape is invalid.

The T10000A and B use the drive-resident copy of the information to access customer data pointers for read-only functions. Statistical counters are continuously updated in the memory-resident information with any drive activity.

When the cartridge is unloaded as part of the unload routine, the drive-resident information is written to the cartridge's RFID and the tape-resident MIR with the closed state indication set.

### Cross-Density Cartridge Processing

In an environment with both T10000A and T10000B drives, a mandatory T10000A firmware update provides the capability for the T10000A drive to read the RFID of a T10000B formatted cartridge; the drive can never read its MIR because of the different tape formats. If the drive is reclaiming the cartridge, the only available operation, the cartridge's statistical data from previous usage is included in the current usage when the media information is rewritten.

A T10000B drive can read both the RFID and the MIR of a T10000A cartridge. If the T10000B is only reading the cartridge, the memory-resident statistical counters are updated to reflect any read operations. Because the T10000B drive cannot rewrite the tape-resident T10000A MIR, only the RFID is updated when the cartridge is unloaded. If the T10000B drive is reclaiming the cartridge, the cartridge's statistical data from previous usage is included in the current usage when the media information is rewritten.

**Note** – When the T10000A&B drive identifies the data cartridge as an unreadabledensity data format, it displays 3215 on the Virtual Operator Panel (VOP) or the physical operator panel of the rack mount drive.

### Invalid Media Information Conditions

There are four media invalid conditions for the T10000A/B drives:

- If the cartridge's RFID is unreadable, the drive will refuse to mount the cartridge with an FSC of 403B. The cartridge must be returned to engineering to recover the customer data.
- If the cartridge's RFID can be partially read, the drive will mount the cartridge as read-only.
- If the RFID and MIR are out-of-sync, none of the block information, coarse-grained in the RFID or fine-grained in the MIR, can be trusted. The cartridge is usable but since none of the block information is trusted it is rebuilt as the drive sequentially reads all of the data up to the desired customer data.

**Note** – This scenario can cause the drive to spend an hour or more rebuilding the block information, potentially causing the application running on the host to time-out.

 If the MIR is corrupted or unreadable, the fine-grained block location information on the cartridge cannot be used; the tape can be used with the coarse-grained block information on the RFID but with lower performance.

The T10000A/B drive posts a 4031/4032 informational FSC whenever a cartridge with an invalid MIR is loaded.

Once a tape cartridge has invalid media information, some action is required to correct it. Invalid media information can be corrected in several ways:

- Run the media correction utility through the VOP (see "Rebuilding an MIR" on page 47).
- The drive itself will recover the media information as it processes host commands, but very slowly.

## **Rack Mount Controls and Indicators**

## Front Panel

The T10000 Tape Drive rack mount configuration chassis contains one or two drives. The chassis front panel (FIGURE 2-1) provides manual loading/unloading of tape cartridges into each drive through separate cartridge loading slots. The front panel also has a dual operator panel mounted between the cartridges loading slots. The upper portion is for drive A (left), and the lower portion is for drive B (right).

FIGURE 2-1 Rack Mount Chassis Front Panel

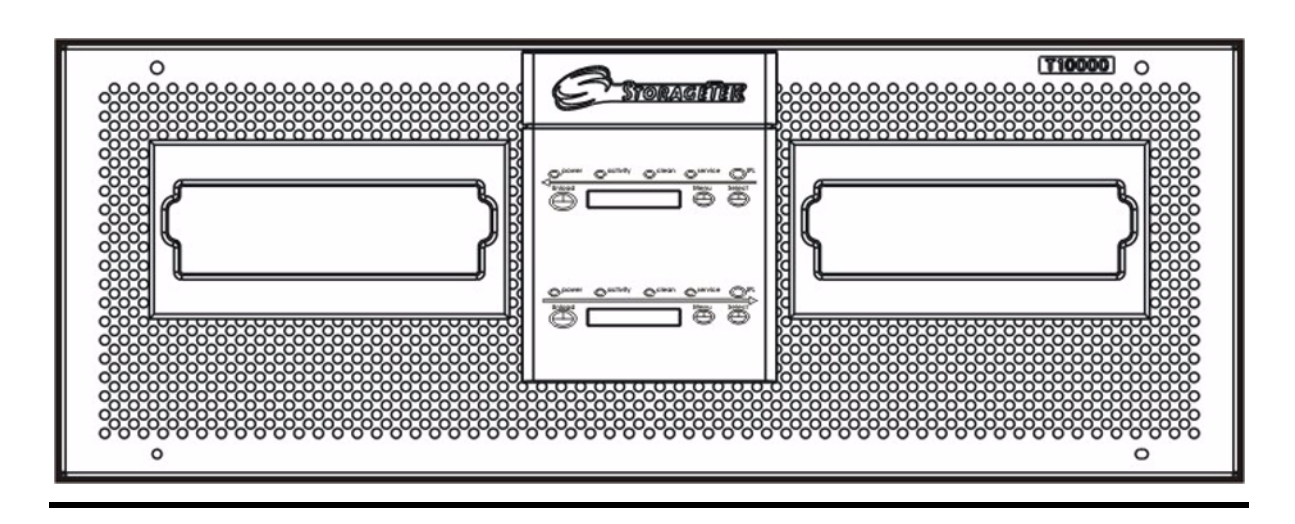

### Load/Unload Slot

The load/unload slots only accept T10000 tape cartridges. All other cartridge types will not load into the T10000 tape drive.

After you have inserted a tape cartridge, the loader mechanism lowers the cartridges onto the hub motor, and threads the tape (see "Load a Cartridge" on page 43).

See "Unload a Cartridge" on page 44 to unload and remove a tape cartridge.

### **Operator Panel Controls/Indicators**

The rack mount chassis dual-operator panel (FIGURE 2-2) provides independent control and indications for the two rack mount T10000 tape drives.

Each section contains four push-button micro-switches, four LEDs, and a ten-character display window.

**Note** – TABLE 2-1 on page 33 describes the controls. TABLE 2-2 on page 33 describes the LED indicators.

FIGURE 2-2 Operator Panel

| poweractivitycleanserviceIPL       Unload     MenuSelect                          | <b>STORAGETEK</b>                |  |
|-----------------------------------------------------------------------------------|----------------------------------|--|
| power     activity     clean     service     IPL       Unload     Menu     Select | Dower Cactivity Clean Service IP |  |
|                                                                                   | Dower activity clean service     |  |

TABLE 2-1 lists the functions of the operator panel four push button micro-switches.

| Push Button    | Use                                                                                                    |
|----------------|----------------------------------------------------------------------------------------------------|
| Unload         | Initiates a cartridge rewind and unload operation.                                                                  |
| Menu           | Steps through a menu sequence, or answers "No" to option appearing in the display window.                           |
| Select         | Answers "Yes" to an option appearing in the display window, or toggles/increments variables during a menu sequence. |
| IPL (recessed) | Initiate an IPL.                                                                                                    |

 TABLE 2-1
 Operator Panel Controls

TABLE 2-2 lists the front-panel indicator states and recommended action.

#### TABLE 2-2 Operator-panel Indicators

| Indicators                   |                     |                  |                  |                                                    |                                                                                                    |
|------------------------------|---------------------|------------------|------------------|----------------------------------------------------|----------------------------------------------------------------------------------------------------|
| Power<br>(green)             | Activity<br>(green) | Clean<br>(amber) | Service<br>(red) | Description                                        | Recommended Action                                                                                   |
| Off                          | Off                 | Off              | Off              | The drive is not powered.                          | Power on the drive.                                                                                  |
| Flashing                     | Off                 | Off              | Off              | Power on, IPL in progress.                         | Wait for the IPL to complete.                                                                        |
| Flashing<br>does not<br>stop | Off                 | Off              | Off              | Power on<br>IPL sequence. failed                   | Power cycle the drive.<br>If the problem persists, contact<br>authorized service personnel.          |
| On                           | Off                 | Off              | Off              | Power on, IPL complete cartridge not loaded        | Load a cartridge as required                                                                         |
| On                           | On                  | Off              | Off              | Power on,<br>cartridge loaded<br>(tape not moving) | Ready for read/write<br>commands from the host<br>software application.                              |
| On                           | Flashing            | Off              | Off              | Power on,<br>cartridge loaded<br>(tape moving).    | None, locating or read/write operation in progress.                                                  |
| On                           | On/Off              | On               | Off              | The drive tape path needs cleaning.                | Insert a cleaning cartridge.                                                                         |
| On                           | Flashing            | Flashing         | Off              | Cleaning cartridge loaded and moving.              | Wait for the cleaning operation to complete.                                                         |
| On                           | On/Off              | Off              | Flashing         | An error has occurred and dump data was saved.     | Read the display message.<br>See TABLE D-1 on page 87, for<br>more information about the<br>message. |
| On                           | Off                 | Off              | On<br>(steady)   | A drive hardware error has occurred.               | Initiate an IPL. If the problem persists, contact authorized service personnel.                      |

### **Operator Panel Display Window**

The window displays alpha/numeric messages relative to drive operation:

- Drive status
- Menu selections and configuration choices
- Error messages and fault symptom codes
- Host-generated messages

The display window is formed by a horizontal row of ten LED array segments. Each segment is an array of 35 dots—five wide and seven high. Each array can form an uppercase or lowercase alpha character, a numerical digit, or a special character, such as an asterisk (\*).

Multiple messages, or a message greater than ten characters will be displayed by the window, alternating between required character groups.

**Note** – Appendix D, "Messages and Translated Messages" lists messages that could appear in the display window.
## Rear Panel

FIGURE 2-3 shows the rear of the rack mount chassis. Two sets (one for each drive) of host interface cable couplers, and one Ethernet connector is available for each drive. One AC power connector and one AC switch supplies AC power to both drive power supplies, which are mounted internally, between the drives.

**Note** – The drive status LED (and encryption status LED for encryption-capable drives) for each drive are visible through the drive cooling grids.

FIGURE 2-3 Rack Mount Chassis Rear Panel

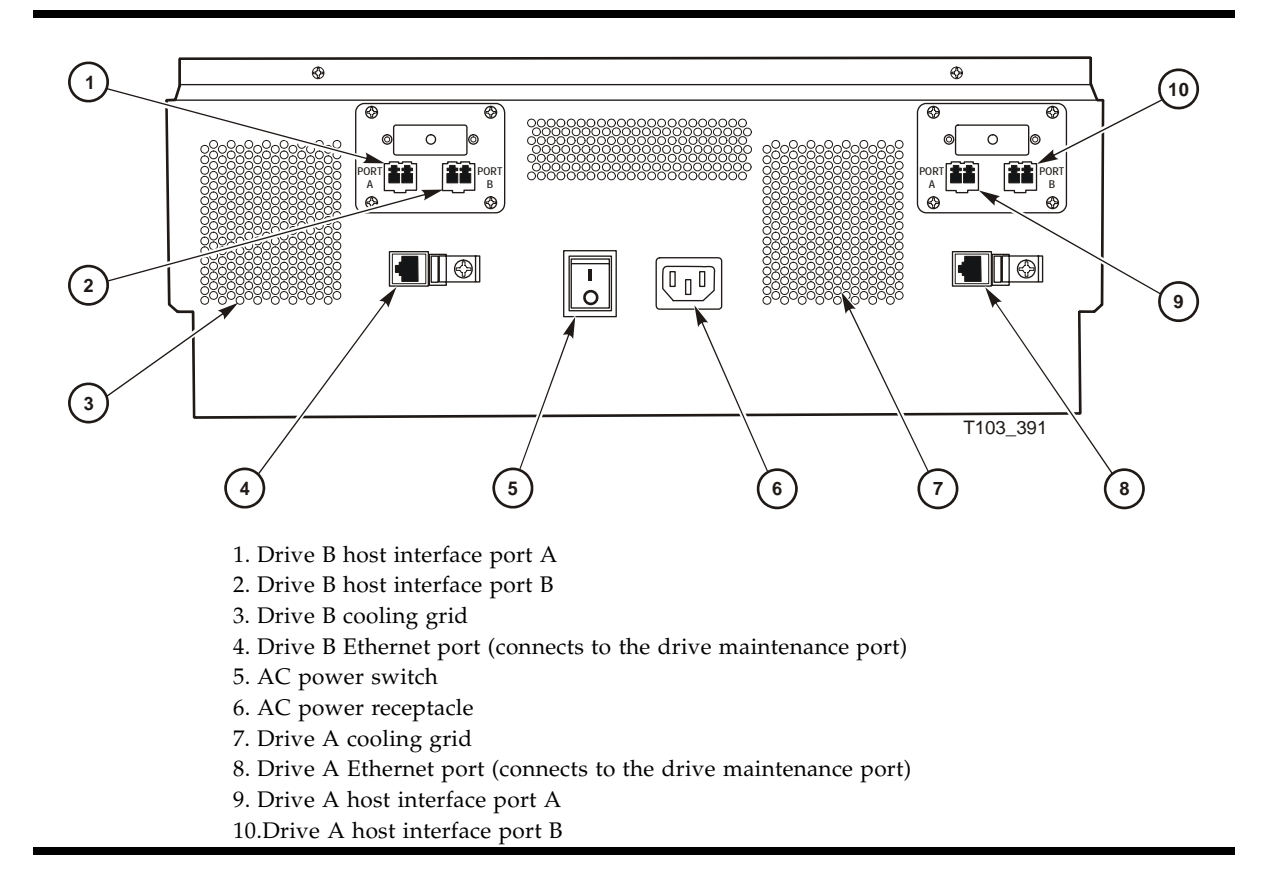

Rear Panel

### **Operator Tasks**

This chapter discusses operator tasks primarily for rack-mounted T10000 tape drives. For operator tasks relating to drives within a library, consult library operator guides.

### Power-on Rack Mount Drives

To apply power to the rack mount tray:

- 1. Make sure the rack mount tray is connected to an AC power outlet or power strip.
- 2. Make sure that all interface cables are fully seated.
- 3. Set the rear panel power switch to on ( | ) [see FIGURE 2-3 on page 35].

Both drives power-on and start performing an initial program load (IPL).

**Note** – The power indicator flashes while the IPL is in progress. It is the left most operator panel LED, see FIGURE 2-2 on page 32.

The operator panel display window displays various messages relative to the IPL sequence. These messages do not require operator action.

The drive successfully completes an IPL when:

- The drive power indicator is steady.
- The operator panel display window displays an asterisk (\*).

### Power-off Rack Mount Drives

To remove power from the rack mount tray:

- 1. Make sure there is not a job or application running on the host that is using this tape drive. If there is, stop that job or application.
- 2. Make sure a cartridge is not loaded in the tape drive.
- 3. Set the rack mount tray rear panel power switch to off ( O ).

(see FIGURE 2-3 on page 35)

# IPL the Drive (Operator Panel)

To reset a rack mount drive that is already powered on:

- 1. Make sure there is not a job or application running on the host that is using this tape drive. If there is, stop that job or application.
- 2. Make sure a data cartridge is NOT LOADED.
- 3. Press the operator panel IPL button.

(see FIGURE 2-2 on page 32)

Once the IPL starts, the following things happen:

- The drive power indicator flashes
- The operator panel display window displays various messages relative to the IPL sequence. These messages require no action on your part

When the drive successfully completes an IPL:

- The drive power indicator is steady
- An asterisk (\*) appears in the operator panel display window

**Note** – If there is a dump present, the operator panel display window alternates between the asterisk and the dump message. The dump present indication will stop when a tape cartridge is loaded.

### IPL the Drive (VOP)

This process assumes you are viewing the VOP screen (see FIGURE 1-3 on page 24).

- 1. Make sure there is not a job or application running on the host that is using this tape drive. If there is, stop that job or application.
- 2. Make sure a data cartridge is NOT LOADED.
- 3. Click the Online button, if the drive is not offline, to set it offline.

The Online button is now grey, indicating that the drive is offline. This can also be done from the File drop-down menu. Select Drive Operations > Set Offline.

4. Select Drive Operations > IPL to start the IPL process.

## Place the Drive Online (Operator Panel)

To change the tape drive state from offline to online:

- 1. Press the operator panel Menu button until Offline appears in the display window.
- 2. Press the operator panel Select button to toggle the drive state.

Online appears in the display window, indicating the drive state is now online.

- 3. Press the Menu button until Exit Menu? appears in the display window.
- 4. Press the Select button to exit the menu system.
- 5. Bring the tape drive back online to the host.

This is accomplished by:

• Enterprise: Vary the tape drive online for all host paths to the tape drive by keying in one of the following commands:

MVS: V <address> online

VM: Vary on, <address>

• **Open Systems:** if there is a switch unit installed and the port to this tape drive was blocked, unblock that port.

### Place the Drive Online (VOP)

**Note** – In a multi-host open systems setting, if there is a switch unit and it had a port blocked to this tape drive, unblock that port before proceeding.

On the VOP screen, if the tape drive is offline, the button next to the word Online is grey. To change the tape drive state to online, click the button. When the button changes to blue, the tape drive is online.

The state change can also be done from menu bar **File** drop-down menu. Select menu bar: **File** > **Drive Operations** > **Set Online**.

# View Configuration (Operator Panel)

Note - See Chapter 4, "Menu System" for compete information and guidelines.

To view current drive configuration:

- 1. Press the operator panel Menu button to enter the menu system:
  - If Online appears in the tape drive's front panel display, go to Step 2.
  - If Offline appears, press the Select button to toggle the drive state (see "Place the Drive Online (Operator Panel)" on page 39).

**Note** – It is important that you view configuration settings in the online state, since settings cannot be accidently changed online. To change settings, you must first set the drive to the offline state (see "Place the Drive Offline (Operator Panel)" on page 46).

- 2. Press the Menu button until View CFG ? appears in the window display
- **3. Press the operator panel Select button (Yes) to enter view configuration submenus.** The first configuration setting appears in the operator panel display window.
- 4. Press the Menu or the Select button to step through the configuration settings.

**Note** – In the drive online state, the Select button has the same stepping function as the Menu button, except when answering a displayed question.

- 5. Press the Menu or Select button until Exit CFG ? appears in the display window.
- 6. Press the Select button (Yes) to exit the configuration submenus, or press the Menu button (No) to repeat the view configuration sequence.
- 7. Press the Menu button until Exit Menu? appears in the display window.
- 8. Press either the Select button (Yes) to exit the menu system or the Menu button (No) to return to the online/offline selection menu.

## View Configuration (VOP)

**Note** – See *Virtual Operator's Panel Customer User's Guide* (PN 96179) for compete VOP information and guidelines.

To view current drive configuration:

Select menu bar: Retrieve > View Drive Data,

**Note** – There are several tabs to select specific configuration groups to view.

## **Cartridge Handling Precautions**

**Caution** – *Tape data corruption*: Be certain that a data cartridge never comes close to strong electrical fields or any form of magnet or magnetic field.

Magnetic fields are present near electric motors (the larger the electric motor, the stronger the magnetic field surrounding it in most cases) and disk drives. Items containing buzzers of any form produce alternating current electrical fields strong enough to partly erase a magnetic tape.

**Caution –** *Tape media damage*: You must keep cartridges dry.

Never store cartridges on a floor where moisture might be present or near air conditioners or air handlers. Air conditioners might leak water as a function of cooling the air, and air handlers might be adding moisture to the air as a function of controlling the environment in a computer room.

Caution - Cartridge damage: Avoid dropping or handling cartridges roughly.

There is a hub locking mechanism within the T10000 data cartridge, but it has limitations on just how much braking it provides. Rough handling of a data cartridge could cause the locking mechanism or brake to slip, resulting in a loose tape. Loose tapes are easily damaged by a tape drive.

## Identify a Defective Cartridge

Before you load a cartridge into a drive or library, look for these problems:

- A cracked or broken case (including the access door)
- A dirty case
- A missing, broken, or cracked leader

**Note** – In most cases, your service representative can fix broken leaders.

- A damaged write-protect switch
- Liquid in the data cartridge case
- A loose label
- Any other obvious damage

Also see "Dropped Cartridges" on page 79.

# Write-Protect/Write-Enable a Cartridge

To write-protect or write-enable a cartridge, move the write-protect switch (see FIGURE 3-1) to the desired setting. The symbols indicate the following status:

**Locked**–(lock image shown closed) Write-protected. The tape drive can only read data from the data cartridge. Write operation attempts will fail.

**Unlocked**–(lock image shown open) Write-enabled (unprotected). The tape drive can read an/or write data to/from the data cartridge.

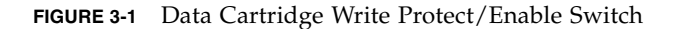

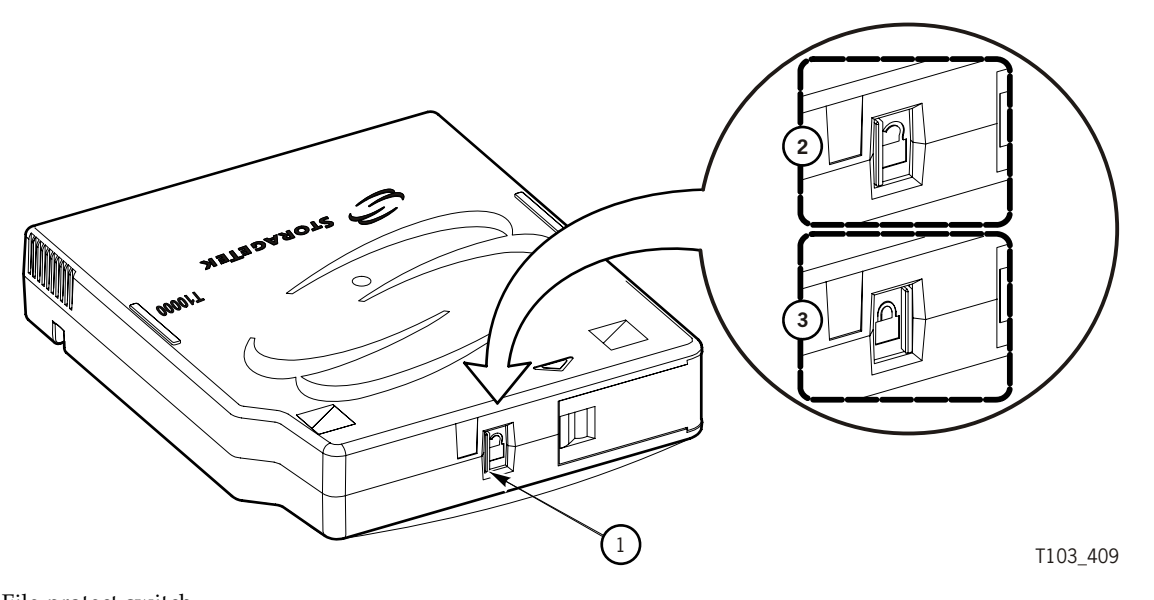

- 1. File protect switch
- 2. Unlocked position
- 3. Locked position

## Manually Load/Unload Cartridges

Manual loading and unloading are usually only done on rack mounted drives. In the event of a library failure, you might be required to manually load or unload a data cartridge.

#### Load a Cartridge

To load a cartridge into a T10000 tape drive, do the following:

Note – A T10000 tape drive accepts only T10000 cartridges.

1. Look into the drive load/unload slot to make sure there are no obstructions.

**Note** – For scratch data cartridges and other data cartridges on which the tape is written, make sure the write protect switch on the data cartridge is in the unlocked position. See the previous figure.

## 2. Hold the cartridge by the finger grips (FIGURE 1-6 on page 26), and with the hub side down, carefully insert the cartridge into the tape drive loading slot.

#### 3. Push the cartridge all the way into the slot

You have to push on the label edge of the cartridge as there is not enough room in the finger grip area to accomplish this (the finger grip recessions on the bezel do not exist on tape drives used inside a library). You have to overcome a slight resistance to fully seat the cartridge. When the cartridge is fully seated, the drive lowers the data cartridge a short distance onto the file reel motor hub assembly.

**Note** – When manually loading a library-attached drive, make sure the library hold-off signal to the drive is disabled. Otherwise, the drive will not accept a manual load.

**Note** – If a cartridge fails to load, remove the cartridge, open the cartridge access door and see if the leader is either cracked near the hole at the end or if the leader is missing entirely.

**Note** – For rack mounted tape drives, when a cartridge is loaded, the operator panel display window indicates:

c. Ready A when the tape is ready and is a VolSafe cartridge

d. **Ready H** when T10000B formatted non-VolSafe cartridge is ready and not file-protected in a T10000A tape drive

e. **Ready L** when T10000A formatted non-VolSafe cartridge is ready and not file-protected in a T10000B tape drive

a. Ready U when the tape is ready and NOT file protected

b. **Ready F** when the tape is ready and file protected

#### Unload a Cartridge

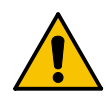

**Caution – Possible data corruption:** Do not push the Unload button while a data cartridge is in use. Doing so could cause the tape drive to stop writing to a tape resulting in corrupted data on the tape.

Use the following procedure to remove cartridges from the drive.

#### 1. Make sure the tape drive is not in use.

This is done by checking the following:

- a. There are no active jobs, applications, or programs using this drive.
- b. The rack mount operator panel activity indicator is steady, and NOT flashing.
- c. The display window (VOP or operator panel) does not indicate any activity relative to tape movement, such as reading, writing, or locating.

#### 2. Unload the tape drive.

a. **Rack mounted tape drive:** Press the operator panel **Unload** button and wait for the drive to raise the cartridge to the unload position.

The display should show an asterisk (\*) when the operation is complete.

**Note** – If the drive is offline, the asterisk will alternate with Offline.

b. **VOP unload**: Click **Drive Operations** > **Unload Tape**.

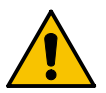

**Caution** – *Tape damage*: Any resistance to removing the cartridge, beyond the usual friction between the cartridge case and the drive, probably indicates that the leader is not fully rewound.

If you believe the leader is not fully rewound, use the operator panel (rack-mount drives only), VOP, or library software (if it supports that function) to attempt another load operation followed by another unload operation. Should that fail to correct the situation, contact your service representative about a possible stuck cartridge. **DO NOT forcibly remove a cartridge**.

#### 3. Remove the cartridge.

- a. **Rack mount drives:** Use the finger grips on the cartridge and carefully withdraw the cartridge from the drive slot (see FIGURE 1-6 on page 26).
- b. **Library-attached drives:** Grip top and bottom of the cartridge with your finger tips and carefully withdraw the cartridge from the drive slot.

**Note** – A T10000 tape drive does not eject the cartridge from the tape drive as other cartridge tape drives commonly do.

## Cleaning the T10000 Tape Drive

After the tape drive transports a predetermined length of tape or records a predetermined number of errors, the **Clean** indicator lights. It is time to clean the tape drive.

**Note** – It is recommended that you clean the T10000B tape drive every ten full file operations due to its higher linear density and capacity. This is three times more frequent than with the T10000A tape drive.

**Caution – Equipment damage:** Do not wet-clean the tape drive. Do not clean the tape drive unless the Clean indicator lights.

To clean the tape drive:

1. Make sure the tape drive is not in use.

**Note** – If there is a tape loaded in the tape drive, make sure the application or job that was using that tape drive is no longer running before proceeding to Step 2.

- 2. Unload any data cartridge in the tape drive. See "Unload a Cartridge" on page 44 if the tape drive has a data cartridge loaded in it.
- 3. Insert a cleaning cartridge in the tape drive.

Once loaded, the activity light flashes. When the activity and clean indicators turn off, cleaning is complete and the tape drive unloads the cleaning cartridge.

**Note** – If the tape drive immediately ejects the cleaning cartridge and the tape drive's front panel display screen displays the message Exp ClCart, (a similar message is displayed on the VOP if that program is being used to monitor the tape drive) indicating that the cleaning cartridge has been used to its maximum number of 50 cleaning cycles. Discard the worn cleaning cartridge and insert a new cleaning cartridge into the tape drive. The cleaning cartridge can be used about 50 times before you must discard it. (See "Cleaning Cartridges" on page 28.)

**Note** – If the tape drive's front panel displays CHK XXXX, where XXXX is the FSC, a cleaning cartridge failure occurred. Try the procedure again with a different cleaning cartridge. If the problem persists, contact your service representative.

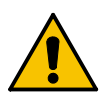

**Caution** – *Tape damage:* Any resistance to removing the tape cleaning cartridge, beyond the usual friction between the tape cleaning cartridge case and the tape drive, probably indicates that the leader is not fully rewound.

If you believe the clean tape leader is not fully rewound, attempt another load operation by pushing the tape back into the tape drive and then use the tape drive's

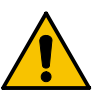

front panel **Unload** button to attempt another unload operation. Should that fail to correct the situation, contact your service representative about a possible stuck tape cleaning cartridge. **Do not forcibly remove a tape cleaning cartridge**.

4. Remove the cleaning cartridge from the tape drive.

This completes the cleaning process and the tape drive is ready to resume normal operations.

## Place the Drive Offline (Operator Panel)

To change the drive state to offline:

1. Cease all I/O activity from the host.

**In mainframe environments**, this is done by varying the tape drive offline for all host paths to the tape drive by keying in one of the following commands:

- MVS: V <address> offline
- VM: Vary off, <address>

In open systems environments, this is usually done by either:

- Stopping the job that is using the tape drive
- Or, in a multi-host setting, make sure that any job using the tape drive has been stopped and then, if there is a switch unit in use, blocking the port in that switch to the tape drive.

#### 2. Press the operator panel Menu button.

Online appears in the display window, indicating the current state of the drive.

3. Press the operator panel Select button to toggle the drive state.

Offline appears in the display window, indicating a successful transition to the offline state.

- 4. Press the Menu button until Exit Menu? appears in the display window.
- 5. Press the Select button to exit the menu system.

## Place the Tape Drive Offline (VOP)

To change the tape drive state to offline:

1. Cease all I/O activity from the host.

**In mainframe environments**, this is done by varying the tape drive offline for all host paths to the tape drive by keying in one of the following commands:

- MVS: V <address> offline
- VM: Vary off, <address>

In open systems environments, this is usually done by either:

• Stopping the job that is using that tape drive

- Or, in a multi-host setting, make sure that any job using that tape drive has been stopped and then, if there is a switch unit in use, blocking the port in that switch to that tape drive.
- 2. Click the VOP Online button.

If the tape drive is online, the button is blue. You can click the blue button to change the button to grey, indicating that the tape drive is offline. You can also set the drive offline from the File drop-down menu. Select Drive Operations > Set Offline.

### Rebuilding an MIR

This section discusses the rebuilding of the MIR. This is an abnormal situation as the tape drive automatically builds and changes the MIR as the tape is used. The rebuild process is only used in the event that the MIR on a tape becomes damaged or corrupted.

**Note** – Make sure the write protect switch on the data cartridge is set to the **Unlocked** position.

#### **Operator Panel MIR Rebuilds**

This process rebuilds an MIR from the rack mount drive tray operator panel.

1. Set the drive to the offline state.

(see "Place the Drive Offline (Operator Panel)" on page 46, if required)

- 2. Press the Menu button until Drv Menu? appears in the display window.
- 3. Press the Select button (Yes) once.

The display window now shows the beginning of drive utilities submenus.

- 4. Press the Menu button until Build MIR appears.
- Press the Select button to begin the MIR rebuilding process.
   Ld Cust Tp appears in the display window.

**Note** – Any loaded cartridge unloads at this time. If present, remove any unloaded cartridge.

#### 6. Insert a cartridge with a defective MIR.

(see "Load a Cartridge" on page 43, if required)

**Note** – Rebuilding an MIR could take 90 minutes (T10000A formatted cartridge) or longer (T10000 B formatted cartridge) for a full data cartridge. When the rebuild is complete, the cartridge unloads.

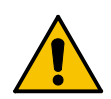

**Caution** – *Tape damage:* Any resistance to removing the cartridge, beyond the usual friction between the data cartridge case and the tape drive, probably indicates that the leader is not fully rewound.

If you believe the leader is not fully rewound, attempt another load operation by pushing the cartridge back into the tape drive. If it loads OK, use the tape operator panel **Unload** button to attempt an unload operation. Should that fail to correct the situation, contact your service representative about a possible stuck cartridge. **Do not forcibly remove a cartridge**.

7. Remove the cartridge from the drive load/unload slot.

If there are other cartridges for MIR rebuilding, repeat Step 6 and Step 7 for each cartridge. When all cartridges with defective MIRs have been rebuilt, continue with Step 8.

8. Press the Menu button once.

Exit Drv? appears in the display window.

- 9. Press the Select button (Yes) to exit the drive utilities submenus, or press the Menu button (No) to repeat the utilities submenu sequence.
- 10. Return the drive to an online state

(see "Place the Drive Online (Operator Panel)" on page 39, if required)

#### VOP MIR Rebuild

This process rebuilds an MIR using the virtual operator panel.

To rebuild the MIR from the VOP:

**Note** – This can be a lengthy process, especially on a fully written cartridge.

1. The tape drive must be in an offline state. If the display shows Online, click Drive Operations> Set Offline.

This sets the tape drive to the Offline state.

2. Click Drive Operations > Format Tape... > Rebuild MIR.

**Note** – This function can be aborted after it has started by clicking **Abort** on the Format Tape submenu.

3. Follow the on-screen prompts and directions.

**Note** – If more than one tape has a defective MIR, load the next cartridge into the tape drive when the VOP screen displays the prompt to load a customer cartridge. This process continues until all defective MIRs have been rebuilt.

**Note** – A successful MIR rebuild results in the tape drive automatically unloading the cartridge.

If an MIR rebuild fails:

- The message part of the VOP screen contains a failed message and an FSC.
- The tape drive does NOT automatically eject the cartridge.
- Attempt another rebuild of the MIR before declaring that the MIR part of the tape in that cartridge is defective. Click **Drive Operations** > **Unload Tape** and after the cartridge unloads, gently push it back into the tape drive until it lowers onto the hub assembly to reload it.

**Caution** – *Tape damage:* Any resistance to removing the data cartridge, beyond the usual friction between the data cartridge case and the tape drive, probably indicates that the leader is not fully rewound.

If you believe the leader is not fully rewound:

1. Attempt another load operation (click **Drive Operations** > **Load**).

2. Followed this with another unload operation (click **Drive Operations** > **Unload**). If a load and unload operation fails to correct the situation, contact a service representative about a possible stuck data cartridge. **Do not forcibly remove a data cartridge**. Attempt another build of the data cartridge before deciding that the data cartridge is defective. To do this:

1. Click **Drive Operations** > **Unload**.

2. After the data cartridge unloads, gently push it back into the tape drive until it lowers onto the hub assembly to reload it.

4. When all cartridges with defective MIRs have been repaired, click the Done button on the format selection submenu.

#### 5. Drive Operations > Set Online.

This completes the rebuild of the MIR on one or more cartridges. The tape drive is now back online and ready for normal operations.

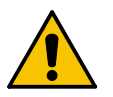

Rebuilding an MIR

### Menu System

This chapter provides information for using the T10000 menu system with the virtual operator panel (VOP) application or the physical operator panel of a rack mount drive. VOP provides a graphical user interface (GUI) representation of the drive menu system.

**Note** – See the *Virtual Operator's Panel Operator's Guide* for information regarding VOP and guidelines for operation.

#### Menu System Overview

The T10000 tape drive menu system provides the operator and service representative a means to determine the drive configuration settings and access the drive utilities. The rack mount drive chassis has a physical operator panel on the front panel (see FIGURE 2-2 on page 32) that enables direct access to the menu system, as an alternative to using VOP. On library-attached drives, the primary means of connection is through the drive's Ethernet maintenance port and the use of the virtual operator panel (VOP) application.

**Note** – Service representatives can also use the PC-based StorageTek Diagnostic System (STDS) application to navigate through the T10000 tape drive menu system. Use version 1.55 (or higher) with a T1000A or version 1.57 (or higher) with a T10000B drive.

The menu system information is provided in the following order:

- 1. "Menu Structure Overview" on page 52
- 2. "Menu Operations" on page 53
- 3. "View/Change Configuration Settings" on page 55
- 4. "View/Change TCP/IP Settings" on page 68
- 5. "Drive Operations Menu" on page 72.

The information describes the menu system as seen through the physical operator panel and the STDS application.

**Note** – Although the VOP GUI representation is visually very different from the operator panel view, the information is still quite useful for VOP.

## Menu Structure Overview

The T10000 main menu system is very similar to the T9x40 menu system.

When you press the Menu switch on the operator panel, the first menu provides selection of Online (default) or Offline menus. Press the Select switch to toggle between online mode and offline mode as desired, then press the Menu switch to advance to the next menu.

| Online/                                     | View/C                                           | hange                           | View/C                                        | Change                   | Dr                             | ive                      | Dr                                  | ive                        | E:                             | xit            |
|---------------------------------------------|--------------------------------------------------|---------------------------------|-----------------------------------------------|--------------------------|--------------------------------|--------------------------|-------------------------------------|----------------------------|--------------------------------|----------------|
| Offline                                     | Config                                           | uration                         | TCI                                           | P/IP                     | Opera                          | ations                   | Firm                                | ware                       | Me                             | enu            |
| Toggles<br>Online/Offline<br>(no sub-menus) | Configura<br>sub-menu<br>(Online -<br>(Offline - | ation<br>15<br>View)<br>Change) | TCP/IP<br>sub-ment<br>(Online -<br>(Offline - | us<br>View)<br>• Change) | Drive u<br>sub-mei<br>(Offline | tilities<br>nus<br>only) | Current f<br>release le<br>(no sub- | firmware<br>evel<br>menus) | Exits me<br>system<br>(no sub- | enu<br>•menus) |

View/Change Configuration menus display drive configuration settings (view only) when online, or allow drive configuration changes when offline. Press Menu to advance the display to the next menu. Press Select to enter submenus.

View/Change TCP Configuration menus display the drive Transmission Control Protocol /Internet Protocol (TCP/IP) configuration settings (view only) when online, or allow TCP/IP configuration changes when offline. Press Menu to advances the display to the next menu. Press Select to enter submenus.

Drive Operations menus (offline only) provide drive utilities. Press Menu to advances the display to the next menu. Press Select to enter submenus.

The Drive Firmware menu displays (view only) the current drive firmware release level.

The Exit Menu allows you the choice to loop-back to the Online/Offline selection menu by pressing Menu (No), or to exit the menu system by pressing Select (Yes).

### Menu Operations

Menu operations for online (View) mode and offline (Change) mode are very similar. Online menus only provide viewing of current settings and/or status. Offline menus allow option selections and/or change to various settings. In both menu systems, press Menu to advance, or to answer No; press Select to scroll options, or to answer Yes.

#### Online Menu Operation

When the drive is Online, the menus below are available. Press Menu to advance to the View Configuration menu.

**Note** – At each main menu you have two choices:

- Press Menu (No) to bypass, and advance to the next menu.
- Press Select (Yes) to enter the submenus.

| View View         |                 | Drive            | Exit       |
|-------------------|-----------------|------------------|------------|
| Configuration     | TCP/IP          | Firmware         | Menu       |
|                   |                 |                  |            |
| Interface Select  | DHCP            | Current firmware | Exits menu |
| Port A Attributes | IP (High)       | release level    | system     |
| Port B Attributes | IP (Low)        |                  |            |
| Emulation         | Net Mask (High) |                  |            |
| Compress          | Net Mask (Low)  |                  |            |
| DSE               | Gateway (High)  |                  |            |
| Logical Drive     | Gateway (Low)   |                  |            |
| Address           | Exit (Y/N)      |                  |            |
| (FICON only)      |                 |                  |            |
| Standard Label    |                 |                  |            |
| Protect           |                 |                  |            |
| Language          |                 |                  |            |
| Tape Bar Usage    |                 |                  |            |
| Library Address   |                 |                  |            |
| WWN (High)        |                 |                  |            |
| WWN (Low)         |                 |                  |            |
| Serial Number     |                 |                  |            |
| Exit (Y/N)        |                 |                  |            |

The View Configuration submenus allow you to view current drive configuration settings. See TABLE 4-1 on page 58 for additional information.

The View TCP Configuration submenus allow you to view current TCP/IP settings. (See TABLE 4-3 on page 69 for additional information.)

The view-only Drive Firmware Level menu displays the drive's current firmware release level in Rx.yy.zzzc format, where:

- x = major revision level,
- y = minor revision level,
- z = integration number,
- c = channel interface type: for FC.

The Exit Menu option allows you the choice to either return to the Online/Offline selection menu by pressing Menu (No) or to exit the menu system by pressing Select (Yes).

#### Offline Menu Operation

When the drive is offline, the menus shown below are active. Press Menu (one or more times) to advance to the Change Configuration menu.

**Note** – At each main menu you have two choices:

- Press Menu (No) to bypass, and advance to the next menu.
- Press Select (Yes) to enter the submenus.

| Change            | Change          | Drive          | Drive            | Exit       |
|-------------------|-----------------|----------------|------------------|------------|
| Configuration     | TCP/IP          | Operations     | Firmware         | Menu       |
|                   |                 |                |                  |            |
| Interface Select  | DHCP (Y/N)      | IPL from Tape  | Current firmware | Exits menu |
| Port A Attributes | IP (High)       | Make Dump Tape | release level    | system     |
| Port B Attributes | IP (Low)        | Make Code Tape |                  |            |
| Emulation         | Net Mask (High) | Make Data Tape |                  |            |
| Compress          | Net Mask (Low)  | Build MIR      |                  |            |
| DSE               | Gateway (High)  | Exit (Y/N)     |                  |            |
| Logical Drive     | Gateway (Low)   |                |                  |            |
| Address           | Save/IPL (Y/N)  |                |                  |            |
| (FICON only)      | Exit (Y/N)      |                |                  |            |
| Standard Label    |                 |                |                  |            |
| Protect           |                 |                |                  |            |
| Language          |                 |                |                  |            |
| Tape Bar Usage    |                 |                |                  |            |
| Library Address   |                 |                |                  |            |
| WWN (High)        |                 |                |                  |            |
| WWN (Low)         |                 |                |                  |            |
| Serial number     |                 |                |                  |            |
| (view only)       |                 |                |                  |            |
| Save/IPL (Y/N)    |                 |                |                  |            |
| Exit (Y/N)        |                 |                |                  |            |

The Change Configuration submenus allow you to change drive configuration settings. See TABLE 4-1 on page 58 for additional information.

The Change TCP Configuration submenus allow you to enable/disable Dynamic Host Control Protocol (DHCP), set a static IP address, set a static Network Mask (NM), and/or set a static net Gateway. See TABLE 4-3 on page 69 for additional information.

The Drive Operations submenus allow you to perform various drive utilities. See TABLE 4-4 on page 73 for additional information.

The view-only Drive Firmware Level Menu displays the current drive firmware release level, same as the Online Main Menu Operation.

The Exit Menu allows you the choice to either loop-back to the Online/Offline selection menu by pressing Menu (No) or to exit the menu system by pressing Select (Yes).

**Note** – If you exit the menu system with the drive offline, the Operator Panel alternately flashes Offline (if a data cartridge has been loaded at least once) as a reminder that drive status is still offline. This reminder flashes until the drive placed back online, or powered-off.

## View/Change Configuration Settings

You can view (only) current configuration settings when the drive is online; or, you can view or change configuration settings when the drive is offline. Use the menu trees for quick reference road maps, or the drive configuration table (TABLE 4-1 on page 58) for more detailed instructions.

#### Explanation of the Trees

Press Menu to advance the menu display, to set a menu option after selection, or to answer **No** to a menu choice question. Press Select to toggle/increment menu options, or to answer **Yes** to a menu choice question. When there is not an option, selection, or choice presented, such as during view-only menus, pressing Select has same result as pressing Menu.

To enter variable characters or digits, press Select to start the change mode. (The leftmost segment begins to flash.) Each additional press of the Select switch increments the value one step. When the desired value appears, press Menu to set the value and advance flash to the next variable character/digit. When the last variable character/digit has been set, press Menu to accept the displayed entry and advance to the next menu, or press Select to restart the change mode.

#### Online Configuration Menu Tree

Use the online view configuration menu tree as a brief guide. See TABLE 4-1 on page 58 for details. If you want to change any settings, you must place the drive offline.

#### Online/Offline

Press Select to toggle, then press Menu to set.

**View CFG ?** (View Configuration) Press Select to enter, press Menu to bypass.

Intf FCP/FICON (displays active interface)

View PrtA? (view current port attributes)

A=..... (24-bit address identifier, when logged on to an interface system)

**B**=..... when viewing port B)

SFP module parameters (i.e. 4G MM0150m)

Hard PA . (Physical Address) Y/N

PA=xx,ddd (PA=hex, decimal index) (only when Hard PA is yes)

Soft PA .. HI/LO (only when Hard PA is no)

Rate .... (Auto/fixed rate - 4Gb, 2Gb, 1Gb) (interface speed negotiation)

MaxSz .... (2112/2048) (maximum data frame size)

H=..... (first half, 64-bit port node world-wide-name)

L=..... (second half, 64-bit port node world-wide-name)

WWN Custom (only when custom or dynamic WWN is set)

**View PrtB?** (current port B attributes) (same sub-menus as port A)

Emulation Mode: (displays current emulation, based on active interface)

FCP: Emul STD/\* (standard/\*/\*/3592/\*)

(\*=special modes, used only when directed by Engineering/Tech Support)

FICON: Emul VSM/3592 (selected to match site requirements)

Cmprss... (Yes/Off/No) (compression mode)

**Full DSE** . (Y/N) (data security erase mode)

Drv Adr xy (2-character hexidecimal logical drive address) (FICON only)

**SL Prot** . (Y/N) (standard label protection mode)

English/Espanol/Francais/Italiano/Deutsch (current language)

**Tape Bar** . (Y/N) (tape completion indication)

Lib Adr xy (2-character hexidecimal library address)

H=..... (first half, 64-bit drive node world-wide-name)

L=..... (second half, 64-bit drive node world-wide-name)

WWN Custom (only when custom/dynamic WWN is set)

S/N=..... (drive serial number) (last six-characters of drive DMOD)

**Exit CFG ?** (exit view configuration)

View TCP ? (see "View/Change TCP/IP Settings" on page 68)

**Rx.yy.zzza** (current drive firmware release level)

Exit Menu ?

### Offline Configuration Menu Tree

Use the menu tree for brief guidelines. See Table 4-1 on page 58 for details.

Note - Make sure the host has varied the drive offline before setting the drive offline.

| Online/Offline                                                                                                    |
|----------------------------------------------------------------------------------------------------|
| Press Select to toggle, then press Menu to set.                                                                                   |
| Chng CFG ? (Change Configuration)<br>Press Select to enter, press Menu to bypass.                                                 |
| <b>Intf FCP/FICON</b> (active interface displayed,<br>alternate selection initiates a drive IPL to activate alternate interface)  |
| Cfg Port A ? (change port A attributes)                                                                                           |
| SFP module parameters (i.e. <b>4G MM0150m</b> )(display only, no change)<br><b>Hard PA</b> . (Y/N)                                |
| <b>PA=xx,ddd</b> (Hard PA Y only) (change decimal index, PA hex auto-changes)<br><b>Soft PA</b> HI/LO (Hard PA N only)            |
| <b>Rate</b> (Auto/fixed rate - 4Gb, 2Gb, 1Gb) (interface speed negotiation)<br><b>MaxSz</b> (2112/2048) (maximum data frame size) |
| H= (first half, 64-bit port node world-wide-name)                                                                                 |
| L= (second half, 64-bit port node world-wide-name)                                                                                |
| WWN Custom (only when custom or dynamic WWN is set or changed, Select toggles to Normal, which recalls factory preset WWN)        |
| Cfg Port B ? (change port B attributes) (same sub-menus as port A)                                                                |
| Emulation Mode: (displays current emulation)                                                                                      |
| FCP: <b>Emul STD/3592/</b> * (standard/*/*/3592/*)<br>(*=special modes, select only when directed by Sun StorageTek Support)      |
| FICON: <b>Emul VSM/3592</b> (select to match site requirements)                                                                   |
| <b>Cmprss</b> (Yes/Off/No) (compression mode)                                                                                     |
| <b>Full DSE</b> . (Y/N) (data security erase mode)                                                                                |
| Drv Adr xy (2-character hexidecimal logical drive address) (FICON only)                                                           |
| <b>SL Prot</b> . (Y/N) (standard label protection mode)                                                                           |
| Language ? (scrolls through options, beginning with current)<br>(English/Espanol/Francais/Italiano/Deutsch)                       |
| <b>Tape Bar</b> . $(Y/N)$ (tape completion indication)                                                                            |
| Lib Adr xy (2-character hexidecimal library address)                                                                              |
| H= (first half, 64-bit drive node world-wide-name)                                                                                |
| L= (second half, 64-bit drive node world-wide-name)                                                                               |
| WWN Custom (only when custom/dynamic WWN is set or changed,<br>Select toggles to Normal, which recalls factory preset WWN)        |
| <b>S/N=</b> ((display only)) (last six-characters of drive DMOD)                                                                  |
| Save/IPL ? (if there are pending changes)                                                                                         |
| Exit CFG ? (no, restarts change configuration mode)                                                                               |
| Chng TCP ? (see "View/Change TCP/IP Settings" on page 68)                                                                         |
| Drv Menu ? (see "Drive Operations Menu" on page 72)                                                                               |
| <b>Rx.yy.zzza</b> (current drive firmware release level) (display only)                                                           |
| Exit Menu ?                                                                                                    |

96174 • Revision EB

TABLE 4-1 provides drive configuration setting details and guidelines for changing selected settings when the drive is offline.

 TABLE 4-1
 Drive Configuration Settings

| Options                                                                                                    | Notes                                                                                                    | Procedure                                                                                                    |  |  |
|----------------------------------------------------------------------------------------------------|----------------------------------------------------------------------------------------------------|----------------------------------------------------------------------------------------------------|--|--|
| Online/Offline Menu                                                                                                    |                                                                                                    |                                                                                                    |  |  |
| Online/<br>Offline                                                                                                    | Defaults to Online at power-on.<br>You must select Offline to change a<br>configuration setting.<br>OffLn Pend might appear while waiting<br>for a system response or diagnostics<br>completion.                                                                                                    | <ol> <li>Press Menu repeatedly until Online or<br/>Offline appears, if required.</li> <li>Press Select to change modes.</li> <li>Press Menu to advance to the next menu.</li> </ol>                         |  |  |
| View/Change Configu                                                                                                    | ration Menu                                                                                                    |                                                                                                    |  |  |
| View CFG ?<br>(online)<br>Chng CFG ?<br>(offline)                                                                                                    | If bypassed, the display advances to the<br>View/Change TCP/IP Configuration Menu.<br>This is the entry point to the configuration<br>submenus.                                                                                                    | Do one of the following:<br>Press Menu (No) to bypass.<br>Press Select (Yes) to enter submenus.                                                                                                    |  |  |
| Interface Select Subn                                                                                                    | nenu                                                                                                    |                                                                                                    |  |  |
| Intf FCP<br>Intf FICON                                                                                                    | Defaults to the last saved selection.<br>Enables the drive interface<br>to run FCP protocol.<br>Enables the drive interface<br>to run FICON protocol<br>In the online (View) mode, only the current<br>interface selection appears. You must switch<br>to the offline (Change) mode to toggle the<br>selection. | <ul> <li>Do one of the following:</li> <li>Press Menu to bypass.</li> <li>Press Select (offline) to toggle; then, press Menu to set, and initiate an IPL to load the alternate firmware modules.</li> </ul> |  |  |
| Note: Manufacturing ships drive FRUs with the Intf FCP option selected. When a defective drive in a FICON interface is replaced, the selection must be changed to Intf FICON. After IPL is complete, the menu system displays appropriate FICON related items |                                                                                                    |                                                                                                    |  |  |

Do not select Intf FICON with code level 1.38.207.

| Options                                                                                                    | Notes                                                                                                    | Procedure                                                                                                    |
|----------------------------------------------------------------------------------------------------|----------------------------------------------------------------------------------------------------|----------------------------------------------------------------------------------------------------|
| Port A Attributes Men                                                                                                | NU                                                                                                    |                                                                                                    |
| View PrtA ?<br>(online)<br>Cfg PrtA ?<br>(offline)                                                                   | View/configure port attributes as defined in the following submenus.                                                                                                    | <ul> <li>Do one of the following:</li> <li>Press Menu (No) to bypass.</li> <li>Press Select (Yes) to enter the submenus.</li> </ul>                                          |
| Port A/B 24-Bit Addre                                                                                                | ess Identifier Submenu                                                                                                    |                                                                                                    |
| A=xxyyzzan<br>B=xxyyzzan<br>(online only)<br>A=<br>B=<br>appears when the<br>port is not logged<br>onto an interface | <ul> <li>24-bit (6 hexidecimal characters)</li> <li>port identifier at interface log on, plus connection type and speed.</li> <li>xx = domain (00 priv. loop or p-t-p)</li> <li>yy = area (00 in priv. loop or p-t-p)</li> <li>zz = 00 - EF (per connection type)</li> <li>a = connection type:</li> <li>f: fabric</li> <li>n: point-to-point</li> <li>0: public loop</li> <li>v: private loop</li> <li>n = connection speed: 1, 2, or 4 (Gb)</li> </ul>                                                                                                    | Press Menu or Select to advance to the next submenu.                                                                                                    |
| Port A/B SFP Module                                                                                                  | Parameter Submenu                                                                                                    |                                                                                                    |
| nG MMO <i>nnn</i> m or<br>nG SM <i>nn.n</i> k<br>?G <i>??</i><br>No SFP                                              | <ul> <li>Shows the Small Form-factor Pluggable (SFP) module information.</li> <li>Appears when an SFP module is present and readable:</li> <li><i>n</i>G = max. Gigabit speed (2 - 4)</li> <li>MM - Multimode, (short wave)</li> <li>SM - Single Mode, (long wave)</li> <li><i>nnn</i>m = maximum distance, meters (m) (short wave)</li> <li><i>nn.n</i>k = maximum distance, kilometers (k) (long wave)</li> <li>Appears when an SFP module is present but unreadable.</li> <li>Appears when an SFP module is not present in the port.</li> <li>Note: Display is information only, and appears in both online and offline menus.</li> </ul> | Press Menu or Select to advance to the next submenu.                                                                                                    |
| Port A/B Hard Physic                                                                                                 | al Addressing Submenu                                                                                                    |                                                                                                    |
| Hard PA N<br>Hard PA Y                                                                                               | Defaults to the last saved selection.<br>Disables hard physical address (PA), and<br>causes the drive to seek a soft PA<br>assignment at loop initialization.<br>Enables a hard PA, manually set by the<br>Hard Physical Address Submenu. If the<br>preset hard PA is not available at loop<br>initialization, the drive then seeks a soft PA.                                                                                                    | <ul> <li>Do one of the following:</li> <li>Press Menu to bypass.</li> <li>Press Select to toggle; then, press Menu to set, and advance to the next submenu.</li> </ul>       |
| No SFP<br>Port A/B Hard Physica<br>Hard PA N<br>Hard PA Y<br>Note: Manufacturing                                     | Appears when an SFP module is not<br>present in the port.<br>Note: Display is information only, and<br>appears in both online and offline menus.<br>al Addressing Submenu<br>Defaults to the last saved selection.<br>Disables hard physical address (PA), and<br>causes the drive to seek a soft PA<br>assignment at loop initialization.<br>Enables a hard PA, manually set by the<br>Hard Physical Address Submenu. If the<br>preset hard PA is not available at loop<br>initialization, the drive then seeks a soft PA.<br>ships drives with the Hard PA N option select                                                                 | <ul> <li>Do one of the following:</li> <li>Press Menu to bypass.</li> <li>Press Select to toggle; then, press l to set, and advance to the next submodulated set.</li> </ul> |

| TABLE 4-1 | Drive Configuration | Settings | (Continued) |
|-----------|---------------------|----------|-------------|
| ABLE 4-1  | Drive Configuration | Settings | (Continued) |

| Options                                                                                                    | Notes                                                                                                    | Procedure                                                                                                    |  |  |
|----------------------------------------------------------------------------------------------------|----------------------------------------------------------------------------------------------------|----------------------------------------------------------------------------------------------------|--|--|
| Port A/B Hard Physi                                                                                                    | cal Address Submenu                                                                                                    |                                                                                                    |  |  |
| PA=xx,ddd                                                                                                    | Defaults to the last saved selection.<br>xx (hex) is the Arbitrated Loop Physical<br>Address (AL_PA). ddd is the decimal<br>index into the ALPA table.<br>Appears only with Hard PA Y<br>As you manually change the decimal index<br>digits (valid indexes are 125-000), the PA<br>hex display automatically changes (see<br>TABLE 4-2 on page 67). | <ol> <li>Do one of the following:         <ul> <li>Press Menu to bypass.</li> <li>Press Select to start the change mode.</li> </ul> </li> <li>Press Select to increment the digit until the desired value appears, then press Menu to set.</li> <li>Repeat step 1 for each digit.</li> <li>Press Menu to advance to the next submenu; or, press Select to restart the change mode.</li> </ol> |  |  |
| Port A/B Soft Physic                                                                                                    | cal Addressing Submenu                                                                                                    |                                                                                                    |  |  |
| Soft PA HI<br>Soft PA LO                                                                                                    | Defaults to the last saved selection.<br>The drive seeks a soft PA in an ascending<br>order at loop initialization.<br>The drive seeks a soft PA in a descending<br>order at loop initialization.<br>Appears only with Hard PA N                                                                                                    | <ul> <li>Do one of the following:</li> <li>Press Menu to bypass.</li> <li>Press Select to toggle; then, press Menu to set and advance to the next submenu.</li> </ul>                                                                                                    |  |  |
| <b>Note:</b> Manufacturing<br>The Solaris de                                                                                                    | g ships drives with Soft PA LO option sele<br>efault FCP-driver behavior requires Soft PA L                                                                                                    | cted.<br>0.                                                                                                    |  |  |
| Interface Speed Rate                                                                                                    | e Submenu                                                                                                    |                                                                                                    |  |  |
| Rate Auto<br>Rate 4Gb<br>Rate 2Gb<br>Rate 1Gb                                                                                                    | Selects interface speed rate.<br>Speed determined by network.<br>Speed rate fixed at 4 Gb<br>Speed rate fixed at 2 Gb<br>Speed rate fixed at 1 Gb<br><b>Note</b> : When fixed speed rate is selected, the<br>drive only operates at the selected rate. If<br>the network is fixed at a different rate, the<br>drive does not log on.                | <ul> <li>Do one of the following:</li> <li>Press Menu to bypass.</li> <li>Press Select until desired option appears; then, press Menu to set and advance to the next submenu.</li> </ul>                                                                                                    |  |  |
| Note: Manufacturing                                                                                                    | g ships drives with the Rate Auto option se                                                                                                    | elected.                                                                                                    |  |  |
| T10000A drives operating in AS400 environments with code level 1.37.114 should support 4Gb transfer rates. If the user encounters problems when writing highly compressible data, the service representative should refer to Field Action Bulletin (FAB) 200869. |                                                                                                    |                                                                                                    |  |  |
| Port A/B Maximum [                                                                                                    | Data Frame Size Submenu                                                                                                    |                                                                                                    |  |  |
| MaxSz 2112<br>MaxSz 2048                                                                                                    | Selects maximum frame size.                                                                                                    | <ul> <li>Do one of the following:</li> <li>Press Menu to bypass.</li> <li>Press Select to toggle; then, press Menu to set and advance to the next submenu.</li> </ul>                                                                                                    |  |  |
| Note: Manufacturing                                                                                                    | g ships drives with the MaxSz 2112 option s                                                                                                    | elected.                                                                                                    |  |  |
|                                                                                                    |                                                                                                    |                                                                                                    |  |  |

#### **TABLE 4-1**Drive Configuration Settings (Continued)

| Options                                                                                                    | Notes                                                                                                    | Procedure                                                                                                    |  |  |  |
|----------------------------------------------------------------------------------------------------|----------------------------------------------------------------------------------------------------|----------------------------------------------------------------------------------------------------|--|--|--|
| Port A/B World Wide                                                                                               | Name (WWN) Submenu                                                                                                    |                                                                                                    |  |  |  |
| Note: You can create<br>used, Port A, I<br>special circums<br>Unregistered o<br>Libraries using<br>library-determ | Note: You can create or edit a "Custom" WWN as required for special circumstances. When Custom WWNs are used, Port A, Port B, and Drive Node WWNs should <i>all</i> be changed to designated Custom WWNs to mee special circumstances. Make sure the Custom WWN is registered in the Host interface software. Unregistered or duplicate WWNs cause Host interface anomalies. Libraries using the dynamic WWN (dWWN) feature automatically set the drive Custom WWN setting to a library-determined WWN |                                                                                                    |  |  |  |
| H=500104F0                                                                                                    | Defaults to the last saved selection.<br>Comprises the first half of a unique 64-bit<br>WWN that identifies the specific port node.<br>This first half includes a company<br>identification (characters 2 through 6); and<br>for StorageTek branded devices, the<br>company ID is "00104F". Therefore, you<br>would not typically edit the first half of a<br>WWN.                                                                                                    | <ol> <li>Do one of the following:         <ul> <li>Press Menu to bypass.</li> <li>Press Select to start the change mode.</li> </ul> </li> <li>Press Select to increment the character until the desired value appears, then press Menu.</li> <li>Repeat step 2 for each character.</li> <li>Press Menu to advance to the second half of the WWN; or, press Select to restart the change mode.</li> </ol> |  |  |  |
| L= <i>yyyyyyyy</i>                                                                                                | Defaults to the last saved selection.<br>Comprises the second half of the 64-bit<br>WWN that identifies this specific port node.<br>Typically, only the last character is different<br>than the other port node. Generally, when<br>setting a Custom WWN in a drive, you edit<br>the second half of the WWN to replicate the<br>second half of the WWN which was in use<br>for the removed drive.                                                                                                    | <ol> <li>Do one of the following:         <ul> <li>Press Menu to bypass.</li> <li>Press Select to start the change mode.</li> </ul> </li> <li>Press Select to increment character until desired value appears, then press Menu.</li> <li>Repeat step 2 for each character.</li> <li>Press Menu to advance to the next submenu; or, press Select to restart the change mode.</li> </ol>                   |  |  |  |
| Note: Manufacturing<br>and stores the<br>Drive Node: H<br>Port A: H=<br>Port B: H=                                | g generates "Normal" drive node and port A/E<br>m in the drive EEPROM. The format is:<br>I=500104F0 (StorageTek brand device), L=yyyy<br>-500104F0, L=yyyyyyyy (last character, one hig<br>500104F0, L=yyyyyyyy (last character, one higl                                                                                                    | 3 WWNs as a set,<br>yyyy.<br>her than drive node)<br>her than port A)                                                                                                    |  |  |  |
| Port A/B Custom/No                                                                                                | rmal WWN Submenu                                                                                                    |                                                                                                    |  |  |  |
| Note: This submenu                                                                                                | appears only when the Custom WWN is in us                                                                                                    | e or when one is being created/edited.                                                                                                    |  |  |  |
| WWN Custom                                                                                                    | Appears whenever a Custom WWN is in<br>use, or is being created/edited.<br>WWN Custom also appears when the drive<br>is using dynamic WWN, set by a library<br>invoking dWWN.                                                                                                    | <ol> <li>Do one of the following:         <ul> <li>Press Menu to bypass to the next submenu.</li> <li>Press Select to toggle the selection to WWN Normal</li> </ul> </li> </ol>                                                                                                    |  |  |  |
| WWN Normal                                                                                                    | Selection recalls the stored Normal WWN from the drive EEPROM.                                                                                                    | <ul> <li>2. Do one of the following:</li> <li>Press Menu to recall the stored Normal WWN, and advance to the next submenu.</li> <li>Press Select to toggle the selection to WWN Custom.</li> </ul>                                                                                                    |  |  |  |
| Port B Attributes Me                                                                                              | nu                                                                                                    |                                                                                                    |  |  |  |
| View PrtB ?<br>(online)<br>Cfg PrtB ?<br>(offline)                                                                | View or change Port B attributes as defined<br>in the preceding port A/B attributes<br>submenus, starting on page 59.                                                                                                    | <ul> <li>Do one of the following:</li> <li>Press Menu to bypass.</li> <li>Press Select to enter the port attributes submenus.</li> </ul>                                                                                                    |  |  |  |

#### TABLE 4-1 Drive Configuration Settings (Continued)

| TABLE 4-1 | Drive Cor | nfiguration | Settings | (Continued) |
|-----------|-----------|-------------|----------|-------------|
|-----------|-----------|-------------|----------|-------------|

|                                                                                     | с с с с с с с с с с с с с с с с с с с                                                                                                    |                                                                                                    |  |  |  |
|-------------------------------------------------------------------------------------|----------------------------------------------------------------------------------------------------|----------------------------------------------------------------------------------------------------|--|--|--|
| Options                                                                             | Notes                                                                                                    | Procedure                                                                                                    |  |  |  |
| Emulation Mode Sub                                                                  | omenu (FCP)                                                                                                    |                                                                                                    |  |  |  |
| Emul XXXXX                                                                          | Emul STD is Native.<br>Emul 9840<br>Emul 9940<br>Emul 3592                                                                                                    | <ul> <li>Do one of the following:</li> <li>Press Menu to bypass</li> <li>Press Select until desired option appears; then, press Menu to set, and advance to the next submenu.</li> </ul> |  |  |  |
| Note: Manufacturing<br>Use the specia<br>Support.<br>When using V<br>Otherwise, the | <ul> <li>Note: Manufacturing ships Fibre Channel (FCP) drives with the Emul STD option selected.<br/>Use the special emulation modes (Emul 9840 and Emul 9940) only at the direction of Sun StorageTek Support.</li> <li>When using VOP to change Emulation mode, you must have VOP version 1.0.9, or higher.<br/>Otherwise, the current mode option cannot be changed by VOP.</li> </ul> |                                                                                                    |  |  |  |
| Emulation Mode Sul                                                                  | omenu (FICON)                                                                                                    |                                                                                                    |  |  |  |
| Emul XXXX                                                                           | Emul 3592<br>Emul VSM                                                                                                    | <ul> <li>Do one of the following:</li> <li>Press Menu to bypass</li> <li>Press Select to toggle; then, press Menu to set, and advance to the next submenu.</li> </ul>                    |  |  |  |
| <b>Note</b> : Manufacturing<br>Change the se                                        | g ships FICON drives with the Emul 3592<br>lection to Emul VSM as needed to match si                                                                                                    | option selected.<br>te requirements.                                                                                                    |  |  |  |

When using VOP to change the emulation mode, you must have VOP version 1.0.9, or higher. Otherwise, the current mode option cannot be changed by VOP.

| Compress Mode Submenu |                                                                                                    |                                                                                                    |  |  |
|-----------------------|----------------------------------------------------------------------------------------------------|----------------------------------------------------------------------------------------------------|--|--|
| Cmprss Yes            | Defaults to the last saved selection.<br>When you select Yes, data is compressed,<br>by default. Host can request no data<br>compression. | <ul> <li>Do one of the following:</li> <li>Press Menu to bypass.</li> <li>Press Select until the desired option appears; then, press Menu to set and</li> </ul> |  |  |
| Cmprss Off            | When you select Off, data is not compressed, and a host request has no effect.                                                            | advance to the next submenu.                                                                                                    |  |  |
| Cmprss No             | When you select No, data is not compressed, by default. Host can request data compression.                                                |                                                                                                    |  |  |

Note: Manufacturing ships drives with the Compress Yes option selected.

| Data Security Erase Mode Submenu                                                                                               |                                                                                                    |                                                                                                    |  |  |  |  |
|----------------------------------------------------------------------------------------------------|----------------------------------------------------------------------------------------------------|----------------------------------------------------------------------------------------------------|--|--|--|--|
| Full DSE Y                                                                                                    | Defaults to the last saved selection.<br>Writes a random binary pattern on the<br>media, over-writing existing data from the<br>point of an <i>erase</i> command, to the end-of-<br>tape. | <ul> <li>Do one of the following:</li> <li>Press Menu to bypass.</li> <li>Press Select to toggle; then, press Menu to set and advance to the next submenu.</li> </ul> |  |  |  |  |
| Full DSE NWrites data on the media that indicates<br>valid data does not exist beyond the point<br>of an <i>erase</i> command. |                                                                                                    |                                                                                                    |  |  |  |  |
| Note: Manufacturing                                                                                                    | ships drives with the Full DSE N option                                                                                                    | selected.                                                                                                    |  |  |  |  |

| Options                                                                                                    | Notes                                                                                                    | Procedure                                                                                                    |  |  |  |  |  |
|----------------------------------------------------------------------------------------------------|----------------------------------------------------------------------------------------------------|----------------------------------------------------------------------------------------------------|--|--|--|--|--|
| Drive Address Submenu (FICON only)                                                                                                    |                                                                                                    |                                                                                                    |  |  |  |  |  |
| Drv Adr xy                                                                                                    | Defaults to the last saved selection.<br>x & y are hexidecimal characters.<br>Establishes the device (not CU) address for<br>the drive. It should usually remain zero<br>(00). Recheck this address if the link is not<br>operating. | <ol> <li>Do one of the following:         <ul> <li>Press Menu to bypass.</li> <li>Press Select to start the change mode.</li> </ul> </li> <li>Press Select to increment the x character until the desired value appears, then press Menu.</li> <li>Repeat step 2 for the y character.</li> <li>Press Menu to advance to the next submenu; or, press Select to restart the change mode.</li> </ol> |  |  |  |  |  |
| Note: Manufacturing                                                                                                    | ships drives with Drv Adr 00 selected when                                                                                                    | the FICON interface is active.                                                                                                    |  |  |  |  |  |
| Standard Label Over                                                                                                    | write Protection Submenu                                                                                                    |                                                                                                    |  |  |  |  |  |
| SL Prot Y<br>SL Prot N                                                                                                    | Defaults to the last saved selection.<br>Selects standard label overwrite protection.<br>Deselects standard label overwrite<br>protection.                                                                                           | <ul> <li>Do one of the following:</li> <li>Press Menu to bypass.</li> <li>Press Select to toggle; then, press Menu to set and advance to the next submenu.</li> </ul>                                                                                                    |  |  |  |  |  |
| <ul> <li>1.Manufacturing ships drives with SL Prot N selected.</li> <li>2.Only select "SL Prot Y" if label overwrite code is loaded, or if running standard labels and wish the drive to display a fatal error (CHK 33EX) when writing a non-80-byte record for VOLSER or HDR1.</li> <li>3.Customers using NL or NSL tape processing cannot use SL Prot.</li> <li>4.POST WRCART cannot be run with this feature enabled.</li> <li>5. Contact Technical Support for any assistance</li> </ul> |                                                                                                    |                                                                                                    |  |  |  |  |  |
| Language Selection S                                                                                                    | Submenu                                                                                                    |                                                                                                    |  |  |  |  |  |
| Language ?                                                                                                    | Defaults to the last saved selection.<br>Selects display language:<br>English, Espanol, Francais,<br>Italiano, or Deutsch.<br>In the online (View) mode, only the active<br>language appears.                                        | <ul> <li>Do one of the following:</li> <li>Press Menu to bypass.</li> <li>Press Select until desired option appears; then, press Menu to set and advance to the next submenu.</li> </ul>                                                                                                    |  |  |  |  |  |
| Note: Manufacturing ships drives with the English option selected.                                                                                                    |                                                                                                    |                                                                                                    |  |  |  |  |  |
| Tape Bar Submenu                                                                                                    |                                                                                                    |                                                                                                    |  |  |  |  |  |
| Tape Bar Y<br>Tape Bar N                                                                                                    | Defaults to the last saved selection.<br>Enables secondary display of current<br>read/write point, relative to the beginning<br>of data mark on the tape.<br>Disables the option.                                                    | <ul> <li>Do one of the following:</li> <li>Press Menu to bypass.</li> <li>Press Select to toggle; then, press Menu to set and advance to the next submenu.</li> </ul>                                                                                                    |  |  |  |  |  |
| Note: Manufacturing                                                                                                    | ships drives with the Tape Bar N option se                                                                                                    | lected.                                                                                                    |  |  |  |  |  |
|                                                                                                    |                                                                                                    |                                                                                                    |  |  |  |  |  |

| TABLE 4-1 | Drive | Configuration | Settings | (Continued) |  |
|-----------|-------|---------------|----------|-------------|--|
|-----------|-------|---------------|----------|-------------|--|

| TABLE 4-1 | Drive Configuration Settings (Continued) |  |
|-----------|------------------------------------------|--|
|           |                                          |  |

| Options                                                                                                    | Notes                                                                                                    | Procedure                                                                                                    |  |  |  |
|----------------------------------------------------------------------------------------------------|----------------------------------------------------------------------------------------------------|----------------------------------------------------------------------------------------------------|--|--|--|
| Library Address Sub                                                                                                    | menu                                                                                                    |                                                                                                    |  |  |  |
| Lib Adr xy                                                                                                    | Defaults to the last saved selection.<br>For SL8500, SL3000, and L180/L700/L1400<br>libraries; use the factory preset (FF) with<br>T10000 tape drives.<br>In 9310 libraries (T10000A only), looking at<br>the back of the drives, the address sequence<br>in the drive cabinet is:<br>• Left column from top: <b>00</b> through <b>09</b><br>• Right column from top: <b>0A</b> through <b>13</b> . | <ol> <li>Do one of the following:         <ul> <li>Press Menu to bypass.</li> <li>Press Select to start the change mode.</li> </ul> </li> <li>Press Select to increment the × digit until the desired value appears, then press Menu to set.</li> <li>Repeat step 2 for the y digit.</li> <li>Press Menu to advance to the next submenu; or, press Select to restart the change mode.</li> </ol> |  |  |  |
| Note: Manufacturing                                                                                                    | ships drives with Lib Adr FF selected.                                                                                                    |                                                                                                    |  |  |  |
| Drive Node WWN Sul                                                                                                    | bmenu                                                                                                    |                                                                                                    |  |  |  |
| <ul> <li>Note: You can create/edit a "Custom" WWN as required for special circumstances. When Custom WWNs are used, Drive Node, Port A, and Port B WWNs should <i>all</i> be changed to the designated Custom WWNs to meet special circumstances. Make sure the Custom WWN is registered in the Host interface software. Unregistered or duplicate WWNs cause Host interface anomalies. Libraries using the dynamic WWN (dWWN) feature automatically set the drive Custom WWN setting to library-determined WWN.</li> </ul> |                                                                                                    |                                                                                                    |  |  |  |
| H=500104F0                                                                                                    | Defaults to the last saved selection.<br>Comprises the first half of a unique 64-bit                                                                                                    | <ol> <li>Do one of the following:</li> <li>Press Menu to bypass.</li> </ol>                                                                                                    |  |  |  |

| H=500104F0                          | Comprises the first half of a unique 64-bit<br>node WWN that identifies this drive node.<br>This first half includes a company<br>identification (characters 2 through 6); and<br>for StorageTek branded devices, the<br>company ID is "00104F". Therefore, you<br>would not typically custom edit the first<br>half of a WWN.                                                          | <ul> <li>Press Menu to bypass.</li> <li>Press Select to start the change mode.</li> <li>Press Select to increment the character until the desired value appears, then press Menu.</li> <li>Repeat step 2 for each character.</li> <li>Press Menu to advance to the second half of the WWN; or, press Select to restart the change mode.</li> </ul>                                             |
|-------------------------------------|----------------------------------------------------------------------------------------------------|----------------------------------------------------------------------------------------------------|
| L= <i>уууууууу</i>                  | Defaults to the last saved selection.<br>Comprises the second half of the 64-bit<br>WWN that identifies this specific node.<br>Typically, only the last character is different<br>than the port nodes. Generally, when<br>setting a Custom WWN in a drive, you edit<br>the second half of the WWN to replicate the<br>second half of the WWN which was in use<br>for the removed drive. | <ol> <li>Do one of the following:         <ul> <li>Press Menu to bypass.</li> <li>Press Select to start the change mode.</li> </ul> </li> <li>Press Select to increment the character until the desired value appears, then press Menu.</li> <li>Repeat step 2 for each character.</li> <li>Press Menu to advance to the next submenu; or, press Select to restart the change mode.</li> </ol> |
| Note: Manufacturing<br>drive EEPROM | generates the "Normal" drive node and port A<br>. The format is:                                                                                                    | A/B WWNs as a set and stores them in the                                                                                                    |

Drive Node: H=500104F0 (StorageTek brand device), L=yyyyyyyy. (lowest of set)Port A:H=500104F0, L=yyyyyyyy (last character, one higher than drive node)Port B:H=500104F0, L=yyyyyyyy (last character, one higher than port A node)

| Options                                                                                               | Notes                                                                                                    | Procedure                                                                                                    |  |  |  |  |  |  |
|----------------------------------------------------------------------------------------------------|----------------------------------------------------------------------------------------------------|----------------------------------------------------------------------------------------------------|--|--|--|--|--|--|
| Drive Node Custom/Normal WWN Submenu                                                                  |                                                                                                    |                                                                                                    |  |  |  |  |  |  |
| Note: This submenu only appears if either a Custom WWN is in use or when one is being created/edited. |                                                                                                    |                                                                                                    |  |  |  |  |  |  |
| WWN Custom                                                                                            | Appears when either a Custom WWN is in<br>use or is being created/edited.<br>WWN Custom also appears when the drive<br>is using a dynamic WWN set by a library<br>invoking dWWN.                                                       | <ul> <li>Do one of the following:</li> <li>Press Menu to bypass to the next submenu.</li> <li>Press Select to toggle the selection to WWN Normal.</li> </ul>                                                  |  |  |  |  |  |  |
| WWN Normal                                                                                            | Selection recalls the stored Normal WWN from the drive EEPROM.                                                                                                    | <ul> <li>Do one of the following:</li> <li>Press Menu to recall the stored Normal WWN, and advance to the next submenu.</li> <li>Press Select to toggle the selection to WWN Custom.</li> </ul>               |  |  |  |  |  |  |
| Serial Number Menu                                                                                    |                                                                                                    |                                                                                                    |  |  |  |  |  |  |
| S/N=zzzzz<br>(online only)                                                                            | Identifies the manufacturing assigned serial<br>number of the drive.<br>ZZZZZZ = the last six characters of the rear<br>panel DMOD label.<br>This data is read from an internal EEPROM<br>for online viewing only.                     | Press Menu or Select to advance to the next submenu.                                                                                                    |  |  |  |  |  |  |
| Save Configuration S                                                                                  | Submenu                                                                                                    |                                                                                                    |  |  |  |  |  |  |
| Save/IPL ?<br>(offline only)                                                                          | This submenu appears only if changes were<br>made in any submenu.<br>Saving CFG appears for 2 seconds after<br>you press Select.<br>After you save the configuration, the drive<br>performs an IPL.                                    | <ul> <li>Do one of the following:</li> <li>Press Menu (No) to cancel changes.</li> <li>Press Select (Yes) to save changes and initiate an IPL.</li> </ul>                                                     |  |  |  |  |  |  |
| Exit Configuration Su                                                                                 | ıbmenu                                                                                                    |                                                                                                    |  |  |  |  |  |  |
| Exit CFG ?                                                                                            | This submenu allows you to either repeat<br>the change configuration submenus or exit<br>the configuration submenus.                                                                                                    | <ul> <li>Do one of the following:</li> <li>Press Menu (No) to loop back to the<br/>Interface Select Submenu.</li> <li>Press Select (Yes) to exit and advance to<br/>the TCP/IP Configuration Menu.</li> </ul> |  |  |  |  |  |  |
| TCP/IP Configuration                                                                                  | Menu                                                                                                    |                                                                                                    |  |  |  |  |  |  |
| View TCP ?<br>(online)<br>Chng TCP ?<br>(offline)                                                     | If bypassed, the display advances to the<br>Firmware Release Level Menu (online) or<br>the Drive Operations Menu (offline).<br>This is the entry point for the TCP/IP<br>submenus.<br>See "View/Change TCP/IP Settings" on<br>page 68. | <ul> <li>Do one of the following:</li> <li>Press Menu (No) to bypass.</li> <li>Press Select (Yes) to enter TCP/IP configuration submenus.</li> </ul>                                                          |  |  |  |  |  |  |
| Drive Operation Men                                                                                   | u                                                                                                    |                                                                                                    |  |  |  |  |  |  |
| <b>Drv Menu ?</b><br>(offline only)                                                                   | If bypassed, the display advances to the<br>Firmware Release Level Menu.<br>This is the entry point to the offline<br>drive operations submenus.<br>See "Drive Operations Menu" on page 72.                                            | <ul> <li>Do one of the following:</li> <li>Press Menu (No) to bypass.</li> <li>Press Select (Yes) to enter drive operation submenus.</li> </ul>                                                               |  |  |  |  |  |  |

#### TABLE 4-1 Drive Configuration Settings (Continued)

| Options                                                                                                    | Notes                                                                                                    | Procedure                                                                                                    |  |  |  |  |  |
|----------------------------------------------------------------------------------------------------|----------------------------------------------------------------------------------------------------|----------------------------------------------------------------------------------------------------|--|--|--|--|--|
| Firmware Release Level Menu                                                                                                    |                                                                                                    |                                                                                                    |  |  |  |  |  |
| Rx.yy.zzza                                                                                                    | This submenu displays the current drive firmware release level.                                                        | Press Menu or Select and advance to the Exit Main Menu.                                                                                                    |  |  |  |  |  |
| Exit Menu                                                                                                    |                                                                                                    |                                                                                                    |  |  |  |  |  |
| Exit Menu?                                                                                                    | This menu allows you to either stay in the<br>menu system to return the drive to Online<br>or to exit the menu system. | <ul> <li>Do one of the following:</li> <li>Press Menu (No) to go to the Online/Offline menu.</li> <li>Press Select (Yes) to exit the Menu System.</li> </ul> |  |  |  |  |  |
| <b>Note</b> : If you exit the menu system with the drive Offline, the display flashes Offline every few seconds as a reminder that drive is still Offline (if a data cartridge has been loaded at least once). |                                                                                                    |                                                                                                    |  |  |  |  |  |

 TABLE 4-1
 Drive Configuration Settings (Continued)

| The Arbitrated  | l Loop   | Physical | Address   | Table | provides  | selection   | of a sp  | ecific  | Hard PA |
|-----------------|----------|----------|-----------|-------|-----------|-------------|----------|---------|---------|
| (xx) by setting | ; the as | sociated | decimal i | index | (ddd). Va | lid entries | s are 12 | 25-000. |         |

TABLE 4-2ALPA Table

| PA | Index | PA | Index | PA | Index | PA | Index | PA | Index |
|----|-------|----|-------|----|-------|----|-------|----|-------|
| xx | ddd   | xx | ddd   | xx | ddd   | xx | ddd   | xx | ddd   |
| 01 | 125   | 34 | 100   | 63 | 075   | 90 | 050   | BC | 025   |
| 02 | 124   | 35 | 099   | 65 | 074   | 97 | 049   | C3 | 024   |
| 04 | 123   | 36 | 098   | 66 | 073   | 98 | 048   | C5 | 023   |
| 08 | 122   | 39 | 097   | 67 | 072   | 9B | 047   | C6 | 022   |
| 0F | 121   | 3A | 096   | 69 | 071   | 9D | 046   | C7 | 021   |
| 10 | 120   | 3C | 095   | 6A | 070   | 9E | 045   | C9 | 020   |
| 17 | 119   | 43 | 094   | 6B | 069   | 9F | 044   | CA | 019   |
| 18 | 118   | 45 | 093   | 6C | 068   | A3 | 043   | СВ | 018   |
| 1B | 117   | 46 | 092   | 6D | 067   | A5 | 042   | CC | 017   |
| 1D | 116   | 47 | 091   | 6E | 066   | A6 | 041   | CD | 016   |
| 1E | 115   | 49 | 090   | 71 | 065   | A7 | 040   | CE | 015   |
| 1F | 114   | 4A | 089   | 72 | 064   | A9 | 039   | D1 | 014   |
| 23 | 113   | 4B | 088   | 73 | 063   | AA | 038   | D2 | 013   |
| 25 | 112   | 4C | 087   | 74 | 062   | AB | 037   | D3 | 012   |
| 26 | 111   | 4D | 086   | 75 | 061   | AC | 036   | D4 | 011   |
| 27 | 110   | 4E | 085   | 76 | 060   | AD | 035   | D5 | 010   |
| 29 | 109   | 51 | 084   | 79 | 059   | AE | 034   | D6 | 009   |
| 2A | 108   | 52 | 083   | 7A | 058   | B1 | 033   | D9 | 008   |
| 2B | 107   | 53 | 082   | 7C | 057   | B2 | 032   | DA | 007   |
| 2C | 106   | 54 | 081   | 80 | 056   | B3 | 031   | DC | 006   |
| 2D | 105   | 55 | 080   | 81 | 055   | B4 | 030   | E0 | 005   |
| 2E | 104   | 55 | 079   | 82 | 054   | B5 | 029   | E1 | 004   |
| 31 | 103   | 59 | 078   | 84 | 053   | B6 | 028   | E2 | 003   |
| 32 | 102   | 5A | 077   | 88 | 052   | B9 | 027   | E4 | 002   |
| 33 | 101   | 5C | 076   | 8F | 051   | BA | 026   | E8 | 001   |
|    |       |    |       |    |       |    |       | EF | 000   |

# View/Change TCP/IP Settings

Use following menu tree as a brief guide to view or change the TCP/IP settings. See TABLE 4-3 on page 69 for more detailed guidelines.

**Note** – Make sure the host has varied the drive offline before setting the drive offline.

#### **Online/Offline**

Press Select to toggle, then press Menu to set.
View/Chng CFG ? View (online)/Change (offline) Configuration
Press Menu to bypass.
View/Chng TCP ? (View (online)/Change (offline) Configuration
Press Select to enter, press Menu to bypass.
DHCP. (Y/N) (must be set to "N" to view/change the static settings)
IPh aaa . bbb (IP Address, high) (first half of static IP address)
IPl ccc . ddd (IP Address, low) (second half of static IP address)
NMh aaa . bbb (Net Mask, high) (first half of sub-net mask)
NMI ccc . ddd (Net Mask, low) (second half of sub-net mask)
GWh aaa . bbb (Gateway, high) (first half of gateway address)
GWl ccc . ddd (Gateway, low) (second half of gateway address)
Save/IPL ? (if there are pending changes)
Exit TCP ? (no, cancels changes, and restarts view/change TCP)
Drv Menu ? (offline only) (see "Drive Operations Menu" on page 72)

Rx.yy.zzza (current drive firmware release level) (display only) Exit Menu ? TABLE 4-3 provides details of TCP/IP configuration settings, and guidelines for changing selected settings when the drive is offline.

 TABLE 4-3
 TCP/IP Configuration Settings

| Options                                           | Notes Procedure                                                                                                    |                                                                                                    |  |  |  |  |  |  |
|---------------------------------------------------|----------------------------------------------------------------------------------------------------|----------------------------------------------------------------------------------------------------|--|--|--|--|--|--|
| TCP/IP Configuration Menu                         |                                                                                                    |                                                                                                    |  |  |  |  |  |  |
| View TCP ?<br>(online)<br>Chng TCP ?<br>(offline) | If bypassed, the display advances to the<br>Firmware Release Level menu (online) or<br>the Drive Operations menu (offline).<br>This is the entry point for the TCP/IP<br>submenus.                                                    | <ul> <li>Do one of the following:</li> <li>Press Menu (No) to bypass.</li> <li>Press Select (Yes) to enter the TCP/IP submenus.</li> </ul>                                                                                                    |  |  |  |  |  |  |
| DHCP Submenu                                      |                                                                                                    |                                                                                                    |  |  |  |  |  |  |
| DHCP Y/N                                          | Defaults to the last saved selection.<br>With DHCP Y selected, a DHCP server<br>(remote to the drive) assigns the<br>dynamic TCP/IP settings.<br>With DHCP N selected, DHCP is<br>disabled. The drive uses Static TCP/IP<br>settings. | <ul> <li>Do one of the following:</li> <li>Press Menu to bypass.</li> <li>Press Select to toggle; then, press Menu to set and advance to the next submenu.</li> </ul>                                                                                                    |  |  |  |  |  |  |
| Notes:                                            |                                                                                                    |                                                                                                    |  |  |  |  |  |  |
| 1.DHCP N m<br>2.When DHC<br>3.Manufactu           | nust be active/selected for you to change th<br>P Y is active/selected, you <i>cannot</i> change t<br>uring ships all drives with the DHCP N opti                                                                                     | e static IP, Net Mask, and Gateway.<br>he static IP, Net Mask, and Gateway.<br>ion selected.                                                                                                    |  |  |  |  |  |  |
| IP Address Hi Subm                                | enu                                                                                                    |                                                                                                    |  |  |  |  |  |  |
| IPhaaa.bbb                                        | Defaults to the last saved selection.<br>Valid entries are <b>000-255</b> for each digit<br>trio.<br>If you attempt to enter a value greater<br>than <b>255</b> in either trio, all digits flash<br>when the last digit is set.       | <ol> <li>Do one of the following:         <ul> <li>Press Menu to bypass.</li> <li>Press Select to start the change mode.</li> </ul> </li> <li>Press Select to increment the flashing digit until the desired value appears, then press Menu to set.</li> <li>Repeat step 2 for each digit.</li> <li>Press Menu to advance to the next submenu; or, press Select to restart the change mode.</li> <li>If all digits flash, press either Select or Menu to clear; then, press Select to restart the change mode.</li> <li>If all digits flash, press Select to restart the change mode.</li> </ol> |  |  |  |  |  |  |
| Note: Manufacturing                               | g ships all drives with the static IP Address                                                                                                    | Hi set to 010.000.                                                                                                    |  |  |  |  |  |  |
| IP Address Lo Subm                                | nenu                                                                                                    |                                                                                                    |  |  |  |  |  |  |
| IPlccc.ddd                                        | Defaults to the last saved selection.<br>Valid entries are <b>000-255</b> for each digit<br>trio.<br>If you attempt to enter a value greater<br>than <b>255</b> in either trio, all digits flash<br>when the last digit is set.       | <ol> <li>Do one of the following:         <ul> <li>Press Menu to bypass.</li> <li>Press Select to start the change mode.</li> </ul> </li> <li>Press Select to increment the flashing digit until the desired value appears, then press Menu to set.</li> <li>Repeat step 2 for each digit.</li> <li>Press Menu to advance to the next submenu; or, press Select to restart the change mode.</li> <li>If all digits flash, press either Select or Menu to clear; then, press Select to restart the change more.</li> </ol>                                                                        |  |  |  |  |  |  |
| Note: Manufacturing                               | g ships all drives with static IP Address Lo                                                                                                    | change more.<br>set to 000.001.                                                                                                    |  |  |  |  |  |  |

| Options            | Notes                                                                                                    | Procedure                                                                                                    |
|--------------------|----------------------------------------------------------------------------------------------------|----------------------------------------------------------------------------------------------------|
| Net Mask Hi Submer | nu                                                                                                    |                                                                                                    |
| NMhaaa.bbb         | Defaults to the last saved selection.<br>Valid entries are <b>000-255</b> , for each digit<br>trio.<br>If you attempt to enter a value greater<br>than <b>255</b> in either trio, all digits flash<br>when the last digit is set. | <ol> <li>Do one of the following:         <ul> <li>Press Menu to bypass.</li> <li>Press Select to start the change mode.</li> </ul> </li> <li>Press Select to increment the flashing digit until the desired value appears, then press Menu to set.</li> <li>Repeat step 2 for each digit.</li> <li>Press Menu to advance to the next submenu; or, press Select to restart the change mode.</li> <li>If all digits flash, press either Select or Menu to clear; then, press Select to restart the change more.</li> </ol> |

TABLE 4-3 TCP/IP Configuration Settings (Continued)

Note: Manufacturing ships all drives with static Net Mask Hi set to 255.255.

| Net Mask Lo Submenu |                                                                                                    |                                                                                                    |  |
|---------------------|----------------------------------------------------------------------------------------------------|----------------------------------------------------------------------------------------------------|--|
| NMlccc.ddd          | Defaults to the last saved selection.<br>Valid entries are <b>000-255</b> for each digit<br>trio.<br>If you attempt to enter a value greater<br>than <b>255</b> in either trio, all digits flash<br>when the last digit is set. | <ol> <li>Do one of the following:         <ul> <li>Press Menu to bypass.</li> <li>Press Select to start the change mode.</li> </ul> </li> <li>Press Select to increment the flashing digit until the desired value appears, then press Menu to set.</li> <li>Repeat step 2 for each digit.</li> <li>Press Menu to advance to the next submenu; or, press Select to restart the change mode.</li> <li>If all digits flash, press either Select or Menu to clear; then, press Select to restart the change more.</li> </ol> |  |

Note: Manufacturing ships all drives with static Net Mask Lo set to 255.000.

| Gateway Hi Submenu |                                                                                                    |                                                                                                    |  |
|--------------------|----------------------------------------------------------------------------------------------------|----------------------------------------------------------------------------------------------------|--|
| GWhaaa.bbb         | Defaults to the last saved selection.<br>Valid entries are <b>000-255</b> for each digit<br>trio.<br>If you attempt to enter a value greater<br>than <b>255</b> in either trio, all digits flash<br>when the last digit is set. | <ol> <li>Do one of the following:         <ul> <li>Press Menu to bypass.</li> <li>Press Select to start the change mode.</li> </ul> </li> <li>Press Select to increment the flashing digit until the desired value appears, then press Menu to set.</li> <li>Repeat step 2 for each digit.</li> <li>Press Menu to advance to the next submenu; or, press Select to restart the change mode.</li> <li>If all digits flash, press either Select or Menu to clear; then, press Select to restart the change more.</li> </ol> |  |

Note: Manufacturing ships drives with a static Gateway Hi set to either 0.0. or 255.255
| Options                                                                                                    | Notes                                                                                                    | Procedure                                                                                                    |  |  |
|----------------------------------------------------------------------------------------------------|----------------------------------------------------------------------------------------------------|----------------------------------------------------------------------------------------------------|--|--|
| Gateway Lo Submenu                                                                                                    |                                                                                                    |                                                                                                    |  |  |
| GWlccc.ddd                                                                                                    | Defaults to the last saved selection.<br>Valid entries are <b>000-255</b> , for each digit<br>trio.<br>If you attempt to enter a value greater<br>than <b>255</b> in either trio, all digits flash<br>when the last digit is set.                                                                  | <ol> <li>Do one of the following:         <ul> <li>Press Menu to bypass.</li> <li>Press Select to start the change mode.</li> </ul> </li> <li>Press Select to increment the flashing digit until the desired value appears, then press Menu to set.</li> <li>Repeat step 2 for each digit.</li> <li>Press Menu to advance to the next submenu; or, press Select to restart the change mode.</li> <li>If all digits flash, press either Select or Menu to clear; then, press Select to restart the change more.</li> </ol> |  |  |
| Note: Manufacturing                                                                                                    | g ships drives with static Gateway Lo set to                                                                                                    | either 0.0. or 255.255                                                                                                    |  |  |
| Save TCP/IP Submer                                                                                                    | nu                                                                                                    |                                                                                                    |  |  |
| Save/IPL ?                                                                                                    | This submenu is present if either the<br>DHCP selection or the static TCP/IP<br>settings were changed.<br>Saving TCP appears for 2 seconds<br>after you press Select.<br>After saving the TCP configuration,<br>the drive automatically perform an IPL.<br>Save Fails appears for RAM<br>problems. | <ul> <li>Do one of the following:</li> <li>Press Menu (No) to cancel changes.</li> <li>Press Select (Yes) to save changes and initiate an IPL.</li> </ul>                                                                                                    |  |  |
| Exit TCP/IP Submenu                                                                                                    |                                                                                                    |                                                                                                    |  |  |
| Exit TCP ?                                                                                                    | This submenu allows you to either<br>repeat the TCP/IP submenus or to exit<br>TCP/IP.                                                                                                    | <ul> <li>Do one of the following:</li> <li>Press Menu (No) to loop back to the DHCP Y/N submenu.</li> <li>Press Select (Yes) to exit and advance to the Firmware Release Level menu (online), or the Drive Operation menu (offline)</li> </ul>                                                                                                    |  |  |
| Drive Operation Men                                                                                                    | IU                                                                                                    |                                                                                                    |  |  |
| <b>Drv Menu ?</b><br>(offline only)                                                                                                    | If bypassed, the display advances to the<br>Firmware Release Level menu.<br>This is the entry point to the offline<br>drive operations submenus.                                                                                                    | <ul> <li>Do one of the following:</li> <li>Press Menu (No) to bypass.</li> <li>Press Select (Yes) to enter the drive operations submenus.</li> </ul>                                                                                                    |  |  |
| Firmware Release Level Submenu                                                                                                    |                                                                                                    |                                                                                                    |  |  |
| Rx.yy.zzza                                                                                                    | This submenu displays current drive firmware release level.                                                                                                    | Press Menu or Select and advance to the Exit menu.                                                                                                    |  |  |
| Exit Menu                                                                                                    |                                                                                                    |                                                                                                    |  |  |
| Exit Menu?                                                                                                    | This menu allows you to stay in the<br>menu system to return the drive to<br>Online, or to exit the menu system.                                                                                                    | <ul> <li>Do one of the following:</li> <li>Press Menu (No) to go to the Online/Offline menu</li> <li>Press Select (Yes) to exit the menu system.</li> </ul>                                                                                                    |  |  |
| <b>Note</b> : If you exit the menu system with the drive offline, the display flashes Offline every few seconds as a reminder that the drive is still offline (if a data cartridge has been loaded at least once). |                                                                                                    |                                                                                                    |  |  |

 TABLE 4-3
 TCP/IP Configuration Settings (Continued)

# **Drive Operations Menu**

Use the following menu tree for drive operations. The Drv Menu is only available when the drive is offline. See TABLE 4-4 on page 73 for details.

Note – Make sure the host has varied the drive offline before setting the drive offline.

#### **Online/Offline**

Press Select to toggle, then press Menu to set.

**Chng CFG ?** (Change Configuration) Press Menu to bypass.

**Chng TCP ?** (Change Configuration) Press Menu to bypass.

Drv Menu ? (Drive Operations Menu)

Press Select to enter, press Menu to bypass.

**IPL FromTP** (uploads drive firmware from code tape cartridge)

Ld IPL TP (load write-protected cartridge containing drive firmware image)

**Note** – After the firmware image is uploaded into the drive PROM, the drive performs an IPL to load/activate the new firmware; and, the drive returns to the online state.

**MakeDumpTP** (formats tape cartridge to retrieve drive dump logs)

Ld Dump TP (load write-enabled code/data/dump cartridge)

**MakeCodeTP** (downloads drive firmware image to tape cartridge)

Ld Code TP (load write-enabled code/data/dump tape cartridge)

MakeDataTP (reclaims/reformats tape cartridge for data read/write)

Ld Data TP (load write-enabled code/data/dump tape cartridge)

Build MIR (reclaims/reformats tape cartridge for data read/write)

Ld Cust TP (load write-enabled data cartridge with invalid MIR)

Exit Drv ? (no, restarts drive operation options)

**Rx.yy.zzza** (current drive firmware release level) (display only) **Exit Menu ?** 

#### TABLE 4-4 provides details for drive operation utilities.

| TABLE 4-4 | Drive | Operations |
|-----------|-------|------------|
|-----------|-------|------------|

| Options                             | Notes                                                                                                    | Procedure                                                                                                    |
|-------------------------------------|----------------------------------------------------------------------------------------------------|----------------------------------------------------------------------------------------------------|
| Drive Operation Menu                | I                                                                                                    |                                                                                                    |
| <b>Drv Menu ?</b><br>(offline only) | If bypassed, the display advances to<br>the Firmware Release Level menu.<br>This is the entry point to the Drive<br>Operations submenus.                                                                                                    | Do one of the following:<br>■ Press Menu (No) to bypass.<br>■ Press Select (Yes) to enter the submenus.                                                                                                    |
| Code Update Submen                  | u                                                                                                    |                                                                                                    |
| IPL FromTP                          | IPL From Tape, updates the drive<br>firmware from a code tape that you<br>insert in the drive.<br>A normal data cartridge, if present,<br>unloads when this function is<br>activated.<br>If CHK <i>xxxx</i> appears, try a different<br>code tape.                                                                                                    | <ol> <li>Do one of the following:         <ul> <li>Press Menu to bypass.</li> <li>Press Select to activate.</li> </ul> </li> <li>When Ld IPL Tp appears, insert the code tape (write-protected data cartridge that contains the desired firmware release level image).</li> <li>Note: When the update is done, the drive unloads the code tape and initiates an IPL.</li> <li>Remove the unloaded code tape.</li> </ol> |
| Make Dump Tape Sub                  | omenu                                                                                                    |                                                                                                    |
| MakeDump⊺p                          | Make Dump Tape specially formats<br>and identifies a data cartridge as a<br><i>dump tape;</i> but, it does not collect dump<br>logs. Data cartridges used to collect<br>dump logs must first be formatted this<br>way to accept dump logs.<br>A normal data cartridge, if present,<br>ejects when this function is activated.<br>If Make Dump Tape fails and<br>CHK <i>xxxx</i> appears, try a different data<br>cartridge. | <ol> <li>Do one of the following:         <ul> <li>Press Menu to bypass.</li> <li>Press Select to activate.</li> </ul> </li> <li>When Ld Dump Tp appears, insert a write-enabled data cartridge.</li> <li>When the formatted dump tape unloads, remove the data cartridge.</li> <li>Insert another write-enabled data cartridge, or press Menu to exit the dump tape submenu.</li> </ol>                                |

#### Make Code Tape Submenu

Note: Only drives with all images loaded into the EEPROM can make code tapes.

| MakeCodeTp | Make Code Tape copies the firmware             | Note: M   |
|------------|------------------------------------------------|-----------|
|            | image from the drive EEPROM to a               | to create |
|            | data cartridge. You can use this code          | Operatio  |
|            | <i>tape</i> to update firmware in other drives | code of   |
|            | using the Code Update submenu.                 | 1. Do on  |
|            | A normal data cartridge, if present,           | Pres      |
|            | ejects when this function is activated.        | Pres      |
|            | If Make Code Tape fails and CHK xxxx           | 2. When   |
|            | appears, try a different cartridge. If the     | enable    |
|            | problem persists, consult your Sun             | 3. When   |
|            | service representative.                        | data c    |
|            |                                                | switch    |
|            |                                                |           |

**Note:** This operation might not work on encryption-enabled tape drives.

**Note**: Make sure the drive is properly prepared to create code tapes. If required, exit the Drive Dperations Menu and update the drive to a full code of the desired firmware release level.

- Do one of the following:
- Press Menu to bypass.
- Press Select to activate.
- When Ld Code Tp appears, insert a writeenabled data cartridge.
- 3. When the new code tape unloads, remove the data cartridge, and set the write-protect switch to lock.
- Insert another write-enabled data cartridge, or press Menu to exit the create code tape submenu.

| Options                                                                                                    | Notes                                                                                                    | Procedure                                                                                                    |  |  |
|----------------------------------------------------------------------------------------------------|----------------------------------------------------------------------------------------------------|----------------------------------------------------------------------------------------------------|--|--|
| Make Data Tape Submenu                                                                                       |                                                                                                    |                                                                                                    |  |  |
| MakeDataTp                                                                                                   | Make Data Tape reformats cartridges<br>so they can be reused as normal <i>data</i><br><i>tapes</i> . This is sometimes referred to as<br>"reclaiming."<br>A cartridge, if present, unloads when<br>this function is activated.<br>Information in the MIR about old data<br>files on a tape being reformatted is<br>erased.<br>VolSafe data cartridges cannot be<br>reformatted. If inserted, the drive<br>rejects a VolSafe cartridge.<br>If Make Data Tape Fails, and<br>CHK <i>xxxx</i> appears, try a different data<br>cartridge. | <ol> <li>Do one of the following:         <ul> <li>Press Menu to bypass.</li> <li>Press Select to activate.</li> </ul> </li> <li>When Ld Data Tp appears, insert a write-enabled data cartridge.</li> <li>When the reformatted data tape unloads, remove the data cartridge.</li> <li>Insert another write-enabled data cartridge, or press Menu to exit the reclaim tape submenu.</li> </ol>                                                                              |  |  |
| Build Media Informati                                                                                        | on Region Submenu                                                                                                    |                                                                                                    |  |  |
| Build MIR                                                                                                    | T10000 tape drives use information<br>recorded at the beginning of tape of a<br>data cartridge, in an area known as the<br>Media Information Region (MIR), to<br>access and manage data files while the<br>data cartridge is loaded in the drive.<br>Make sure the drive is unloaded before<br>you activate Build MIR.<br>Rebuild MIR flashes on the operator<br>panel while the MIR is rebuilding.                                                                                                    | <ol> <li>Do one of the following:         <ul> <li>Press Menu to bypass.</li> <li>Press Select to activate.</li> </ul> </li> <li>When Ld Cust Tp appears, insert the write-enabled data cartridge with an invalid MIR.     </li> <li>Note: When the MIR is rebuilt, the data cartridge unloads.</li> <li>Remove the data cartridge.</li> <li>Insert another write-enabled data cartridge requiring a MIR rebuild; or, press Menu to exit the build MIR submenu.</li> </ol> |  |  |
| Exit Drive Submenu                                                                                           |                                                                                                    |                                                                                                    |  |  |
| Exit Drv ?                                                                                                   | This submenu allows you to either<br>repeat the drive operations submenus<br>or exit Drive Operations.                                                                                                    | <ul> <li>Do one of the following:</li> <li>Press Menu (No) to loop back to the Code Update Submenu.</li> <li>Press Select (Yes) to exit Drive Operations and advance to the Firmware Release menu.</li> </ul>                                                                                                    |  |  |
| Firmware Release Lev                                                                                         | vel Menu                                                                                                    |                                                                                                    |  |  |
| Rx.yy.zzza                                                                                                   | This submenu displays the current drive firmware release level.                                                                                                    | Press Menu or Select and advance to the Exit menu.                                                                                                    |  |  |
| Exit Menu                                                                                                    |                                                                                                    |                                                                                                    |  |  |
| Exit Menu?                                                                                                   | This menu allows you to either stay in<br>the menu system to return the drive to<br>Online or to exit the menu system.                                                                                                    | <ul> <li>Do one of the following:</li> <li>Press Menu (No) to go to the Online/Offline menu.</li> <li>Press Select (Yes) to exit the menu system.</li> </ul>                                                                                                    |  |  |
| Note: If you exit the menu system with the drive offline, the display flashes Offline every few seconds as a |                                                                                                    |                                                                                                    |  |  |

#### TABLE 4-4 Drive Operations (Continued)

reminder that drive is still Offline (if a data cartridge has been loaded at least once).

## Service Calls and Help

This section describes what to do if problems occur with the tape drive. In some cases, you might be able to correct the problem. In other cases, you must contact your service representative as described in this chapter.

Most of the time, one or more fault symptom codes (FSC) appears on the Virtual Operator Panel (VOP) screen or the tape drive's front panel display screen of rack mounted tape drives. Record that information for your service representative.

Some errors result in the state of the drive status LED on the rear of the tape drive changing color, flashing, or both. See:

- FIGURE 1-2 on page 20 for the LED's location
- "Drive Status LED" on page 21 for information about the LED
- TABLE 1-1 on page 21 for the various LED states and colors you may encounter

If you have as much of the following information as possible when you place a service call, the process is much easier:

- Account name
- Site location number
- Contact name
- Telephone number
- Equipment model number
- Tape drive address
- Tape drive code level
- Tape drive serial number
- Urgency of the problem
- Fault Symptom Code (FSC) from either the tape drive's front panel display screen (rack mount), the VOP window, or as displayed on the host system display screen
- Problem description
- What color and flash rate is exhibited by LED on the rear of the tape drive? (This LED is not visible when the tape drive is installed in some libraries.)
- Is the tape drive in a library? If so, which library?
  - If the tape drive was running properly before this incident:
  - What changes has the site made recently?
  - What software application was running at the time of the failure?
  - Were any hardware configuration changes made recently?
  - Were any software configuration or upgrades done recently?
  - Were any additions or deletions to the hardware or software done at the site?
- If the drive was NOT running properly before this incident, what was the last problem?

# Cartridge Care

T10000 cartridges require care to ensure proper operation and longevity. This appendix deals with the handling of cartridges, including unpacking and shipping cartridges to another site. For information regarding cartridge labels, particularly those cartridges used inside a library, see FIGURE B-1 on page 82.

**Note** – In this chapter, "data cartridges" refers to all data cartridges: Standard data, Sport data, VolSafe data, and Sport VolSafe data cartridges.

# **Unpacking New Cartridges**

Unpack new data cartridges in the area in which they are used and allow them to acclimate for a period of at least 72 hours.

# Handling

**Caution** – *Tape Damage*: Cartridges are easily damaged and you must handle them carefully.

Follow these cartridge handling guidelines:

- Do not expose the tape or cartridge to direct sunlight or moisture.
- Do not expose a data cartridge to magnetic fields.
- Maintain clean operating, working, and storage environments.

# Cleaning

Wipe all dust, dirt, and moisture from the cartridge case with a lint-free cloth.

# Storing

Always store cartridges in an environment within the specified range of temperature and humidity found in TABLE E-5 on page 96. When you store cartridges, follow these recommendations:

- Do not take data cartridges out of their protective wrapping until you need them.
- Store cartridges in a dirt-free environment that, if possible, duplicates the conditions of the data processing center.
- Before you use a cartridge that have been in storage, acclimate it to the operating environment for at least 72 hours.

# Shipping

Use the following guidelines to prepare T10000 tape cartridges for shipment:

**Caution – POTENTIAL CARTRIDGE DAMAGE:** Cartridges are easily damaged in shipment if improperly packaged. USE ONLY THE DESIGNATED PACKAGING ASSEMBLIES, AND IN MATCHING QUANTITIES WITH NUMBER OF CARTRIDGES.

#### 1. Obtain appropriate quantities of designated packaging assemblies:

Only the following assemblies are qualified for shipping T10000 cartridges:

- Single Cartridge PN 1095329xx, T10000 Cartridge 1-Pack Packaging Assembly
- Five Cartridges PN 1095332xx, T10000 Cartridge 5-Pack Packaging Assembly

**Note** – Customers must obtain cartridge shipping packages from Sun StorageTek service representatives.

The 5-Pack packaging assembly only protects *exactly* five (5) T10000 tape cartridges. DO NOT attempt to package more than five cartridges by forcing the additional cartridge/s into the package. DO NOT attempt to package less than five cartridges by filling the missing cartridge/s void with any other material. Use the single cartridge 1-Pack packaging assembly when packaging less than five cartridges.

#### 2. Follow the packaging instructions, included in the packaging assembly.

Specific packaging instructions are included with each packaging assembly. DO NOT improvise, or use older packaging instructions, which might be no longer applicable to the current packaging assembly.

#### 3. Attach the appropriate shipping label to the sealed package.

Shipping labels will vary relative to prescribed/available shipping services.

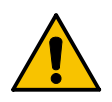

# **Dropped Cartridges**

Anytime a cartridge is dropped, there is a potential for damage to the case. Even if the case is visibly undamaged, the cartridge leader might be jarred out of the home position, which causes a load failure.

A dropped cartridge must be thoroughly inspected for damage to the case; and, if necessary, the leader recovered to the home position.

**Note** – If the drop was greater than 75 cm (29.5 in.), the cartridge, even if otherwise undamaged, should be used only for a one-time data transfer, then discarded.

If, after full inspection, the cartridge is damaged, but load, transfer data to a serviceable cartridge.

A dropped cartridge with visible damage that precludes normal loading into a drive, might still be a candidate for data recovery. Contact your Sun service representative regarding damaged data cartridge recovery options.

Use the following procedure to inspect a dropped cartridge:

- **1.** Closely examine the entire case, front and back, for breaks and/or cracks. If cracks and/or breakage is visible, the cartridge must be discarded.
- 2. Check all four case screws (1, FIGURE 5-1) for security.

If a screw post is broken, the screw might be noticeably loose.

FIGURE 5-1 Cartridge Inspection Points

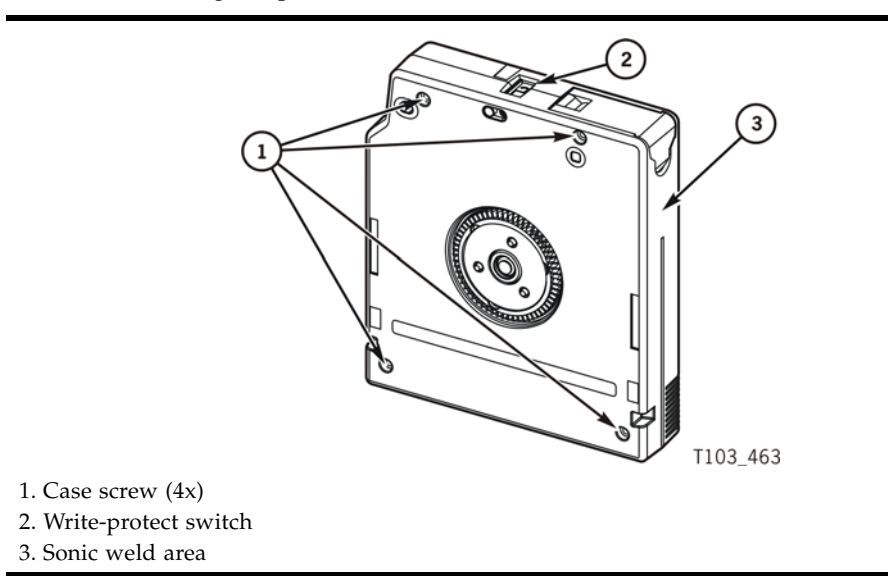

#### 3. Attempt to separate the case halves near each screw.

If a screw post is broken, the case separates slightly, even if the screw seems tight.

4. Examine the sonic weld area (near the tape access door, (3, FIGURE 5-1 on page 79) for integrity.

Sonic weld damage might not be easily discernible. If there is any question about the integrity of the sonic weld, consult your Sun service representative. If the sonic weld area has failed, the cartridge must be discarded, even if otherwise visibly undamaged.

5. Slowly turn the cartridge over and listen for any loose items within the cartridge.

**Caution** – Consult your Sun service representative if any loose items are heard before attempting to load the cartridge into a tape drive. *Loose items within the cartridge means something inside is broken and loading the cartridge could either damage the tape so its data could never be retrieved or the cartridge could damage the tape drive.* 

6. Operate the write-protect switch, (2, FIGURE 5-1 on page 79) several cycles.

The write-protect switch should slide smoothly.

7. Open/close the tape access door (1, FIGURE 5-2) several times, and examine the door for damage.

If the door is visibly damaged, and/or does not open/close smoothly, the cartridge must be discarded.

8. Hold the tape access door open, and determine if the leader (2, FIGURE 5-2) is in the home position (securely butted against stops).

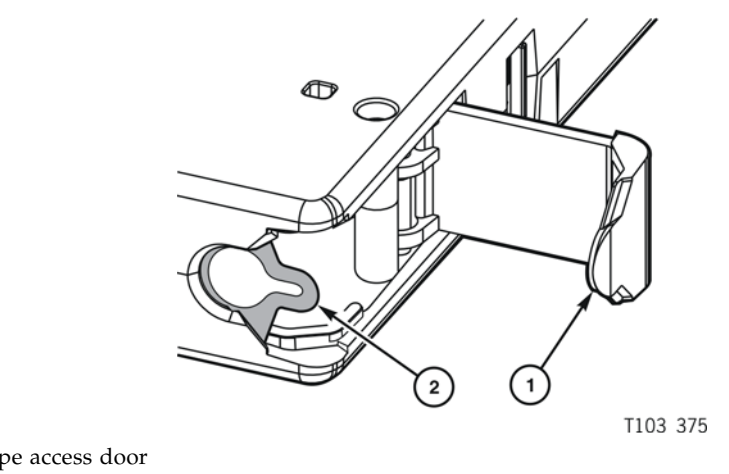

FIGURE 5-2 Cartridge Door and Tape Leader

Tape access door
 Leader

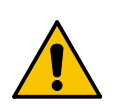

**Caution** – If the leader was jarred out of the home position, it is loose and floppy, or might even be fully retracted into the cartridge case.

If a load attempt was made with the leader out of the home position, the tape drive fully retracts the leader; it is pulled back into the cartridge and is no longer visible.

Do not attempt to force the leader back into the home position. If the leader is not in the home position, contact your Sun service representative.

# Data Cartridge Labels

### Rack Mount Cartridge Labels

If you are using the data cartridges in a rack mount situation, almost any label across the data cartridge is acceptable, as long as it does not interfere with the operation of the tape drive.

## Library Use Cartridge Labels

If you are using the data cartridges in a library, the labels must conform to the specification shown in "Label Size Specification" on page 83. You must put these labels on the data cartridge in the label attachment area as shown by item 1 in FIGURE 1-6 on page 26. You must carefully place these labels in the label area with the bar code down (to the hub side of the data cartridge–the hub is showing in the "Bottom View" in FIGURE 1-6 on page 26).

# Standard/Sport Cartridge Labels

Standard data cartridge labels consist of eight characters and the associated bar code as shown in the following figure. These characters may consist of A through Z and the numbers 0 through 9. No special characters (&\$%@# and so on) may be used. The first six characters in the label shown in the following figure are the customer volume ID (NGD018). The last two characters (T1) are the media identifier.

The color behind the media identifier is usually white for standard cartridges.

FIGURE B-1 Standard Eight-character Label

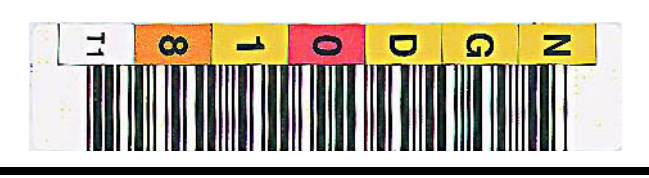

# VolSafe/Sport VolSafe Cartridge Labels

These labels are the same as standard cartridge labels with the exception that the background color of the media ID area is usually yellow.

# **Diagnostic Cartridge Labels**

These labels must start with DG and a space (no third character is used) to be recognized by the library as diagnostic cartridges.

The label is "DG xxxT1" where "DG (and a space)" are the first three characters, "xxx" can be 000 to 999 and "T1" indicates the media type.

FIGURE B-2 Diagnostic Cartridge Label

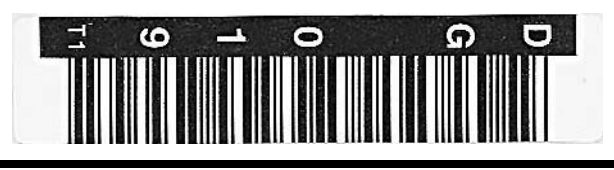

## **Cleaning Cartridge Labels**

The cleaning label is "CLNxxx CT" where xxx is 000 to 999 to identify each individual cleaning data cartridge. The CT media identifier is how the library knows it is a cleaning data cartridge.

FIGURE B-3 Cleaning Cartridge Label

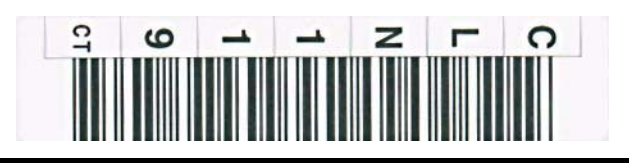

### Label Size Specification

The label specification shown in FIGURE B-4 on page 84 indicates where and how the *barcode lines* need to be placed. The visual characters for the operator are shown down the left side of that label. There is no specification for the font or the spacing of those visual characters. Those visual characters are for operator use and are not used by the library. Moreover, the visual characters do not have to line up with the bar code lines for that character.

The background for the bar-code area is always white.

The backgrounds for the visual characters varies depending on the type of cartridge.

### Label Reference Documents

It is very important to follow these specifications.

- AIM Uniform Symbology Specification USS-39
- ANSI MH10.8M-1993 ANSI Code 39 Barcode Specification
- ANSI NCITS 314-199X SCSI 3 Medium Changer Commands (SMC)

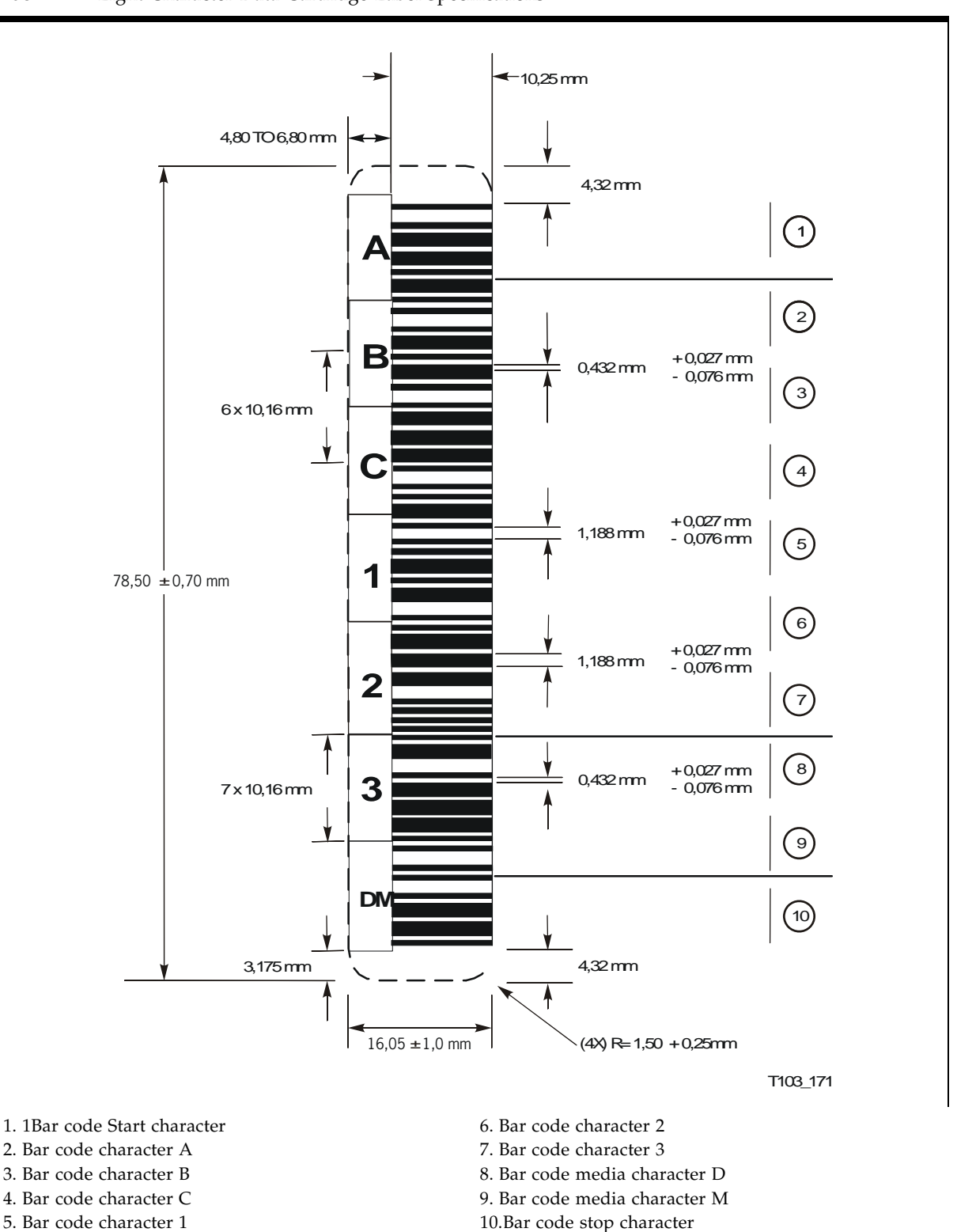

# Initial Drive Configuration Settings

Manufacturing presets the drive configuration sector after internal testing and before the tape drive is shipped. These preset, initial settings suffice for most sites. However, specific site requirements might dictate some alternative settings.

TABLE C-1 and TABLE C-2 on page 86 (FICON specific) show drive configuration settings preset at the factory and available options.

| Item                   | Function                                | Preset            | Option                                                   |
|------------------------|-----------------------------------------|-------------------|----------------------------------------------------------|
| Hard PA (Port)         | Hard Physical Address                   | Ν                 | Yes (Y), No (N)                                          |
| Soft PA (Port)         | Soft Physical Address                   | LO                | HI, LO                                                   |
| Rate (Port)            | Data transfer speed                     | Auto              | Auto, 4 Gb, 2 Gb, 1 Gb                                   |
| MAXSz (Port)           | Maximum data frame                      | 2112              | 2112, 2048                                               |
| WWN (Port)             | Port World-wide Name                    | Normal (assigned) | Normal, Custom                                           |
| Emul XXXX <sup>1</sup> | Emulation Mode                          | STD               | Standard, 9840B <sup>2</sup> , 9940B <sup>2</sup> , 3592 |
| Cmprss                 | Data compression                        | Yes               | Yes, Off, No                                             |
| Full DSE               | Data Security Erase                     | Ν                 | Yes (Y), No (N)                                          |
| SL Prot                | Standard Label Protection               | Ν                 | Yes (Y), No (N)                                          |
| Language               | Message language<br>(specific messages) | English           | English, Spanish, French, Italian,<br>German             |
| Tape Bar               | Tape activity display                   | Ν                 | Yes (Y), No (N)                                          |
| LIB Adr xy             | Library Address (hex.)                  | FF                | Two digit he xi decimal                                  |
| WWN                    | Drive Node World-wide Name              | Normal (assigned) | Normal, Custom                                           |
| TCP/IP                 | Maintenance Port IP                     |                   |                                                          |
| DHCP                   | Dynamic Host Control                    | Ν                 | Yes (Y), No (N)                                          |
| IP                     | Static IP Address                       | 010.000.000.001   | aaa.bbb.ccc.ddd                                          |
| NM                     | Sub Net Mask                            | 255.255.255.000   | aaa.bbb.ccc.ddd                                          |
| GW                     | Gateway                                 | 255.255.255.255   | aaa.bbb.ccc.ddd                                          |

 TABLE C-1
 Drive Configuration Initial Settings

1. Fibre Channel interface only, see TABLE C-2 on page 86 for FICON emulation modes.

2. Emulation modes 9840B and 9940B are special modes used only at the direction of Sun StorageTek Support.

The FICON interface has different Emulation modes, and one FICON only configuration setting, as listed in TABLE C-2. All other configuration settings are the same as shown in TABLE C-1 on page 85.

| TABLE C-2 | FICON Specific | 2 Drive | Configuration | Initial | Settings |
|-----------|----------------|---------|---------------|---------|----------|
|           |                |         | - 0           |         |          |

| Item       | Function               | Preset | Option                |
|------------|------------------------|--------|-----------------------|
| Emul XXXX  | Emulation Mode         | VSM    | VSM, 3592             |
| Drv Adr xy | Drive Address (device) | 00     | Two-digit hexadecimal |

The following registers are set to the conditions shown:

Network:

IP Node Name: T10000-<last 9 digits of Serial Number>

SNMP Alerts: All turned OFF

Library Locator: ACS: 0 LSM: 0 Panel: 0 Drive: 0

SNMP Managers: None Specified

Drive Statistics: All zeroed

Permanent Errors: All zeroed, pointers initialized.

Temporary Errors: All zeroed, pointers initialized.

# Messages and Translated Messages

This appendix summarizes the T10000 tape drive operator-panel indicator lights and display messages. Where applicable, this appendix recommends operator actions.

# Messages

TABLE D-1 lists operator panel display messages, meanings, and recommended actions.

**TABLE D-1**Operator panel Display Messages

| Display                                                                                       | Meaning                                                                                                    | Recommended Action                                                                                                    |
|-----------------------------------------------------------------------------------------------|----------------------------------------------------------------------------------------------------|----------------------------------------------------------------------------------------------------|
| * (asterisk)                                                                                  | The tape drive is online but a cartridge tape is not loaded.                                                              | Load a cartridge tape as required.                                                                                                    |
| ASIA Diags                                                                                    | IPL diagnostics are running.                                                                                              | None                                                                                                    |
| Bank n Bad                                                                                    | During boot, a section of memory was found bad.                                                                           | IPL the tape drive. If the problem persists, contact authorized service personnel.                                                              |
| Boot Fail                                                                                     | The IPL failed.                                                                                                    | IPL the tape drive again. If the problem persists, contact authorized service personnel.                                                        |
| BT Monitor                                                                                    | A sequence of switches accessed an engineering area.                                                                      | IPL the tape drive.                                                                                                    |
| CC Diags                                                                                      | IPL diagnostics are running.                                                                                              | None                                                                                                    |
| Chk xxxx, where xxxx is an FSC                                                                | An operational failure occurred; the tape drive automatically performs an IPL.                                            | Wait for the IPL to complete and retry the operation (see TABLE D-2 on page 91). If the problem persists, contact authorized service personnel. |
| Cleaning<br>(*Cleaning*)                                                                      | A cleaning cartridge is in the tape drive and is now cleaning.                                                            | None                                                                                                    |
| c nh nd ns n<br>(Hardware<br>revision level<br>supported by the<br>firmware in this<br>drive) | The tape drive firmware level is insufficient to control the tape drive hardware.                                         | Contact authorized service personnel.                                                                                                    |
| CodCrFail1                                                                                    | The tape drive cannot write code onto the data cartridge tape, or the tape drive cannot position the data cartridge tape. | Ensure that the tape is write-enabled, or try another cartridge tape.                                                                           |

| Display                                                                                                    | Meaning                                                                                                    | Recommended Action                                                                                                    |
|----------------------------------------------------------------------------------------------------|----------------------------------------------------------------------------------------------------|----------------------------------------------------------------------------------------------------|
| CodCrFail2                                                                                                    | The tape drive cannot read code from the data cartridge tape.                                                                                                    | Retry the operation, or try another cartridge<br>tape. If the problem persists, contact<br>authorized service personnel.                                                     |
| CodeUpDate                                                                                                    | The firmware in the tape drive is being<br>updated from the host; the operator panel<br>switches are locked.                                                               | None                                                                                                    |
| CodUpFail1                                                                                                    | The tape drive cannot read the data cartridge tape, or the tape drive cannot position the data cartridge tape.                                                             | Try another cartridge tape.                                                                                                    |
| CodUpFail2                                                                                                    | The EEPROM failed.                                                                                                    | Contact authorized service personnel.                                                                                                    |
| CodUpFail3                                                                                                    | The tape drive cannot read code from the data cartridge tape.                                                                                                    | Retry the operation, or try another cartridge<br>tape. If the problem persists, contact<br>authorized service personnel.                                                     |
| CodUpFail4                                                                                                    | The data cartridge tape is not a code update cartridge tape.                                                                                                    | Try another code update cartridge tape.<br>If the problem persists, contact authorized<br>service personnel.                                                                 |
| DatCrFail1                                                                                                    | The tape drive cannot create (reformat or reclaim) a cartridge tape.                                                                                                    | Ensure that the data cartridge tape is write-<br>enabled, or try to reformat the tape on<br>another drive. If the problem persists, contact<br>authorized service personnel. |
| DmpCrFail1                                                                                                    | The tape drive cannot create (reformat or reclaim) a diagnostic dump tape.                                                                                                 | Ensure that the data cartridge tape is write-<br>enabled. If the problem persists, contact<br>authorized service personnel.                                                  |
| DmpCrFail2                                                                                                    | The tape drive cannot read the format of the data cartridge tape.                                                                                                    | Retry the operation, or try another cartridge<br>tape. If the problem persists, contact<br>authorized service personnel.                                                     |
| DmpWrFail1                                                                                                    | The tape drive cannot write diagnostic data<br>onto the data cartridge tape, or the tape<br>drive cannot position the data cartridge<br>tape.                              | Contact authorized service personnel.                                                                                                    |
| DmpWrFail2                                                                                                    | There is no diagnostic dump data to process.                                                                                                    | Contact authorized service personnel.                                                                                                    |
| xxxx:Dmp y                                                                                                    | Alternates with * (an asterisk) after<br>completion of IPL, where xxxx=the FSC of<br>last dump data collected and Y=number of<br>uncollected dumps in non-volatile memory. | Contact authorized service personnel who<br>accesses the diagnostic data and collects it to<br>tape or to the host.                                                          |
| DumpAgain?<br>alternating with<br>Chk xxxx, where<br>xxxx is an FSC.<br>The Service<br>indicator is<br>flashing. | The tape drive detected the same error within a minute.                                                                                                    | IPL the tape drive. If the problem persists, contact authorized service personnel.                                                                                           |
| DumpToHost                                                                                                    | The dump or event log is being transferred<br>to the host; operator panel switches are<br>locked.                                                                          | None                                                                                                    |
| Exp ClCart                                                                                                    | The cleaning cartridge is used up.                                                                                                    | Replace the cleaning cartridge.                                                                                                    |
| Fix CfgErr                                                                                                    | The checksum does not match after an IPL.                                                                                                    | Contact authorized service personnel.                                                                                                    |

 TABLE D-1
 Operator panel Display Messages (Continued)

| Display                                             | Meaning                                                                                           | Recommended Action                                                                                                    |
|-----------------------------------------------------|---------------------------------------------------------------------------------------------------|----------------------------------------------------------------------------------------------------|
| Init xxxx.<br>where xxxx is an<br>FSC               | An initialization error occurred.                                                                 | Contact authorized service personnel.                                                                                                    |
| IPL Pend                                            | The IPL switch has been pressed.                                                                  | None                                                                                                    |
| Load CC                                             | The common controller code is loading; IPL is proceeding.                                         | None                                                                                                    |
| Loading                                             | A cartridge tape is loading.                                                                      | None                                                                                                    |
| Load <i>xxxx,</i><br>where <i>xxxx</i> is an<br>FSC | The load or unload operation failed.                                                              | If the load failed, insert another cartridge<br>tape. If it loads successfully, suspect the<br>original tape. If another tape fails to load, IPL<br>the tape drive.<br>If the problem persists, contact your Sun<br>service representative. |
| Load FIBRE                                          | Fibre Channel firmware is loading; IPL is proceeding.                                             | None                                                                                                    |
| Locating                                            | The tape drive is doing a high-speed seek.                                                        | None                                                                                                    |
| Memory Err                                          | The IPL failed.                                                                                   | IPL the tape drive again. If the problem persists, contact authorized service personnel.                                                                                                    |
| NTReady F                                           | A write-protected tape is in the process of a manual unload.                                      | None                                                                                                    |
| NTReady U                                           | A write-enabled tape is in the process of a manual unload.                                        | None                                                                                                    |
| Offline,<br>alternating<br>with *                   | The tape drive is offline.                                                                        | None                                                                                                    |
| Online                                              | The tape drive is online.                                                                         | None                                                                                                    |
| Power Fail                                          | The power supply failed.                                                                          | Contact authorized service personnel.                                                                                                    |
| Reading                                             | The tape drive is reading data.                                                                   | None                                                                                                    |
| Ready A                                             | The loaded cartridge tape is a VolSafe cartridge.                                                 | None                                                                                                    |
| Ready F                                             | The loaded cartridge tape is write-protected.                                                     | None                                                                                                    |
| Ready H                                             | The loaded T10000B non-VolSafe cartridge tape is ready and not file protected in a T10000A drive. | Reload with a low-density cartridge or<br>intentionally over-write from BOT.<br><b>Note:</b> High-density data cannot be read by a<br>T10000A drive.                                                                                        |
| Ready L                                             | The loaded T10000A non-VolSafe cartridge tape is ready and not file protected in a T10000B drive. | Use for read-only jobs or intentionally over-<br>write from BOT.<br><b>Note:</b> Low-density data file can be read, but<br>not revised by a T10000B drive.                                                                                  |
| Ready U                                             | The loaded cartridge tape is write-enabled (write-unprotected).                                   | None                                                                                                    |
| Rewinding                                           | The tape drive is rewinding.                                                                      | None                                                                                                    |

 TABLE D-1
 Operator panel Display Messages (Continued)

| Display                               | Meaning                                                                                              | Recommended Action                                                                                                    |
|---------------------------------------|----------------------------------------------------------------------------------------------------|----------------------------------------------------------------------------------------------------|
| Save Fails                            | The new configuration cannot be saved<br>because the read-access memory (RAM)<br>might be defective. | This message is associated with changing the tape drive configuration, a task for authorized service personnel only.                                           |
| SavingDump                            | A dump is being saved to non-volatile memory.                                                        | None                                                                                                    |
| Start Init                            | Initialization has started.                                                                          | None                                                                                                    |
| Trapped                               | The IPL process is trapped in a loop.                                                                | IPL the tape drive again. If the problem persists, contact authorized service personnel.                                                                       |
| Unloading                             | A cartridge tape is unloading.                                                                       | None                                                                                                    |
| UnWr xxxx,<br>where xxxx is an<br>FSC | The Unload switch was pressed during a write operation. Some data remains unwritten.                 | To write the unwritten data, issue the<br>command:<br>ESCON Swap in VM/MVS<br>environment<br>Or, Press the Unload switch again; the<br>unwritten data is lost. |
| Write Prot                            | The tape drive attempted to write to a write-<br>protected cartridge tape.                           | Change the switch on the data cartridge tape to enable writing.                                                                                                |
| Writing                               | The tape drive is writing data.                                                                      | None                                                                                                    |

 TABLE D-1
 Operator panel Display Messages (Continued)

# Potential Operator Recovery Scenarios

The following table contains Fault Symptom Codes (FSCs) that commonly result from an operator error. The first column in the table lists an operator panel message at the time of the error event. The description column provides insight into the error condition from which you should be able to determine a recovery action.

 TABLE D-2
 Selected Check Message Meanings

| Message  | Description                                                                                                    |
|----------|----------------------------------------------------------------------------------------------------|
| СНК 6109 | This drive does not contain the key needed to decrypt this tape. The ID of the missing key can be viewed from this drive using the VOP program.                                                                        |
| СНК АЗЗА | The user requested a motion operation that requires a tape to be installed, however, a tape has not been loaded.                                                                                                    |
| СНК АЗ4С | The user requested a write operation that requires a tape to be installed, however, a tape has not been loaded.                                                                                                    |
| СНК АЗҒВ | A format override tape write operation failed. The failure may not be serious. Error recovery was not invoked for the failure. Re-attempting the test may resolve this issue.                                          |
| СНК А733 | The operator or library inserted a write protected tape into the drive while in a menu selected create tape mode. If the write protect switch on the cartridge is moved to the unlocked position, operation will work. |

# **Translated Messages**

TABLE D-3 lists operator panel display messages selected for translation. These messages appear in the language selected by the drive configuration language selection submenu.

**Note** – See Table 4-1, "Language Selection Submenu" on page on page 63 for language selection guidelines.

| English    | Espanol    | Francais   | Italiano   | Deutsch    |
|------------|------------|------------|------------|------------|
| *Cleaning* | *LIMPIEZA* | *NETTOYAGE | *PULIZIA*  | *REINIGEN* |
| *Erasing*  | *BORRANDO* | EFFACEMENT | *CANCELLA* | *LOESCHEN* |
| Locating   | Localizar  | Recherche  | Ricerca    | Suchen     |
| Loading    | Cargando   | Chargement | Carico     | Laden      |
| NT Ready F | No Listo A | NPret F    | No Prnt F  | N Bereit F |
| NT Ready U | No Listo U | NPret U    | No Prnt U  | N Bereit U |
| Ready A    | Listo A    | Pret A     | Pronto A   | Bereit A   |
| Ready F    | Listo F    | Pret F     | Pronto F   | Bereit F   |
| Ready H    | Listo H    | Pret H     | Pronto H   | Bereit H   |
| Ready L    | Listo L    | Pret L     | Pronto L   | Bereit L   |
| Ready U    | Listo U    | Pret U     | Pronto U   | Bereit U   |
| Rewinding  | Rebobinar  | Rebobinage | Riavvolgi  | Spulen     |
| Unloading  | Descarga   | Dechargemt | Scarico    | Entladen   |

TABLE D-3Translated Display Messages

APPENDIX **E** 

# Specifications

This appendix lists the physical, power, and performance specifications; and, environmental requirements for the T10000 tape drive and tape cartridge.

# **Physical Specifications**

TABLE E-1 lists the T10000 tape drive physical specifications.

| Measurement                                         | Specification                                                                        |
|-----------------------------------------------------|--------------------------------------------------------------------------------------|
| Width                                               | 14.6 cm (5.75 in.) drive, 48.3 cm (19 in.) rackmount tray                            |
| Depth                                               | 42.5 cm (16.75 in.) drive, 64 cm (25 in.) rackmount tray                             |
| Height                                              | 8.25 cm (3.25 in.), 17.8 cm (7 in.) rackmount tray                                   |
| Weight (with drive tray)                            |                                                                                      |
| SL8500<br>SL3000<br>9310 (T10000A only)<br>L-Series | 9.4 kg (20.75 lb.)<br>10.1 kg (22.25 lb.)<br>6.9 kg (15.25 lb.)<br>8.3 kg (18.3 lb.) |

 TABLE E-1
 T10000 Tape Drive Physical Specifications

TABLE E-2 lists the T10000 tape cartridge physical specifications.

| Height          | 2.45 cm (0.96 in.)                                                                                                    |
|-----------------|----------------------------------------------------------------------------------------------------|
| Width           | 10.9 cm (4.29 in.)                                                                                                    |
| Length          | 12.5 cm (4.92 in.)                                                                                                    |
| Media length    | 917 m (3,009 ft) [recordable 855 m (2,805 ft)]                                                                                  |
| Media thickness | 6.5 microns (μm)                                                                                                    |
| Nominal weights | Standard data cartridge: 262.5 g (0.59 lb.)<br>Sport data cartridge: 187.0 g (0.41 lb.)<br>Cleaning cartridge: 231 g (0.51 lb.) |

 TABLE E-2
 T10000 Tape Cartridge Physical Specification

## **Power Specifications**

This section lists power specifications for tape drives.

### Rack Mount Tape Drive Power Specifications

TABLE E-3 lists the input power and current requirement for each tape drive power supply in the rack mount assembly under nominal conditions at various input voltages. Nominal conditions occurring when the tape drive is moving tape in read/write and rewind modes.

| Input Voltage | Power in Watts | Input Current (mA) |  |
|---------------|----------------|--------------------|--|
| 60 Hz         | 60 Hz          |                    |  |
| 90 V          | 172.3          | 1786               |  |
| 100 V         | 161.4          | 1612               |  |
| 240 V         | 161.3          | 691                |  |
| 254 V         | 168.2          | 649                |  |
| 50 Hz         |                |                    |  |
| 90 V          | 166.3          | 1767               |  |
| 100 V         | 163.2          | 1570               |  |
| 240 V         | 156.4          | 678                |  |
| 254 V         | 156.2          | 633                |  |

 TABLE E-3
 Tape Drive Power Supply Input Power

**Note** – The tape drive draws the same power from the power supply regardless of the AC input voltage.

For the purposes of figuring the amount of heat generated by a tape drive *and* its associated power supply, use the figure of 172.3 watts, which converts to approximately 588 Btu/hr. Because there are usually two tape drives in a rack mount unit, these figures are doubled for a complete rack mounted pair of tape drives, or 244.6 watts, which converts to 1,176 Btu/hr.

### Library-attached Tape Drive Power Specifications

For SL3000 and SL8500 libraries, use the power figure of 100 watts for each tape drive and its associated power supply and use a heat figure of 341.29 Btu/hr.

For other libraries, use the power specifications for a single rack mount tape drive and power supply. In those libraries, there is one AC/DC power supply for each tape drive.

# Performance Specifications

TABLE E-4 lists performance specifications for a T10000 tape drive,loaded with a T0000 tape cartridge.

#### TABLE E-4 T10000 Tape Drive Performance Specifications

| Characteristic                          | Specification                                     |
|-----------------------------------------|---------------------------------------------------|
| Capacity and Performance                |                                                   |
| Capacity, native                        | 500 GB (5 x 10 <sup>11</sup> bytes) [T10000A]     |
|                                         | 1 TB (1x10 <sup>12</sup> bytes) [T10000B]         |
| Data buffer size                        | 256 MB                                            |
| Tape speeds:                            |                                                   |
| Read and write                          | 2.0 and 4.95 m/s (T10000A or T10000B read legacy) |
|                                         | 2.0 and 3.74 m/s (T10000B)                        |
| File search and locates                 | 8.0 m/s to 12 m/s (varying speeds)                |
| High speed rewind                       | 8.0 m/s to 12 m/s (varying speeds)                |
| Throughput                              |                                                   |
| Data rate (native, uncompressed)        | 120 MB/s                                          |
| Burst transfer rate                     | 200 MB/s (2Gb) or 400 MB/s (4Gb)                  |
| Interfaces                              | 2 Gb/4 Gb Fibre Channel/FICON (T10000A)           |
|                                         | 4 Gb Fibre Channel/FICON (T10000B)                |
| Access times                            |                                                   |
| Tape load and thread to ready           | 16 seconds                                        |
| File access, average (includes loading) | 62 seconds                                        |
| Rewind (maximum)                        |                                                   |
| Unload time                             | 91 seconds                                        |
|                                         | 23 seconds                                        |
| Reliability                             |                                                   |
| Mean time between failure (MTBF)        | 290,000 hr.                                       |
| Head life                               | 5 years                                           |
| Uncorrected bit error rate              | 1 x 10 <sup>-19</sup>                             |
| Undetected bit error rate               | 1 x 10 <sup>-23</sup>                             |

# **Environmental Requirements**

This section lists the environmental requirements for the T10000 tape drive, and the T10000 tape cartridge.

Although the tape drive functions over the full list of ranges as specified in TABLE E-5, *optimal reliability* is achieved if the environment is maintained between the optimum and recommended ranges.

**Note – Important:** Industry best practices recommends computer rooms maintain a relative humidity of 40% to 50% for best performance.

| ts |
|----|
|    |

| Description             | Optimum     | Recommended             | Extremes                                                          |
|-------------------------|-------------|-------------------------|-------------------------------------------------------------------|
| Temperature             |             |                         |                                                                   |
| Operating               | 22°C (72°F) | 20° – 25°C (68° – 77°F) | 10° to 40°C (50° to 104°F)                                        |
| Shipping                | 22°C (72°F) | 20° – 25°C (68° – 77°F) | -40° to 60°C (-40° to 140°F)                                      |
| Storing                 | 22°C (72°F) | 20° – 25°C (68° – 77°F) | $10^{\circ}$ to $40^{\circ}$ C ( $50^{\circ}$ to $104^{\circ}$ F) |
| Relative Humidity       |             |                         |                                                                   |
| Operating               | 45%         | 40% - 50%               | 20% to 80%                                                        |
| Shipping                | 45%         | 40% - 50%               | 10% to 95%                                                        |
| Storing                 | 45%         | 40% - 50%               | 10% to 95%                                                        |
| Wet bulb (non-condensin | g)          |                         |                                                                   |
| Operating               | 29°C (84°F) |                         |                                                                   |
| Shipping                | 35°C (95°F) |                         |                                                                   |
| Storing                 | 35°C (95°F) |                         |                                                                   |

TABLE E-6 lists the T10000 tape cartridge environmental requirements.

| TABLE E-6 | T10000 Tape Cartridge | Environmental | Requirements |
|-----------|-----------------------|---------------|--------------|
|-----------|-----------------------|---------------|--------------|

| Temperature                       |                                    |
|-----------------------------------|------------------------------------|
| Operating*                        | 10° to 45°C (50° to 113°F)         |
| Storage (up to four weeks)        | 10° to 32°C (50° to 90°F)          |
| Storage (archival)                | 15° to 26°C (59° to 79°F)          |
| Shipping <sup>+</sup>             | -23° to 49°C (-9° to 120°F)        |
| Relative Humidity, Non-condensing |                                    |
| Operating <sup>1</sup>            | 20% to 80%                         |
| Storage (up to four weeks)        | 5% to 80%                          |
| Storage (archival)                | 15% to 50%                         |
| Shipping <sup>2</sup>             | 5% to 80%                          |
| Wet Bulb Maximum                  |                                    |
| Operating <sup>1</sup>            | 26°C (78.8°F)                      |
| Storage (nonarchive)              | 26°C (78.8°F)                      |
| Storage (archival)                | 26°C (78.8°F)                      |
| Shipping <sup>2</sup>             | 26°C (78.8°F) with no condensation |

\* The acclimation time before use is 72 hours. (See "Unpacking New Cartridges" on page 77.)

+ The shipping environment must not exceed the limit of the storage environment, archive or nonarchive, for longer than 10 days.

**Environmental Requirements** 

## Glossary

This glossary defines terms and abbreviations in this publication.

Some of the definitions are taken from other glossaries. The letters in the parentheses that follow some definitions indicate the source of the definition:

(A) *The American National Standard Dictionary for Information Systems*, ANSI X3.172-1990, copyright 1990 by the American National Standards Institute (ANSI).

**(E)** The ANSI/Electronic Industries Association (EIA) Standard-440-A, *Fiber Optic Terminology*.

(I) The *Information Technology Vocabulary*, developed by Subcommittee 1, Joint Technical Committee 1, of the International Organization for Standardization and International Electro-technical Commission (ISO/IEC/JTC1/SC1).

(IBM) The IBM Dictionary of Computing, copyright 1994 by IBM.

(T) Draft international standards committee drafts, and working papers being developed by the ISO/IEC/JTC1/SC1.

## A

| access time  | The time interval between the instant at which a call for data is initialized and the instant at which the delivery of data is completed. (T) |
|--------------|----------------------------------------------------------------------------------------------------|
| address      | A character or group of characters that identifies a register, a particular part of storage, or some other data source or destination. (A).   |
| alphanumeric | A character or group of characters that identifies a register, a particular part of storage, or some other data source or destination. (A).   |

### В

**beginning-of-tape (BOT)** The location on a tape where written data begins.

**block** A collection of contiguous records recorded as a unit. Interblock gaps separate blocks, and each block can contain one or more records.

- **buffer** A routine or storage that compensates for a difference in the rate of data flow, or the time of occurrence of events when transferring data from one device to another.
- **burst** In data communication, a sequence of signals counted as one unit in accordance with a specific criterion or measure. (A)

#### С

| capacity           | Total amount of User Data stored on one data cartridge in 8-bit bytes. <i>Synonymous with</i> "User Capacity" or "Native Capacity". This is the capacity that the user sees after the ECC/Format/ERP and other overhead has been assessed (no compression). |
|--------------------|----------------------------------------------------------------------------------------------------|
| capacity, raw      | Total amount of data stored on one data cartridge in 8-bit bytes before any ECC/Format/ERP and other overhead has been assessed (no compression).                                                                                                    |
| capacity, user     | Total amount of data stored on one data cartridge in 8-bit bytes that is sent by the host computer. This is the capacity that the user sees after the ECC/Format/ERP and other overhead has been assessed (no compression).                                 |
| cartridge          | A storage device that consists of magnetic tape on a supply reel in a protective housing.                                                                                                    |
| CC                 | See cleaning cartridge                                                                                                    |
| cleaning cartridge | A data cartridge that contains special material to clean the tape path in a transport or drive.                                                                                                    |
| compress           | To save space by eliminating gaps, empty fields, redundancy, or unnecessary data to shorten the length of records or files. (IBM)                                                                                                    |
| condition          | One of a set of specified values that a data item can assume. (IBM)                                                                                                    |
| conditioning time  | The amount of time to prepare a tape cartridge for use in a T10000 Tape Drive.                                                                                                    |
| configuration      | The manner in which the hardware and software of an information processing system is organized and interconnected. (T)                                                                                                    |
| connector          | An electrical or optical part that joins two or more other parts.                                                                                                    |

### D

| data error rate | The number of errors that occur per a measurable amount of data on a tape.                                               |
|-----------------|----------------------------------------------------------------------------------------------------|
| data rate       | The speed of a data transfer process, usually expressed in bits per second or bytes per second. (IBM)                    |
| data tape       | A data cartridge formatted for use as a regular data tape for the system in which it is used.                            |
| data tracks     | The regions of recorded tape containing user data formed as discreet longitudinal "tracks" (similar to railroad tracks). |

| diagnostics                                      | Pertaining to the detection and isolation of errors in programs and faults in equipment.                        |
|--------------------------------------------------|----------------------------------------------------------------------------------------------------|
| drive                                            | A drive controls the movement of the tape and records or reads the data on the tape as desired by the customer. |
| dump                                             | To copy the contents of all or part of storage to collect error information.                                    |
| dynamic host<br>configuration protocol<br>(DHCP) | An IP protocol that a host uses to obtain all necessary configuration information, including an IP address.     |

## Е

| emulation                    | The use of programming techniques and special machine features to permit a computing system to execute programs written for another system. (IBM)                                                                                                    |
|------------------------------|----------------------------------------------------------------------------------------------------|
| encryption                   | The translation of data into a secret code. Encryption is one of the most effective ways to achieve data security. To read an encrypted file, you must have access to a special key or password that enables you to decipher it.                                                                                                    |
| environmental<br>requirement | Any of the physical conditions required for the protection and proper operation<br>of a functional unit; the requirement is usually specified as a nominal value and<br>a tolerance range. For a device, there may be more than one set of<br>environmental requirements; for example, one set for transport, another for<br>storage, and another for operation. (T) (A) |
| EOT                          | End of tape.                                                                                                    |
| error                        | A discrepancy between a computed, observed, or measured value or condition<br>and the true, specified, or theoretically correct value or condition. (I) (A)                                                                                                    |
| ESD                          | Electrostatic Discharge.                                                                                                    |

# F

| fault symptom code<br>(FSC) | A four-character hexadecimal code generated in response to an error to help<br>isolate failures within the device. Some FSCs are for information purposes only.                                                                                                    |  |
|-----------------------------|----------------------------------------------------------------------------------------------------|--|
| FC                          | See Fibre Channel.                                                                                                    |  |
| fiber optics                | The branch of optical technology concerned with the transmission of radiant power through fibers made of transparent materials such as glass, fused silica, and plastic. (E)                                                                                                    |  |
| fiber-optic cable           | A cable made of ultrathin glass or silica fibers which can transmit data using<br>pulses of laser light. Fiber-optic cables have several advantages over copper<br>cables: they have much less signal loss; they allow information to be transmitted<br>at higher speeds and over longer distances; they are not affected by external<br>electrical noise; and they are better for transmissions which require security. |  |

**Fibre Channel** The National Committee for Information Technology Standards standard that defines an ultrahigh-speed, content-independent, multilevel data transmission interface that supports multiple protocols simultaneously. Fibre Channel supports connectivity to millions of devices over copper and/or fiber-optic physical media and provides the best characteristics of both networks and channels over diverse topologies.

#### fibre connection

- (FICON) An ESA/390 and zSeries computer peripheral interface. The I/O interface uses ESA/390 and zSeries FICON protocols (FC-FS and FC-SB-2) over a Fibre Channel serial interface that configures units attached to a FICON-supported Fibre Channel communications fabric.
- **FICON channel** A channel having a Fibre Channel connection (FICON) channel-to-control-unit I/O interface that uses optical cables as a transmission medium. May operate in either FC or FCV mode.
  - **file-protect** To prevent the erasure or overwriting of data stored on data cartridges. *See also* write-protect switch.
    - **FRU** Field replaceable unit.
    - **FSC** Fault symptom code.
    - FTP File Transfer Protocol.

## G

- **Gb** Gigabit, equal to 10<sup>9</sup> bits.
- Gbps Gigabits per second.
- gigabyte (GB) One billion (10<sup>9</sup>) bytes. When referring to disk and tape capacity, one GB equals 1,000,000,000 bytes.
   When referring to memory capacity, one GB equals 1,073,741,824 in decimal notation or 2<sup>30</sup> bytes.

#### Η

- hardware All or part of the physical components of an information processing system, such as computers or peripheral devices. (T) (A)
  - **hub** A Fibre Channel Arbitrated Loop switching device that allows multiple servers and targets, such as storage systems, to connect at a central point. A single hub configuration appears as a single loop.

| - | 1 | Γ |  |
|---|---|---|--|
|   |   |   |  |
| _ |   |   |  |

| indicator                         | A device that provides a visual or other indication of the existence of a defined state. (T)                                                                                                    |
|-----------------------------------|----------------------------------------------------------------------------------------------------|
| interface                         | Hardware, software, or both, that links systems, programs, or devices. (IBM)                                                                                                    |
| internet protocol (IP)            | A protocol used to route data from its source to its destination in an Internet environment. (IBM)                                                                                                    |
| internet protocol (IP)<br>address | A four-byte value that identifies a device and makes it accessible through a network. The format of an IP address is a 32-bit numeric address written as four numbers separated by periods. Each number can be from 0 to 255. For example, 129.80.145.23 could be an IP address. |

**IP** See internet protocol.

### L

- **library** A robotic system that stores, moves, mounts, and dismounts data cartridges that are used in data read or write operations.
  - link A physical connection (electrical or optical) between two nodes of a network.

### Μ

magnetic tape A tape with a magnetizable layer on which data can be stored. (T)

- MB Megabytes or 1,000,000 bytes for disk or tape storage but 1,048,576 (2<sup>20</sup>) bytes of memory capacity.
- **menu** A list of options displayed to the user by a data processing system, from which the user can select an action to be initiated. (T)

### Ν

**network** An arrangement of nodes and branches that connects data processing devices to one another through software and hardware links to facilitate information interchange.

#### C

offline Neither controlled by, nor communicating with, a computer. (IBM)

**online** Pertaining to the operation of a functional unit when under the direct control of the computer. (T)

**operator control panel** A functional unit that contains switches used to control all or part of a computer and possibly the indicators giving information about its functioning. (T)

### Р

- **performance** One of two major factors on which the total productivity of a system depends. Performance is largely determined by a combination of throughput, response time, and availability. (IBM)
  - **port** A specific communications end point within a host. A port is identified by a port number. (IBM)

## R

| read/write head | The data sensing and recording unit of a tape drive. (IBM)                                                                                                    |
|-----------------|----------------------------------------------------------------------------------------------------|
| reclaim         | The act of overwriting a legacy data cartridge by a newer generation drive. For example, a cartridge written by a T10000A drive can be overwritten (reclaimed) by a T10000B drive while a cartridge written by a T10000B drive can be reclaimed by a T10000A drive. |
| release         | A distribution of a new product or new function and fixes for an existing product. (IBM)                                                                                                    |
| rewind          | To move tape from the take-up hub to the supply hub. (IBM)                                                                                                    |
| R/W             | Read/write                                                                                                    |

### S

SCSISmall Computer Serial Interface.SDPService Delivery Platform.submenuA menu related to and reached from a main menu. (IBM)subsystemA system that is part of some larger system.switchIn Fibre Channel technology, a device that connects Fibre Channel devices together in a fabric.

**system** A combination of functionally interrelated interacting mechanical and electrical elements designed to work as a coherent entity.

| Т                                                              |                                                                                                    |
|----------------------------------------------------------------|----------------------------------------------------------------------------------------------------|
| tape                                                           | See magnetic tape.                                                                                                    |
| tape cartridge                                                 | A container holding magnetic tape that can be processed without separating the tape from the container.                                                                                                    |
| tape drive                                                     | A device for moving magnetic tape and controlling its movement. (T)                                                                                                    |
| ТВ                                                             | See terabyte.                                                                                                    |
| TCP/IP                                                         | Transmission Control Protocol/Internet Protocol.                                                                                                    |
| terabyte (TB)                                                  | A unit of measure equal to one trillion (10 <sup>12</sup> ) bytes of disk or tape storage capacity.<br>When referring to memory capacity, one TB equals 1,099,511,627,776 in decimal notation or 240 bytes. |
| transmission control<br>protocol/internet protocol<br>(TCP/IP) | A set of communication protocols that support peer-to-peer connectivity functions for both local and wide area networks. (IBM)                                                                              |

# V

| vary offline                    | To change the status of a device from online to offline. When a device is offline, no data set may be opened on that device. (IBM)                                                                                                    |
|---------------------------------|----------------------------------------------------------------------------------------------------|
| vary online                     | To restore a device to a state where it is available for use by the system. (IBM)                                                                                                    |
| virtual operator panel<br>(VOP) | A software application that allows a user to monitor and perform some<br>operations on one or more of tape drives remotely.                                                                                                    |
| VolSafe                         | VolSafe (volume safe) is a special feature that provides write once, read many (WORM) technology to VolSafe-designated tape cartridges. VolSafe permits new data to only append the tape media, while it prevents erasure or overwrite of previously written data.                                                                                                    |
| VOLSER                          | <ol> <li>VOLume SERial Number. It is usually six characters long and is both the<br/>paper label stuck on the back edge of the cartridge and in the VOLID label that<br/>is recorded, particularly by MVS systems, at the beginning of the media.</li> <li>An alphanumeric label that the host software uses to identify a volume. It<br/>attaches to the spine of a cartridge and is both human- and machine-readable.</li> </ol> |
| VOP                             | See virtual operator panel.                                                                                                    |

# W

| wrap            | A single pass of tape from either BOT to EOT or EOT to BOT with the heads in a fixed transverse location.          |
|-----------------|----------------------------------------------------------------------------------------------------|
| write-enabled   | A setting on a data cartridge that allows data to be written on the tape.                                          |
| write operation | An output operation that sends a processed record to an output device or output file. (IBM)                        |
| write-protected | A setting on data cartridges that prevents data from being written on the tape.<br>Reading data is still possible. |
# Index

#### Symbols

\* (asterisk) message 87

#### Α

activity indicator 33 address setting hard PA 59 soft PA 59 advertencia, mensajes en el manual 12 agreement, internal code 17 alert messages in manual 12 ALPA table 67 ASIA Diags message 87

## В

Bank n Bad message 87 Boot Fail message 87 BT Monitor message 87 build MIR 74

#### С

cartridge cleaning 28 defective 41 diagnostic 27 labels cleaning 83 diagnostic 82 specifications of 83 loading/unloading (manual) 43 sport 27 sport volsafe 28 standard 27 volsafe 28 write protect 42 cartridge care cleaning 77 dropped cartridges 79 handling 77 shipping 78 storing 78

caution messages in manual 12 shielded cables 15 CC Diags message 87 CE compliance statement 15 Chk xxxx message 87 clean indicator 33 Cleaning message 87 CodCrFail1message 87 CodCrFail2 message 88 CodeUpDate message 88 CodUpFail1 message 88 CodUpFail2 message 88 CodUpFail3 message 88 CodUpFail4 message 88 compliance statements **CE 15** FCC 15 Japanese 16 Taiwan 16 compression CMPRSS No 62 CMPRSS Off 62 CMPRSS On 62 setting 62 configuration FICON unique drive address 63 SL Prot 63 settings compression 62 drive operations menu tree 72 **DSE 62** frame sizes 60 hard physical address 59 language 63 library address 64 port attributes 59, 61 soft physical address 60 tape bar 63 TCP/IP menu

DHCP 69 Gateway 70 IP Address 69 main display 65, 69 Net Mask 70 viewing 40 connectors 20 controls, rack mount 33 custom/normal WWN drive node submenu 65 port A/B submenu 61

#### D

data cartridge cleaning 77 handling 77 locked 42 storing 78 types 27 unlocked 42 DatCrFail1 message 88 defective cartridges 41 dimensions, tape drive 93 DmpCrFail1 message 88 DmpCrFail2 message 88 DmpWrFail1 message 88 DmpWrFail2 message 88 drive address, FICON 63 cleaning procedure 45 connectors 20 controls, rack mount 33 encryption status LED location 20 LED states 22 environmental requirements 96 indicators, rack mount 33 operations menu build MIR 74 code update 73 make code tape 73 make data tape 74 make dump tape 73 performance specifications 95 physical specifications 93 power specifications 94 status LED location 20 states 21 dropped cartridges 79 DSE setting 62 DumpAgain? message 88 DumpToHost message 88

## Ε

emulation modes FC 62 FICON 62 enable compression 62 encryption status LED location 20 states 22 environmental requirements 96 example of menu 53 Exit Menu? configuration menu 66 drive menu 74 TCP/IP 71 Exp Cl Cart message 88

## F

fault symptom code (FSC) 75 FCC compliance statement 15 fibre channel DSE no 62 yes 62 emulation modes 62 Exit Menu? 66, 71, 74 language selection 63 library address 64 offline configuration 58 port attributes 62 Save CFG? 65 Save Fails 65 speed rate 60 topology private loop 62 public loop 62 FICON unique setting drive address 63 emulation modes 62 Fix Cfg Err message 88 full DSE (yes/no) 62

## G

glossary 99

## I

indicators, operator panel 33 information region, build MIR 74 Init xxxx message 89 interface port use 20 speed rate 60 internal code license 17 IPL manual initiate 38 with VOP 38 IPL Pend message 89

#### J

Japanese compliance statement 16

#### L

label diagnostic cartridge labels 82 standard labels 82 volsafe labels 82 language Language? display 63 selection 63 library address 64 license, internal code 17 list of menus 52 Load CC message 89 Load FIBRE message 89 Load xxxx message 89 load/unload slot 31 Loading message 89 Locating message 89

#### Μ

maintenance port use (restrictions) 21 make code tape 73 make data tape 74 make dump tape 73 manual organization 11 maximum frame size 60 media information region (MIR) invalid conditions 30 overview 28 rebuilding 47 Memory Err message 89 mensajes de alerta en el manual 12 menu build MIR 74 examples 53 list 52 overview 52 structure overview 52 menu system drive operations 72 operations 53 explanation of menu trees 55 offline menu 54 online menu 53 view/change configuration settings 55 overview 51 structure overview 52 view/change configuration settings

offline configuration menu tree 57 online configuration menu tree 56 view/change TCP/IP settings 68 menu trees drive operations 72 explanation 55 offline configuration 57 online configuration 56 TCP/IP settings 68 messages \* (asterisk) 87 ASIA Diags 87 Bank n Bad 87 Boot Fail 87 BT Monitor 87 CC Diags 87 Chk xxxx 87 Cleaning 87 CodCrFail1 87 CodCrFail2 88 CodeUpDate 88 CodUpFail1 88 CodUpFail2 88 CodUpFail3 88 CodUpFail4 88 DatCrFail1 88 DmpCrFail1 88 DmpCrFail2 88 DmpWrFail1 88 DmpWrFail2 88 DumpAgain? 88 DumpToHost 88 Exp Cl Cart 88 Fix Cfg Err 88 Init xxxx 89 IPL Pend 89 Load CC 89 Load FIBRE 89 Load xxxx 89 Loading 89 Locating 89 Memory Err 89 NTReady F 89 NTReady U 89 Offline 46 Offline alternating with \* (asterisk) 89 Online 39, 89 operator panel display 87 operator panel display, translated 91, 92 Power Fail 89 Reading 89 Ready F 89 Ready H 89 Ready L 89 Ready U 89 **Rewinding 89** Save Fails 90

Saving Dump 90 Start Init 90 Trapped 90 Unloading 90 UnWr xxxx 90 View CFG ? 40 Write Prot 90 Writing 90 xxxx Dmp y 88 MIR build menu 74 conditions when invalid 30 overview of 28 rebuilding 47

#### Ν

notes, description 12 NTReady F message 89 NTReady U message 89

## 0

offline done with VOP 46 drive operations menu 72 drive state 58 message 46 Offline alternating with \* (asterisk) message 89 Online message 39, 89 online, done with VOP 39 operator interface 24 operator panel controls 33 controls/indicators illustration 32 display messages 87 display window description 34 indicators 33 operator tasks cleaning the tape drive 45 manually load/unload cartridges 43 placing the tape drive online 39 rebuilding an MIR 47 viewing the tape drive configuration 40 write-protect a cartridge 42 organization of this manual 11 overview menus structure 52

#### Ρ

performance specifications 95 physical address hard setting 59 soft setting 59 specifications 93 placing the tape drive online 39 port attributes menu 60 attributes menu (FC) 60 SFP status/speed menu (view only) 59 Power Fail message 89 Power Off 37 Power On 37 power specifications library-attached drives 94 rack mount 94 precaución, mensajes en el manual 12 precautions, tape handling 41 process build MIR 74 code update 73 DHCP selection 69

## Q

quick menu, overview 52

## R

rack mount controls and indicators front panel 31 load/unload slot 31 operator panel controls 33 operator panel controls/indicators 32 operator panel display 34 operator panel indicators 33 rear panel 35 Reading message 89 Ready F message 43, 89 Ready H message 89 Ready L message 89 Ready U message 43, 89 reclaim a data cartridge 29, 74 related publications 13 Rewinding message 89

## S

Save CFG? 65 Save Fails message 65, 90 Saving Dump message 90 service calls and help 75 service indicator 33 setting compression 62 DSE 62 emulation modes 62 FICON unique drive address 63 emulation modes 62 SL Prot 63 frame size 60 interface speed rate 60 library address 64 physical address (hard/soft) 59 shipping cartridges 78 size, frame maximum 60 specifications labels 83 tape drive 93 Start Init message 90 structure of menus 52

#### Т

T10000 Tape Drive specifications 93 Taiwan warning statement 16 Tape 49 tape bar setting 63 tape drive description 19 tape drive load/unload 43 tape drive See T10000 Tape Drive tape handling precautions 41 TCP/IP view/change settings 68 translated messages 91, 92 Trapped message 90

## U

Unloading message 90 UnWr xxxx message 90

#### V

vary the tape drive offline 46

vary the tape drive online 39 view online main menu drive 53 entry point 53 exit 53 fibre channel drives 53 FICON drives 53 firmware 53 tape drive configuration 40 View CFG ? message 40 VolSafe 28 VOP software version 40

#### W

warning messages in manual 12 statement, Taiwan 16 World Wide Name See WWN Write Prot message 90 write protect 42 Writing message 90 WWN custom/normal submenu drive node 65 port A/B 61 drive node submenu 64 port A/B submenu

## X

xxxx Dmp y message 88

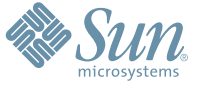

Sun Microsystems, Inc. 4150 Network Circle, Santa Clara, CA 95054 USA Phone 1-650-960-1300 or 1-800-555-9SUN Web sun.com

ARGENTING: \$411-4317-5636 & AUSTRAUE: 1-800-550786 & AUSTRAUE: 431-601-26.0 & BALKARS: 301-6188-111 & BLIGUME: 32 2704 89 83 & BRAUE: 5511-5187/2100 & BRUNE: 65216-8333 & CANARA: 1-800-422-8020 (GENERAL); 416-964/22001 (LEARNING MAAAAEMENT SVETEM SALES, TORONTO) & CHIL: 562-372-4500 & COLOMBIA: 571-629-233 CERTER REPUBLIC: 42 23300311 & DRUMARE: 45 455 50.00 & EDRTE 100 202 570 9424 & PIRLURE: 358-95551 & FLANCE: 334-448/331-717 & GEMARTY: 498-9460-60/288 & GEREE: 301-6188101 & HORE KORE: 852-387/7077 & HUNARE: 351-202-4115 & HONE: 1582-2516-3333 & SINGLAR: 531-518-271-450 & COLOMBIA: 571-629-233 SHARE: 552-5050 & HUN: 230-252511 & JANNE: 357-55751 & FLANCE: 334-41831-31717 & GEMARTY: 498-9460-60/288 & GEREE: 301-6188101 & HORE KORE: 852-387/7077 & HUNARE: 351-202-4115 & HONE: 1582-2516-3333 & SINGLAR: 531-668-377 272369650 & PARSINE: 0.097/14/36533 & NERTER: 531-5187 & HUNARE: 552-16-830 & VERTER: 531-264-4115 & HONE: 532-6500 & SOUTH AFRICA: 271-256-500 & SOUTH AFRICA: 271-256-500 & SOUTH AFRI

SUN<sup>®</sup> THE NETWORK IS THE COMPUTER ©2006 Sun Microsystems, Inc. All rights reserved. Sun, Sun Microsystems, and the Sun logo are trademarks or registered trademarks of Sun Microsystems, Inc. in the United States and other countries.